### **CONTENTS**

| How to Access/Log In                                                  | 2  |
|-----------------------------------------------------------------------|----|
| Maintaining User Preferences                                          | 3  |
| Managing Address Book Entries                                         | 5  |
| Account Management: How to Create Charging Instruction (COA) Profiles | 14 |
| How to Manage Collaborations                                          | 19 |
| Creating a Domestic Shipping Label                                    | 25 |
| Create and Maintain QuickShip Profiles for Domestic Shipping          | 38 |
| Creating an International Shipping Label                              | 46 |
| Creating a Domestic Shipping Label for a Research Shipment            | 59 |
| Creating an International Shipping Label for a Research Shipment      | 77 |
| Frequently Asked Questions: International Shipments                   | 95 |

For additional information and FAQs for eShipGlobal, go to the eShipGlobal information on "It's Your Yale"

NOTE: The Screen shots in this guide provide COA charging instructions / cost allocations. They are solely intended for instructional purposes and should not be used in your shipments. For questions related to what COA you should use, please contact your supervisor or your business office.

### How TO ACCESS/LOG IN

#### **Overview**

- To access your eShipGlobal application, simply login with your Yale NetID.
- For additional information and FAQs for eShipGlobal, go to the <u>eShipGlobal information on "It's Your Yale"</u>.

NOTE: If you don't have access to the system or the application denies your login, contact your business office.

### **Key Points**

- Access your eShipGlobal application through the <u>eShipGlobal page</u>.
- Click the link to be automatically logged into your eShipGlobal application.
- After 30 minutes of inactivity, you will automatically be logged out of the eShipGlobal system.

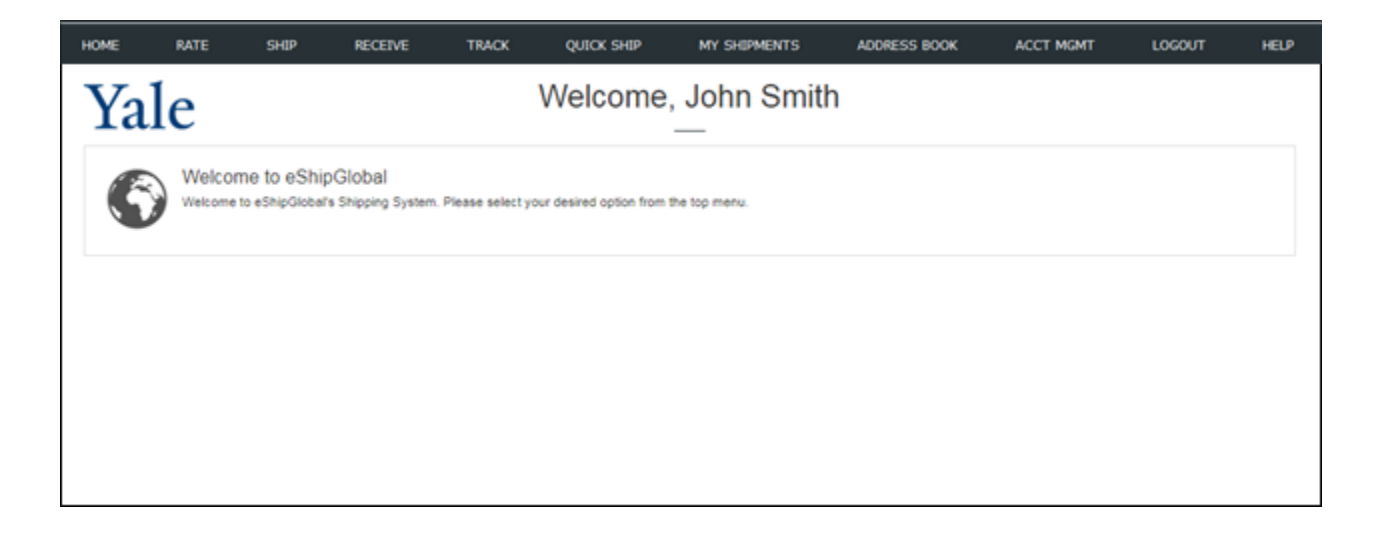

### **MAINTAINING USER PREFERENCES**

#### **Overview**

The Account Management functionality will help you easily maintain shipping preferences in the eShipGlobal system.

For additional information and FAQs for eShipGlobal, go to the eShipGlobal information on "It's Your Yale".

#### **Key Points**

- Default settings for email notifications and package pick-up or drop-off preferences can easily be changed.
- Although these selected options will automatically appear by default for each shipment that you create, preferences can be changed for each individual shipment/order.
- After 30 minutes of inactivity, you will automatically be logged out of the eShipGlobal system.

#### **Maintain User Preferences**

1. Click on **Account Management** from the navigation menu located at the top of the eShipGlobal window. Then select **User Preferences**.

| HOME | RATE | SHIP | RECEIVE | TRACK | QUICK SHIP | MY SHIPMENTS | ADDRESS BOOK | ACCT MGMT | LOGOUT | HELP |
|------|------|------|---------|-------|------------|--------------|--------------|-----------|--------|------|
| Yale |      |      |         | ١     | Welcome    | , John Smit  | h            |           |        |      |

2. Click to select *Email Notifications* you would like to send or receive.

| Email Notifications                                              |                           |                            |  |  |  |  |  |
|------------------------------------------------------------------|---------------------------|----------------------------|--|--|--|--|--|
| Check the appropriate checkboxes for default email notifications |                           |                            |  |  |  |  |  |
| Notify Shipper on Order                                          | Notify Recipient on Order | Notify Shipper On Delivery |  |  |  |  |  |

3. Click one of the radio buttons to select your *Package Pickup/Drop-off Preferences*.

| Package Pickup/Drop-off preference                                |          |         |  |  |  |  |  |
|-------------------------------------------------------------------|----------|---------|--|--|--|--|--|
| Please choose Drop-Off or Pick-Up for the default shipping option |          |         |  |  |  |  |  |
| No Preference                                                     | Drop-Off | Pick-Up |  |  |  |  |  |

4. Click on Save Preferences. Your selection will be saved and you will receive a confirmation message.

| Email Notifications                                                                                           |  |  |  |  |  |  |  |
|----------------------------------------------------------------------------------------------------|--|--|--|--|--|--|--|
| Notify Shipper on Order     Notify Recipient on Order     Notify Shipper On Delivery                          |  |  |  |  |  |  |  |
| External Scales Configuration                                                                                 |  |  |  |  |  |  |  |
| ■ Use external scales connected to PC on port: COM1 ▼ Setup Weighing Scales                                   |  |  |  |  |  |  |  |
| Read this before attempting to connect and configure your scales                                              |  |  |  |  |  |  |  |
|                                                                                                    |  |  |  |  |  |  |  |
| Label Printer Type                                                                                            |  |  |  |  |  |  |  |
| Please indicate the printer type for printing airbills. A thermal printer setup user guide is available here. |  |  |  |  |  |  |  |
| Iaser Printer O Thermal Printer (EPL2, ZPL formats)                                                           |  |  |  |  |  |  |  |
| Thermal printer type: Eltron (EPL2) V                                                                         |  |  |  |  |  |  |  |
| Thermal Printer Configuration                                                                                 |  |  |  |  |  |  |  |
| Enter the name of the thermal printer that's connected to your workstation                                    |  |  |  |  |  |  |  |
| Thermal Printer Name: (eg. \\Machinename\printername)                                                         |  |  |  |  |  |  |  |
|                                                                                                    |  |  |  |  |  |  |  |
| Package Pickup/Drop-off preference                                                                            |  |  |  |  |  |  |  |
| Please choose Drop-Off or Pick-Up for the default shipping option                                             |  |  |  |  |  |  |  |
| No Preference Orop-Off Pick-Up                                                                                |  |  |  |  |  |  |  |
| Save Preferences                                                                                              |  |  |  |  |  |  |  |

#### **Return to Table of Contents**

### **MANAGING ADDRESS BOOK ENTRIES**

#### **Overview**

The Address Book stores Recipient and Sender information for easier shipping to commonly used addresses.

For additional information and FAQs for eShipGlobal, go to the eShipGlobal information on "It's Your Yale".

### **Objective**

Learn how to add, edit, and delete addresses in your eShipGlobal Address Book so the information is accurate and easily available for shipping packages.

### **Key Points**

- A list of shipping addresses for Recipients and Senders can be maintained in the eShipGlobal Address Book.
  - When shipping a package using the eShipGlobal system, add the frequently used Recipient to the Address Book.
  - Enter Recipient addresses into the Address Book in advance of using them.
    - The recipient address can be added directly from the shipping form while the address is typed, once the "Add to Address Book" check box.
  - You can also maintain multiple Sender addresses. An example is that if you have multiple office locations, you can create a Sender address for each location. You can then select the appropriate Sender address from the Address Books when preparing a Shipment.
  - For inbound shipping labels that do not involve research materials, you will establish your address as a Recipient address.
    - For multiple shipments from the same sender, the recommendation is to utilize the "Collaboration" module.
  - When an address changes or you realize that you have entered and saved the information incorrectly, editing entries is easy.
  - $\circ$  When an entry is no longer required in the Address Book, it can be deleted.
  - The system also allows the bulk import of addresses. The guide and template file is available for download in the system.
- When entering Recipient information to create a shipping label, fields can be filled in on the main form or selected from the Address Book by clicking on the Load from Address Book button.
- After 30 minutes of inactivity, you will automatically be logged out of the eShipGlobal system.

### **Manage Address Book Entries**

1. Click on Address Book from the navigational menu and choose Recipient Addresses from the drop-dow n list.

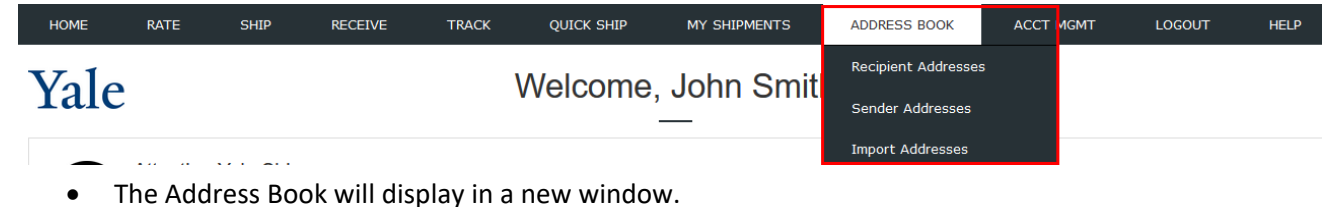

#### Add new address book entry

1. Click on **New** to add a new Recipient to the Address Book.

| Note: For faster page loads, only the first 500 addresses are shown in the list below. Please use the search or filters to find the address if you don't see your address listed below. |                                                    |  |  |  |  |  |
|----------------------------------------------------------------------------------------------------|----------------------------------------------------|--|--|--|--|--|
| Search for: Find                                                                                                    | Location: O From  To                               |  |  |  |  |  |
| A B C D E F G H I J K L M                                                                                                    | IN OPQRSTUVWXYZAII                                 |  |  |  |  |  |
| Delete Download                                                                                                    | Edit Import File New                               |  |  |  |  |  |
| Company/Contact Alternate Contact                                                                                                    | Address City/State Zip Country                     |  |  |  |  |  |
| Yale University                                                                                                    | 150 Munson Street New Haven CT 06511 United States |  |  |  |  |  |
| Delete Download                                                                                                    | Edit Import File New                               |  |  |  |  |  |

- The Edit, Download, Import File, and Delete buttons at the bottom of your Recipient list are also available to help you manage your Address Book.
- Enter information about the new Recipient in the appropriate fields.

- 2. Enter the name of the Company or primary Contact in the Company /Contact Name box.
  - This is a required field. If the delivery is for a Residential delivery, enter the primary contact name into this field.

| Add Address From Location  Company/Contact Name: Yale University  Alternate Contact Name:  Address 1: 150 Munson Street  Address 2:  Connecticut  Connecticut  Co |
|----------------------------------------------------------------------------------------------------|
| From Location       Image: Second second seco                                          |
| *Company/Contact Name: Yale University Alternate Contact Name:  *Address 1: 150 Munson Street  *City: New Haven  2 State: Connecticut  *City: 06511                                                                                                    |
| Alternate Contact Name: Alternate Contact Name: Address 1: 150 Munson Street  Address 2: Connecticut  State: Connecticut  Connecticut  Connecticut  Address 2: Connecticut  Connecticut  Co |
| *Address 1: 150 Munson Street<br><sup>1</sup> Address 2:<br><sup>2</sup> State: Connecticut ▼ <sup>3</sup> Zip: 06511                                                                                                    |
| <sup>1</sup> Address 2:       *City: New Haven <sup>2</sup> State:       Connecticut         ✓       3Zip:         06511                                                                                                    |
| <sup>2</sup> State: Connecticut <b>v</b> <sup>3</sup> Zip: 06511                                                                                                    |
|                                                                                                    |
| Country: United States   Click here for address format                                                                                                    |
| Click here to verify this address                                                                                                    |
| *Phone: 2034369492                                                                                                    |
| Email:                                                                                                    |
|                                                                                                    |
| Cancel/Go Back Save                                                                                                    |

- 3. Enter the Contact Name of the Recipient in the Alternate Contact Name box.
- 4. Enter in the Recipient address information using the Address 1 and Address 2 fields.
  - Each box can contain up to 35 characters.
  - The Address 2 field is generally used for department, floor, suite, building information, etc.

|                         | Add Add                           | dress                    |           |  |
|-------------------------|-----------------------------------|--------------------------|-----------|--|
| From Location           |                                   |                          |           |  |
| *Company/Contact Name:  | Yale University                   |                          |           |  |
| Alternate Contact Name: |                                   |                          |           |  |
| *Address 1:             | 150 Munson Street                 |                          |           |  |
| <sup>1</sup> Address 2: | Suite 200                         | *City:                   | New Haven |  |
| <sup>2</sup> State:     | Connecticut                       | <sup>3</sup> Zip:        | 06511     |  |
| Country:                | United States T ? Cl              | ick here for address for | mat       |  |
|                         | Click here to verify this address | 3                        |           |  |
| *Phone:                 | 2034369492                        |                          |           |  |
| Email:                  |                                   |                          |           |  |
|                         |                                   |                          |           |  |
|                         | Cancel/Go Back                    | Save                     |           |  |

5. Enter the **City**.

|                         | AC                          | la Address           |                   |           |
|-------------------------|-----------------------------|----------------------|-------------------|-----------|
| From Location           |                             |                      |                   |           |
| "Company/Contact Name:  | Yale University             |                      |                   |           |
| Alternate Contact Name: |                             |                      |                   |           |
| *Address 1:             | 150 Munson Street           |                      |                   |           |
| <sup>1</sup> Address 2: | Suite 200                   |                      | *City:            | New Haven |
| <sup>2</sup> State:     | Connecticut •               |                      | <sup>3</sup> Zip: | 06511     |
| Country:                | United States               | ? Click here for add | ress forr         | nat       |
|                         | Click here to verify this a | ddress               |                   |           |
| *Phone:                 | 2034369492                  |                      |                   |           |
| Email:                  |                             |                      |                   |           |

- 6. Click on the drop-down arrow next to **State** to select the appropriate State.
  - State is a required field for all deliveries to the United States, Canada, and Mexico.

| From Location                                                                                                    |                                                                                                    | Add Add         | Iress             |                   |           |  |
|----------------------------------------------------------------------------------------------------|----------------------------------------------------------------------------------------------------|-----------------|-------------------|-------------------|-----------|--|
| *Company/Contact Name:                                                                                                    | Yale University                                                                                                    |                 |                   |                   |           |  |
| Alternate Contact Name:                                                                                                    |                                                                                                    |                 |                   |                   |           |  |
| *Address 1:                                                                                                    | 150 Munson Street                                                                                                  |                 |                   |                   |           |  |
| <sup>1</sup> Address 2:                                                                                                    | Suite 200                                                                                                    |                 |                   | City:             | New Haven |  |
| <sup>2</sup> State:                                                                                                    | Connecticut                                                                                                    | •               |                   | <sup>3</sup> Zip: | 06511     |  |
| Country:<br>*Phone:<br>Email:                                                                                                    | Select State<br>Alabama<br>Alaska<br>Arizona<br>Arkansas<br>California<br>Colorado<br>Connecticut<br>Delaware      | ° Cli<br>ddress | ck here for addre | ss forr           | nat       |  |
| <ol> <li>Address 2 can contain Floor, 5</li> <li>State required for US/Canada</li> <li>Zip Code required for US address</li> <li>service mark of eShipGlobal Inc.</li> </ol> | District of Columbia<br>Florida<br>Georgia<br>Hawaii<br>Idaho<br>Illinois<br>Indiana<br>Iowa<br>Kansas<br>Kentucky | Back            | Save              |                   |           |  |
|                                                                                                    | Louisiana                                                                                                    | <u> </u>        |                   |                   |           |  |

- 7. Enter the appropriate **Zip** code.
  - NOTE: Zip codes are required for all destinations within the United States.

|                         | Add Address                                   |
|-------------------------|-----------------------------------------------|
| From Location           |                                               |
| *Company/Contact Name:  | Yale University                               |
| Alternate Contact Name: |                                               |
| *Address 1:             | 150 Munson Street                             |
| <sup>1</sup> Address 2: | Suite 200 *City: New Haven                    |
| <sup>2</sup> State:     | Connecticut                                   |
| Country:                | United States ? Click here for address format |
|                         | Click here to verify this address             |
| *Phone:                 | 2034369492                                    |
| Email:                  |                                               |
|                         |                                               |
|                         | Cancel/Go Back Save                           |

8. Click on the drop-down arrow next to **Country** to select the appropriate Country.

|                                                                                                    | Ac                                                                                                    | dd Addre | 55                   |           |  |
|----------------------------------------------------------------------------------------------------|----------------------------------------------------------------------------------------------------|----------|----------------------|-----------|--|
| From Location                                                                                                    |                                                                                                    |          |                      |           |  |
| *Company/Contact Name:                                                                                                    | Yale University                                                                                                    |          |                      |           |  |
| Alternate Contact Name:                                                                                                    |                                                                                                    |          |                      |           |  |
| *Address 1:                                                                                                    | 150 Munson Street                                                                                                    |          |                      |           |  |
| <sup>1</sup> Address 2:                                                                                                    | Suite 200                                                                                                    |          | "City:               | New Haven |  |
| <sup>2</sup> State:                                                                                                    | Connecticut •                                                                                                    |          | <sup>3</sup> Zip:    | 06511     |  |
| Country:                                                                                                    | United States 🔻                                                                                                    | ? Click  | here for address for | mat       |  |
| *Phone:<br>Email:                                                                                                    | Tajikistan<br>Tanzania<br>Thailand<br>Tinian(Salpan)<br>Togo<br>Tonga<br>Tinidad & Tobaoo                                                                                                    | ^        |                      |           |  |
| Address 2 can contain Floor, S<br>State required for US/Canada a<br>Zip Code required for US addre<br>service mark of eShipGlobal Inc. | Truk (Chuuk)<br>Turkisia<br>Turkisy<br>Turkise Scalcos Islands<br>Turkis & Calcos Islands<br>Turkis & Calcos Islands<br>Usvalu<br>U.S. Virgin Islands<br>Ugenda<br>Ustraine<br>United Arab Emirates<br>United Arab Emirates<br>United Kingdom<br>United States |          | Save                 |           |  |

- 9. Enter the Recipient **Phone** number.
  - Phone number is a required field.

|                         | Add Ad                            | dress                     |           |
|-------------------------|-----------------------------------|---------------------------|-----------|
| From Location           |                                   |                           |           |
| *Company/Contact Name:  | Yale University                   |                           |           |
| Alternate Contact Name: |                                   |                           |           |
| *Address 1:             | 150 Munson Street                 |                           |           |
| <sup>1</sup> Address 2: | Suite 200                         | *City:                    | New Haven |
| <sup>2</sup> State:     | Connecticut •                     | <sup>3</sup> Zip:         | 06511     |
| Country:                | United States T ? C               | lick here for address for | nat       |
|                         | Click here to verify this address | s                         |           |
| *Phone:                 | 2034369492                        |                           |           |
| Email:                  |                                   |                           |           |
|                         |                                   |                           |           |
|                         | Cancel/Go Back                    | Save                      |           |

#### 10. Click Click here to verify this address.

- This is available for domestic/US addresses only.
- If address verification fails, you can still attempt to ship to this address.
- 11. Enter the Recipient's **Email**, if available.

| From Location           | A                           | dd Address | •                  |           |  |
|-------------------------|-----------------------------|------------|--------------------|-----------|--|
| *Company/Contact Name:  | Yale University             |            |                    |           |  |
| Alternate Contact Name: |                             |            |                    |           |  |
| *Address 1:             | 150 Munson Street           |            |                    |           |  |
| <sup>1</sup> Address 2: | Suite 200                   |            | *City:             | New Haven |  |
| <sup>2</sup> State:     | Connecticut 🔻               |            | <sup>3</sup> Zip:  | 06511     |  |
| Country:                | United States               | ? Click he | re for address for | mat       |  |
|                         | Click here to verify this a | ddress     |                    |           |  |
| *Phone:                 | 2034369492                  |            |                    |           |  |
| Email:                  | john@yale.edu               |            |                    |           |  |
|                         |                             |            |                    |           |  |
|                         | Cancel/Go                   | Back       | Save               |           |  |

#### 12. Click Save, OR click Cancel/Go Back.

• You will be brought back to the main Address Book.

|                         | A                           | dd Address | 4                  |           |  |
|-------------------------|-----------------------------|------------|--------------------|-----------|--|
| From Location           |                             |            |                    |           |  |
| *Company/Contact Name:  | Yale University             |            |                    |           |  |
| Alternate Contact Name: |                             |            |                    |           |  |
| *Address 1:             | 150 Munson Street           |            |                    |           |  |
| <sup>1</sup> Address 2: | Suite 200                   |            | *City:             | New Haven |  |
| <sup>2</sup> State:     | Connecticut •               | ]          | <sup>3</sup> Zip:  | 06511     |  |
| Country:                | United States V             | ? Click he | re for address for | mat       |  |
|                         | Click here to verify this a | ddress     |                    |           |  |
| *Phone:                 | 2034369492                  |            |                    |           |  |
| Email:                  | john@yale.edu               |            |                    |           |  |
|                         |                             |            |                    |           |  |
|                         | Cancel/Go                   | b Back     | Save               |           |  |

### **Edit or Delete an Address Book Entry**

- 1. To Edit or Delete a saved Recipient:
  - a) locate the address from within your Address Book or
    - Within the Address Book, saved Recipient addresses are listed alphabetically by Company Name. Locate the address by clicking on the letter that begins the Company Name of the address that you are looking for.

| Se | arch | for: |   |   |   |       |   |    | Fi | nd   |     | Location: O From ® To |   |      |   |   |      |        |    |    |   |    |   |   |   |     |
|----|------|------|---|---|---|-------|---|----|----|------|-----|-----------------------|---|------|---|---|------|--------|----|----|---|----|---|---|---|-----|
| A  | В    | С    | D | Е | F | G     | Н | I  | J  | к    | L   | M                     | N | 0    | Р | Q | R    | S      | т  | U  | v | w  | X | Y | z | All |
|    |      |      |   | Г | D | elete |   | ][ | D  | ownl | oad | ]                     |   | Edit |   |   | Impo | ort Fi | le | ][ | N | ew |   |   |   |     |

b) Enter your Search criteria in the Search box, and click Find.

| Sea | arch | for: | Yale |   |   |       |   |   | Fi | nd   |     |   |   |      |   |   |      | Loca   | ation | n: ( | ) Fro | om ( | ® To |   |   |     |
|-----|------|------|------|---|---|-------|---|---|----|------|-----|---|---|------|---|---|------|--------|-------|------|-------|------|------|---|---|-----|
| A   | в    | С    | D    | E | F | G     | H | I | J  | к    | L   | м | N | 0    | Р | Q | R    | S      | т     | U    | V     | w    | X    | Y | z | All |
|     |      |      |      | C | D | elete |   |   | D  | ownl | bad |   |   | Edit |   |   | Impo | ort Fi | le    |      | N     | lew  |      |   |   |     |

- From the Address Book window, you can use the Search feature to locate the shipping Recipient. For example, you can enter Search criteria into the Search box and find associated results in the Company name, any part of the address, a particular city, First Name, Last Name, State, Zip Code, etc.
- 2. Click in the box located next to the Recipient address that you would like to Edit or Delete to select it.
  - a) To edit, you can also simply click on the name displayed in the "Company/Contact" column.

| Sea | arch for: Find Location: © From ® To |       |       |       |      |       |   |      |     |      |      |   |                |             |       |      |     |        |       |       |   |      |   |       |       |     |
|-----|--------------------------------------|-------|-------|-------|------|-------|---|------|-----|------|------|---|----------------|-------------|-------|------|-----|--------|-------|-------|---|------|---|-------|-------|-----|
| ۸   | в                                    | С     | D     | Е     | F    | G     | н | T    | J   | к    | τ    | м | N              | 0           | P     | Q    | R   | s      | т     | U     | v | w    | x | Y     | z     | All |
|     |                                      |       |       | C     | D    | elete |   |      | D   | owni | oad  |   |                | Edit        |       |      | Imp | ort F  | ile   |       | N | lew  |   |       |       |     |
|     |                                      | Con   | ipany | y/Co  | ntac | t     | A | tern | ate | Con  | tact |   |                | Add         | iress | 1    |     | c      | ity/S | State |   | Zip  | • | С     | ount  | ry  |
| 2   | Ya                                   | ale U | niver | rsity |      |       |   |      |     |      |      | 1 | 150 I<br>Suite | Muns<br>200 | on St | reet |     | New    | Hav   | en C  | т | 0651 | 1 | Unite | d Sta | tes |
|     |                                      |       |       | C     | 0    | elete | , |      | D   | lown | load |   |                | Edit        |       |      | Im  | port F | ile   |       |   | New  |   |       |       |     |

3. If you want to update the information, click on **Edit**.

| Sea | rch | for:  |        | _     | _    | _     |    | C    | F   | nd   |      |   |               |             |       |      |     | Loc    | ation  | n: (  | 0 Fn | om @ | 9 то |       |       |     |
|-----|-----|-------|--------|-------|------|-------|----|------|-----|------|------|---|---------------|-------------|-------|------|-----|--------|--------|-------|------|------|------|-------|-------|-----|
| ۸   | B   | С     | D      | Е     | F    | G     | н  | I    | J   | к    | τ    | M | N             | 0           | P     | Q    | R   | S      | т      | U     | ۷    | w    | x    | Y     | z     | All |
|     |     |       |        | C     | D    | elete |    |      | D   | ownl | oad  |   |               | Edit        |       |      | Imp | ort F  | ile    |       | N    | lew  |      |       |       |     |
|     |     | Cor   | npan   | y/Co  | ntac | t     | Al | tern | ate | Con  | tact |   |               | Add         | ress  |      |     | C      | iity/S | itate |      | Zip  | •    | C     | ount  | Ŋ   |
| 8   | Y   | ale ( | Jniver | rsity |      |       |    |      |     |      |      | 1 | 50 I<br>Suite | Juns<br>200 | on St | reet |     | New    | Hav    | en C  | т    | 0651 | 1    | Unite | d Sta | tes |
|     |     |       |        | C     | C    | elete |    |      | D   | lown | load |   |               | Edit        |       |      | Im  | port F | ile    |       |      | New  |      |       |       |     |

- 4. Update the necessary information.
- 5. Click **Save Changes** to keep the new information that you entered or click **Cancel/Go Back** to discard your changes.

|                         | A                         | dd Address   |                   |           |  |
|-------------------------|---------------------------|--------------|-------------------|-----------|--|
| From Location           |                           |              |                   |           |  |
| *Company/Contact Name:  | Yale University           |              |                   |           |  |
| Alternate Contact Name: |                           |              |                   |           |  |
| *Address 1:             | 150 Munson Street         |              |                   |           |  |
| <sup>1</sup> Address 2: | Suite 200                 |              | *City:            | New Haven |  |
| <sup>2</sup> State:     | Connecticut •             |              | <sup>3</sup> Zip: | 06511     |  |
| Country:                | United States             | ? Click here | for address form  | nat       |  |
|                         | Click here to verify this | address      |                   |           |  |
| *Phone:                 | 2034369492                |              |                   |           |  |
| Email:                  | john@yale.edu             |              |                   |           |  |
|                         |                           |              |                   |           |  |

- 6. Click Click here to verify this address.
  - a) This is available for domestic/US addresses only.
  - b) If address verification fails, you can still attempt to ship to this address.

#### **Delete an Address from the Address Book**

- 1. To permanently Delete the selected Recipient address from the Address Book, click Delete.
- 2. Click Yes, Delete.
  - To cancel the Delete request click No, Do Not Delete.
  - You will be brought back to the main Address Book window.

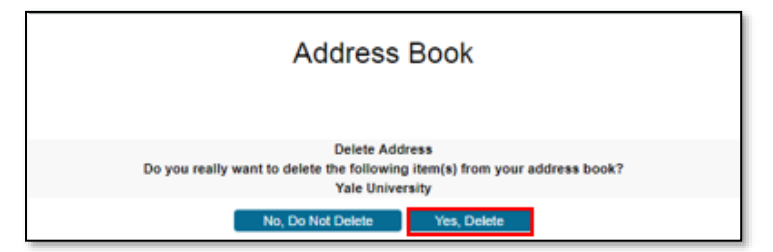

NOTE: There may be several entries for one company. Only the record that you selected will be deleted.

### ACCOUNT MANAGEMENT: HOW TO CREATE CHARGING INSTRUCTION (COA) PROFILES

#### **Overview**

Use this chapter to learn how to add and manage you Charging Instruction Profiles.

For additional information and FAQs for eShipGlobal, go to the eShipGlobal information on "It's Your Yale".

#### **Key Points**

- eShipGlobal provides one easy-to-use interface to create shipping labels for FedEx, UPS, and USPS (flat rate shipping). This third-party service allows you to review shipping costs at Yale contracted rates and choose the most cost-effective shipping solution.
- Using the eShipGlobal application ensures the proper purchasing protocol is followed by using online validation of the Yale charging and Requester on every transaction. Each transaction is tied back to Yale Financial Statements through the tracking number and charging and Requester.
- After 30 minutes of inactivity, you will automatically be logged out of the eShipGlobal system.

### **Shipping Carriers**

Contracted domestic rates are available with FedEx, UPS, and USPS.

- Yale now has contracted rates for USPS Priority Mail Flat Rate Shipping in medium-sized boxes (11" x 8-1/2" x 5-1/2" or 13 5/8 x 11 7/8 x 3 3/8) and carrier envelopes (12-1/2" x 9-1/2").
- Federal Express and UPS will commonly appear within your shipping carrier option list while USPS will only appear when Carrier Letter or Carrier Box is selected from the packaging Type selection in the Package Information section.

#### Packaging

When selecting Custom Packaging as the packaging Type, provide approximate weights and container sizes.

• All packages are weighed and measured by the shipping vendor selected; prices will be adjusted according by the carrier if necessary.

### **Special Arrangements and Services**

- Please note that with some shipping Carriers, additional charges may be incurred if you make special arrangements to have packages picked up.
- Adding Special Services, like Saturday delivery, Residential Delivery, Signature Required, etc. may result in additional charges with the shipping Carrier you select.
- Special Services and may not be available from all Carriers.

### **Creating a Charging Instructions (COA) Profile**

1. At the top of your eShipGlobal window, under Account Management, click on Charging Instructions Profile.

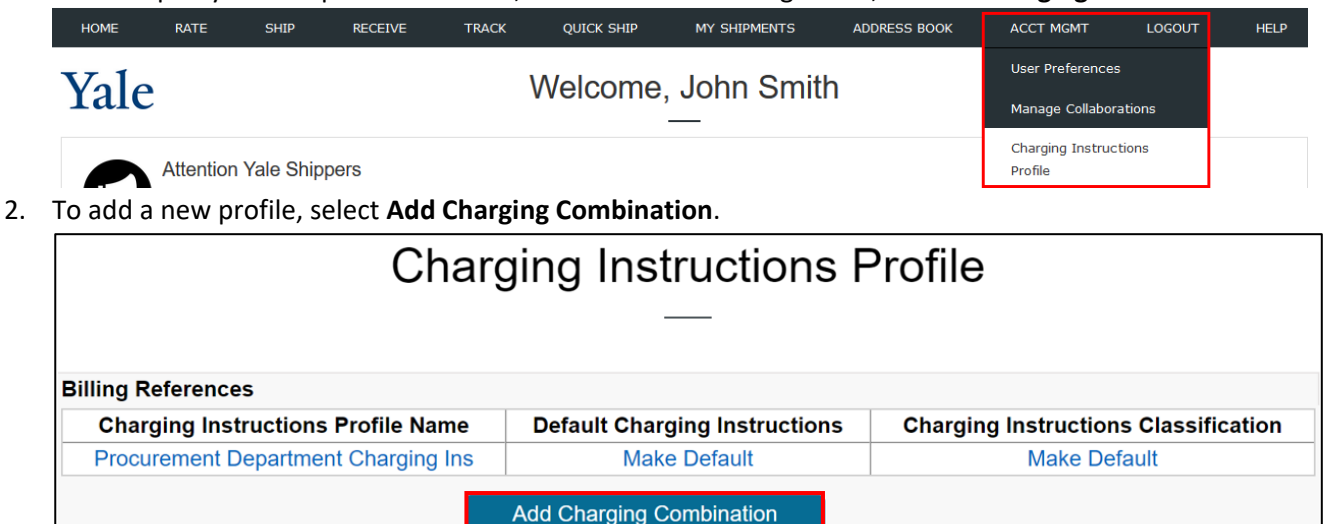

3. Enter or select the COA charging instructions that indicate to where the shipping costs should be charged.

| Charging Instructions Profile Nam                                                                                                    | e Default                                                                                                    | Charging Instructions                                                                                                    | Charging Instructions Classification |
|----------------------------------------------------------------------------------------------------|----------------------------------------------------------------------------------------------------|----------------------------------------------------------------------------------------------------|--------------------------------------|
| Procurement Department Charging                                                                                                    | ns                                                                                                    | Make Default                                                                                                    | Make Default                         |
| All transactions must specify a Grant or Gift o<br>Company, Cost Center, Program, Project, and<br>Assignce is optional.<br>'You may either enter the charging segment o<br>e.g., "Physics" will present a list of all cost cen<br>if you are preparing the transaction on behalf<br>Otherwise, specify yourself as the Requester. | r Yale Designated.<br>d Requester are record<br>ode (e.g., CC0501<br>ters that include "F<br>of someone else, s | quired on all transactions.<br>for Cost Center) or search for it<br>'hysics" in the name).<br>specify that person by last name | by name<br>a as the Requester.       |
| Charging Instructions Profile Name:                                                                                                    |                                                                                                    |                                                                                                    |                                      |
| *Company:                                                                                                    | CO01                                                                                                    | Yale University                                                                                                    |                                      |
| Grant:                                                                                                    |                                                                                                    |                                                                                                    |                                      |
| Gift:                                                                                                    |                                                                                                    |                                                                                                    |                                      |
| Yale Designated:                                                                                                    |                                                                                                    |                                                                                                    |                                      |
| *Cost Center:                                                                                                    |                                                                                                    |                                                                                                    |                                      |
| *Program:                                                                                                    |                                                                                                    |                                                                                                    |                                      |
| *Project:                                                                                                    |                                                                                                    |                                                                                                    |                                      |
| Assignee:                                                                                                    |                                                                                                    |                                                                                                    |                                      |
| Spend Category:                                                                                                    | SC204                                                                                                    | Freight Shipping a                                                                                                    | nd Delivery                          |
| *Requester:                                                                                                    |                                                                                                    |                                                                                                    |                                      |
|                                                                                                    |                                                                                                    |                                                                                                    |                                      |

NOTE: Enter Grant information or Gift information or Yale Designated.

4. When you have completed entering your Charging Instructions, click Add.

| *Charging Instructions Profile Name: | Finance Business Sys |                                                  |
|--------------------------------------|----------------------|--------------------------------------------------|
| *Company:                            | CO01                 | Yale University                                  |
| Grant:                               |                      |                                                  |
| Gift:                                |                      |                                                  |
| Yale Designated:                     | YD000002             | General Appropriations - Central Program Support |
| *Cost Center:                        | CC0047               | FBOFIN Business Solutions                        |
| *Program:                            | PG00032              | Research (21)                                    |
| *Project:                            | PJ000001             | General Project                                  |
| Assignee:                            |                      |                                                  |
| Spend Category:                      | SC204                | Freight Shipping and Delivery                    |
| *Requester:                          | 13701189             | Minior, Przemyslaw Thomas CC0047 FBOFIN B        |
|                                      |                      |                                                  |
|                                      |                      | Add                                              |

NOTE: Requester will not be saved in a COA profile. For every shipment, you will need to indicate who requested the shipment.

5. Once your profile has been added, you will be able to see the new profile in your Billing References table.

| Billing References                  |                               |                                      |
|-------------------------------------|-------------------------------|--------------------------------------|
| Charging Instructions Profile Name  | Default Charging Instructions | Charging Instructions Classification |
| Finance Business Systems - COA      | Make Default                  | INBOUND                              |
| Procurement Department Charging Ins | Make Default                  | Make Default                         |
|                                     | Add Charging Combination      |                                      |

### **Edit or Update Charging Instructions**

1. To Edit or Update your Charging Instructions, click on the appropriate profile to edit.

| Billing | References                       |                               |                                      |
|---------|----------------------------------|-------------------------------|--------------------------------------|
| Cha     | arging Instructions Profile Name | Default Charging Instructions | Charging Instructions Classification |
| Fi      | nance Business Systems - COA     | Make Default                  | INBOUND                              |
| Proc    | curement Department Charging Ins | Make Default                  | Make Default                         |
|         |                                  | Add Charging Combination      |                                      |

- 2. Edit your Charging Instructions, as needed, and click Save Changes.
  - Charging Instructions Profile Name
  - Company
  - Grant
  - Gift
  - Yale Designated
  - Cost Center
  - Program
  - Project
  - Assignee
  - Requester

| *Charging Instructions Profile Name: | Procurement Departm |                                                  |  |  |  |  |
|--------------------------------------|---------------------|--------------------------------------------------|--|--|--|--|
| *Company:                            | CO01                | Yale University                                  |  |  |  |  |
| Grant:                               |                     |                                                  |  |  |  |  |
| Gift:                                |                     |                                                  |  |  |  |  |
| Yale Designated:                     | YD000002            | General Appropriations - Central Program Support |  |  |  |  |
| *Cost Center:                        | CC0075              | FBOPRO Procurement                               |  |  |  |  |
| *Program:                            | PG00400             | Program TBD [P1Placeholder] (51)                 |  |  |  |  |
| *Project:                            | PJ000001            | General Project                                  |  |  |  |  |
| Assignee:                            |                     |                                                  |  |  |  |  |
| Spend Category:                      | SC204               | Freight Shipping and Delivery                    |  |  |  |  |
| *Requester:                          | 10930427            | Bores, Robert B CC0047 FBOFIN Business Soli      |  |  |  |  |
|                                      |                     |                                                  |  |  |  |  |
| Save Changes                         |                     |                                                  |  |  |  |  |

### Add a COA Profile From a Shipping Form

- 1. From the Shipping Form, select Save Profile.
- 2. Enter a Profile Name and fill out the Charging Instructions. Your new profile will be added to your Charging Instructions drop down once a shipment is created.

| Cost Allocation                                                                                                    |                                                                                                    |                                                                                                    |
|----------------------------------------------------------------------------------------------------|----------------------------------------------------------------------------------------------------|----------------------------------------------------------------------------------------------------|
| Select a Charging Instructi                                                                                                    | ons: Select a profile                                                                                                    | ▼                                                                                                    |
| Save Profile                                                                                                    |                                                                                                    | Charging Instructions Profile Name: FASMCD                                                                                                    |
| <ul> <li>All transactions must specify a i</li> <li>Company, Cost Center, Prograr</li> <li>Assignee is optional.</li> <li>You may either enter the chargi<br/>(e.g., "Physics" will present a list</li> <li>If you are preparing the transac<br/>Otherwise, specify yourself as the</li> </ul> | Grant or Gift or Yale Desig<br>n, Project, and Requester<br>ng segment code (e.g., C<br>of all cost centers that inc<br>tion on behalf of someone<br>e Requester. | gnated.<br>are required on all transactions.<br>C0501 for Cost Center) or search for it by name<br>lude "Physics" in the name).<br>e else, specify that person by last name as the Requester. |
| *Company:                                                                                                    | CO01                                                                                                    | Yale University                                                                                                    |
| Grant:                                                                                                    |                                                                                                    |                                                                                                    |
| Gift:                                                                                                    |                                                                                                    |                                                                                                    |
| Yale Designated:                                                                                                    | YD000020                                                                                                    | Student Loan Nursing 30003a                                                                                                    |
| *Cost Center:                                                                                                    | CC1505                                                                                                    | FASMCD Research Unit                                                                                                    |
| *Program:                                                                                                    | PG00032                                                                                                    |                                                                                                    |
| *Project:                                                                                                    | PJ000001                                                                                                    |                                                                                                    |
| Assignee:                                                                                                    |                                                                                                    |                                                                                                    |
| Spend Category:                                                                                                    | SC204                                                                                                    | Freight Shipping and Delivery                                                                                                    |
| *Requester:                                                                                                    | 10930427                                                                                                    |                                                                                                    |

NOTE: Enter Grant information or Gift information or Yale Designated

NOTE: Requester will not be saved in a COA profile. For every shipment, you will need to indicate who requested the shipment.

#### **Return to Table of Contents**

### HOW TO MANAGE COLLABORATIONS

#### **Overview**

Use this chapter to learn how to manage collaborations. These are for inbound shippments for Research and non-Research materials, both Domestic and International.

For additional information and FAQs for eShipGlobal, go to the eShipGlobal information on "It's Your Yale".

#### **Key Points**

eShipGlobal provides the ability to set up non-Yale recipients as Collaborators. Collaboration allows for more details to be associated with a recipient than is available in the address book, and allows shipments to Yale to be generated by the non-Yale collaborator.

- Save a COA profile to the the collaboration. Note: you can only save one COA profile to a collaboration, but you can change it, as needed.
- Save multiple "Ship To" addresses from the address book to allow sending to select one or many, at time of shipping.
- Shipping labels/Airway Bills can now be generated by non-Yale colleagues through eShipGlobal collaboration.
- Using the eShipGlobal application ensures the proper purchasing protocol is followed by using online validation of the Yale Charging Instructions (COA values) and Requester on every transaction. Each transaction is tied back to Yale Financial Statements through the tracking number, charging instructions, and Requester.
- After 30 minutes of inactivity, you will automatically be logged out of the eShipGlobal system.

#### When to Add a Collaborator

- Research materials need to be shipped to and/or returned to a Yale recipient.
- For frequent inbound shipping to Yale, research or non-research, domestic and international
- For On-going Shipping relationships

#### **Important Notes**

- You must have COA Profile created and saved before initiating a collaboration.
- Research Materials being shipped to Yale locations require a recipient to have the appropriate training (at the time of the creation of the shipment) to receive the shipment.
- Collaboration for return shipping assists with compliance requirements.
- Where possible, inbound research material should be shipped through collaboration.
- Non-Yale Collaborators have a limited version of eShipGlobal, and will not see confidential information nor COA details.
- If you review reports under "My Shipments", shipments to Yale from collaborators are marked as inbound.

### How to Manage Collaborations: Adding a Collaborator

1. At the top of your eShipGlobal window, click on **RECEIVE**.

| eShipGl | obal | •    |         |       |                    | DROP-OFFS    | SUPPLIES     |           | CONTACT |  |
|---------|------|------|---------|-------|--------------------|--------------|--------------|-----------|---------|--|
| HOME    | RATE | SHIP | RECEIVE | TRACK | QUICK SHIP<br>HELP | MY SHIPMENTS | ADDRESS BOOK | ACCT MGMT | LOGOUT  |  |

• Or click on Manage Collaborators under Acct Mgmt.

| eShipGlobal.                 |      |      |         |       |                 | DROP-OFFS        | 5 5          | SUPPLIES                    | CON    | TACT |
|------------------------------|------|------|---------|-------|-----------------|------------------|--------------|-----------------------------|--------|------|
| HOME                         | RATE | SHIP | RECEIVE | TRACK | QUICK SHIP      | MY SHIPMENTS     | ADDRESS BOOK | ACCT MGMT                   | LOGOUT | HELP |
| Valaama Thomas Miniar        |      |      |         |       |                 | User Preferences |              |                             |        |      |
| Yale vveicome, momas wilhior |      |      |         |       | Manage Collabor | ations           |              |                             |        |      |
|                              |      |      |         |       |                 |                  |              | Charging Instruc<br>Profile | tions  |      |

NOTE: You must have COA Profile saved before initiating a collaboration.

#### 2. Click on Click here to invite a new Collaborator.

• For an existing Collaborator that you worked with before, you can select that collaborator from the "Select Collaborator" dropdown and move to step number 7.

| SHIPPING SELE                                  | ECTION                                  |
|------------------------------------------------|-----------------------------------------|
| Select Registered Shipper: Select Collaborator | Click here to invite a new Collaborator |
| Continue                                       | 8                                       |

*NOTE:* If the invitation was sent out but the Collaborator has not registered yet, the Yale person will not be able to proceed and initiate the inbound shipment. The Collaborator will not show up on the list of Registered Shippers until successfully registers.

3. Complete the information on the Collaborator Invitation and click on Send Invitation.

| Collaborator Invitation                                                                                                    |  |  |  |  |  |  |  |
|----------------------------------------------------------------------------------------------------|--|--|--|--|--|--|--|
| —                                                                                                    |  |  |  |  |  |  |  |
| <b>NOTE:</b> All collaborations require valid billing codes for cost allocation. Please click here to add at least one billing code profile before proceeding with the collaborator invitation. |  |  |  |  |  |  |  |
| Collaborator Invitation                                                                                                    |  |  |  |  |  |  |  |
| *First Name: Steve                                                                                                    |  |  |  |  |  |  |  |
| *Last Name: Johnson                                                                                                    |  |  |  |  |  |  |  |
| *Email: steve.johnson.26533@gmail.com                                                                                                    |  |  |  |  |  |  |  |
| *Number of Shipments: 2                                                                                                    |  |  |  |  |  |  |  |
| *Payment Method: MEDLAB charging instructions                                                                                                    |  |  |  |  |  |  |  |
| Allowed Workflows                                                                                                    |  |  |  |  |  |  |  |
| Non Research Material Shipping                                                                                                    |  |  |  |  |  |  |  |
| Send Invitation                                                                                                    |  |  |  |  |  |  |  |

4. The system will display your confirmation.

|                                                               | Collabo                     | rator Invit                                                                     | ation             |                                         |                                  |                                    |                             |
|---------------------------------------------------------------|-----------------------------|---------------------------------------------------------------------------------|-------------------|-----------------------------------------|----------------------------------|------------------------------------|-----------------------------|
|                                                               |                             |                                                                                 |                   |                                         |                                  |                                    |                             |
|                                                               | Invitatio                   | on sent successfully                                                            |                   |                                         |                                  |                                    |                             |
| NOTE: All collaborations re<br>least one billing code profile | quire valid billing         | codes for cost al                                                               | location. F       | Please clic                             | k here to                        | add at                             |                             |
| Collaborator Invitation                                       |                             | ,<br>                                                                           |                   |                                         |                                  |                                    |                             |
| *First Name:                                                  | Steve                       |                                                                                 |                   |                                         |                                  |                                    |                             |
| *Last Name:                                                   | Johnson                     |                                                                                 |                   |                                         |                                  |                                    |                             |
| *Email:                                                       | steve.johnson.265           | i33@gmail.com                                                                   |                   |                                         |                                  |                                    |                             |
| *Number of Shipments:                                         | 2                           |                                                                                 |                   |                                         |                                  |                                    |                             |
| *Payment Method:                                              | NEW 12345                   | ~                                                                               |                   |                                         |                                  |                                    |                             |
| Allowed Workflows                                             |                             | h Material Shipping                                                             | 1                 |                                         |                                  |                                    |                             |
|                                                               |                             | Send Invitation                                                                 |                   |                                         |                                  |                                    |                             |
|                                                               |                             |                                                                                 |                   |                                         |                                  |                                    |                             |
|                                                               |                             | ~                                                                               |                   |                                         |                                  |                                    |                             |
|                                                               | (                           | Collabora                                                                       | tor Li            | st                                      |                                  |                                    |                             |
|                                                               |                             |                                                                                 |                   |                                         |                                  |                                    |                             |
| Collaborator                                                  | Name and Email              | Collaboration<br>Status                                                         | Shipment<br>Limit | Non<br>Research<br>Material<br>Shipping | Research<br>Material<br>Shipping | Associated<br>Billing<br>Reference | Collaboration<br>created on |
| Details Steve<br>(steve.johnson.2                             | Johnson<br>16533@gmail.com) | Pending<br>Re-send<br>Invitation/Activation<br>Email<br>Delete<br>Collaboration | 2                 | Y                                       | Y                                | MEDLAB<br>charging<br>instructions | 7/31/2020                   |

• As mentioned earlier, you cannot proceed with the inbound shipment till the Collaborator registers. (From the screen above which can be also accessed by Yale user by clicking on "ACCT MGMT" and then on "Manage Collaborators".) At this point, the Yale user can Resend the invitation or delete the collaboration.

- 5. The system sends out the email notification to the Collaborator Invitation to Ship with instructions on how to register.
- 6. Once the Collaborator registers successfully, the system will send an email to the Yale user informing that the Collaborator successfully registered and the Yale user can go-ahead and create the inbound shipment.
- 7. You can now click the **RECEIVE** button again and now the Collaborator will appear on the list of registered shippers.

| RECEIVE       | TRACK        | QUICK SHIP           | MY SHIPMENTS                       | ADDRESS BOOK           | ACCT MGMT    |
|---------------|--------------|----------------------|------------------------------------|------------------------|--------------|
|               |              | HELP                 |                                    |                        |              |
|               | SHIF         | PPING SE             | LECTION                            |                        |              |
| Select Regist | ered Shipper | r steve.johnson.2653 | 3@gmail.com ∨ <mark>Click I</mark> | here to invite a new C | Collaborator |
|               |              | Continue             |                                    |                        |              |

8. After clicking **CONTINUE**, the next steps will be the same as during the creation of any outbound shipments.

|                                                                                                    | SHIPPING SELECTION                |  |  |  |  |  |
|----------------------------------------------------------------------------------------------------|-----------------------------------|--|--|--|--|--|
| Does your shipment contain any<br>Biological Materials<br>Chemicals<br>Radioactive Materials<br>Dry Ice | y of the following:<br>O Yes O No |  |  |  |  |  |

• Please note, that there will be no question whether this is a domestic or an international shipment. This will be already determined by the address the Collaborator entered during the registration process.

9. After answering the questions, the shipping form will appear.

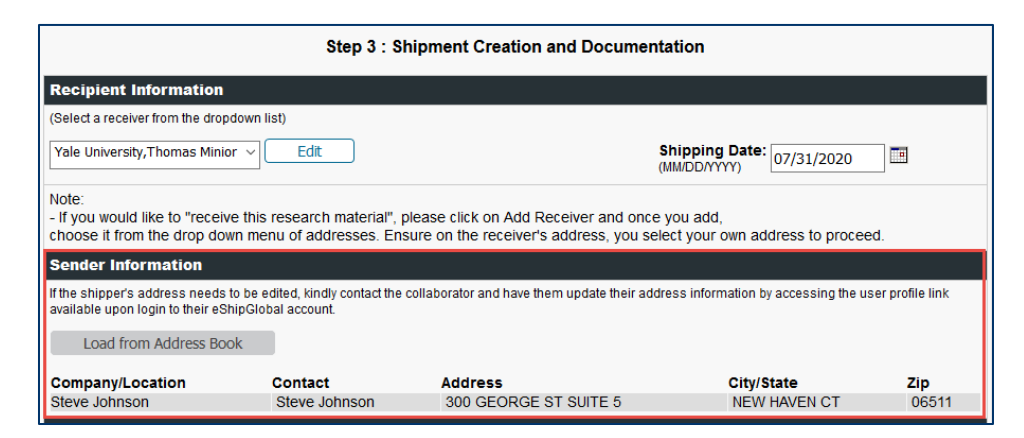

- Please note, the address of the sender Collaborator will populate. You can can not edit their address (the sender's address)
- The recipient's address is populated from the user's default address. For the Research Material Shipments, the system does not allows to make changes to the address except to the following fields: Address Line 1, Address Line 2, City and ZIP code. Those fields are locked from editing due to the compliance. Those restrictions are not present on the non-Research Material Shipments.
- 10. Complete all required information, select the COA profile, and select the shipping method. After clicking on **Ship**, the following message is presented:

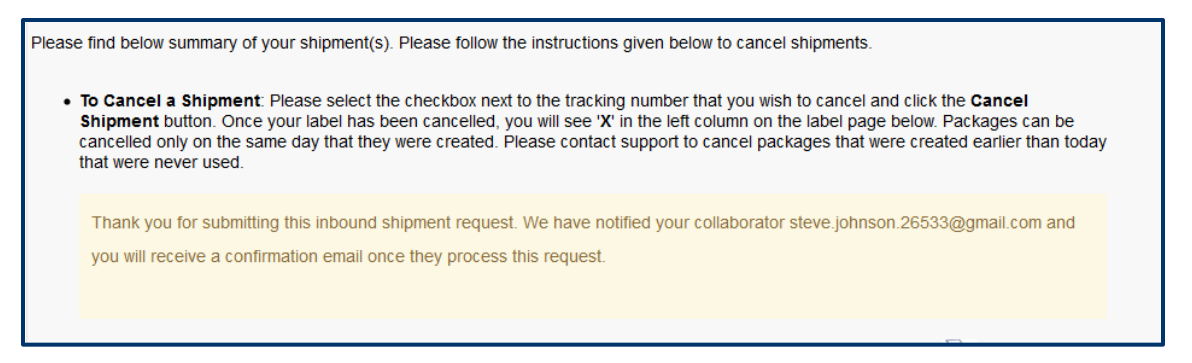

- At the same time, the system sends two emails to the Collaborator: one is the notification about the shipment and the second with the URL and login instructions.
- 11. Once the Collaborator completes the shipment, the system sends two email to the Yale recipient: the acknowledgement and the recipient notification.

### How to Manage Collaborations: Edit or Update

1. To edit or update your collaboration, click on the **Details** link.

|         | Collaborator Name and<br>Email          | Collaboration<br>Status | Shipment<br>Limit | Non<br>Research<br>Material<br>Shipping | Research<br>Material<br>Shipping | Associated<br>Billing<br>Reference        | Collaboration<br>created on |
|---------|-----------------------------------------|-------------------------|-------------------|-----------------------------------------|----------------------------------|-------------------------------------------|-----------------------------|
| Details | Garrett Ames<br>(garrett.ames@yale.edu) | Active                  | 10                | Y                                       | Y                                | Procurement<br>Department<br>Charging Ins | 2/11/2019                   |

- 2. Edit your collaboration:
  - Updating the status (active or expired)
  - Increasing or decreasing the amount of shipments you would like your collaborator to be able to ship
  - Update the payment method
  - Update the allowed workflows

Note: Collaborator can only be assigned one COA Profile at a time.

| <br>                                                                                                    |  |
|----------------------------------------------------------------------------------------------------|--|
| Contact name: Garrett Ames<br>Email Address: GARRETT.AMES@YALE.EDU<br>Status: Active<br>Shipment Limits: 10<br>Cost Object: Procurement Department Charging Ins<br>Allowed Workflows:  Rms  Non-Rms |  |
| Save Changes                                                                                                    |  |

NOTE: You can terminate a collaboration by changing the status to "Expired"

### CREATING A DOMESTIC SHIPPING LABEL

#### **Overview**

- Use this chapter to easily create a shipping label for a domestic package.
- Certain shipments may require training and/or may be routed for approvals. The system will notify you if your shipment requires you to take additional training, or if it needs to be approved.
- If you are trying to create a shipping label for an international package, please refer to the <u>Creating an</u> <u>International Shipping Label</u> chapter.
- If you are shipping research materials, see the chapters on <u>Creating a Domestic Shipping Label for Research</u> <u>Materials</u> and <u>Creating an International Shipping Label for a Research Shipment</u>.
- For additional information and FAQs for eShipGlobal, go to the <u>eShipGlobal information on "It's Your Yale"</u>.

### **Key Points**

- eShipGlobal provides one easy-to-use interface to create shipping labels for FedEx, UPS, and USPS (flat rate shipping). This third-party service allows you to review shipping costs at Yale contracted rates and choose the most cost-effective shipping solution.
- Using the eShipGlobal application ensures the proper purchasing protocol is followed by using online validation of the Yale Charging Instructions (COA values) and Requester on every transaction. Each transaction is tied back to Yale Financial Statements through the tracking number, charging instructions, and Requester.
- After 30 minutes of inactivity, you will automatically be logged out of the eShipGlobal system.

### **Shipping Carriers**

Contracted domestic rates are available with FedEx, UPS, and USPS.

- Yale now has contracted rates for USPS Priority Mail Flat Rate Shipping in medium-sized boxes (11" x 8-1/2" x 5-1/2" or 13 5/8 x 11 7/8 x 3 3/8) and carrier envelopes (12-1/2" x 9-1/2").
- Federal Express and UPS will commonly appear within your shipping carrier option list while USPS will only appear when Carrier Letter or Carrier Box is selected from the packaging Type selection in the Package Information section.

#### Packaging

When selecting Custom Packaging as the packaging Type, provide approximate weights and container sizes.

• All packages are weighed and measured by the shipping vendor selected; prices will be adjusted according by the carrier if necessary.

### **Special Arrangements and Services**

- Please note that with some shipping Carriers, additional charges may be incurred if you make special arrangements to have packages picked up.
- Adding Special Services, like Saturday delivery, Residential Delivery, Signature Required, etc. may result in additional charges with the shipping Carrier you select.
- Special Services and may not be available from all Carriers.

### **Create a Domestic Shipping Label**

1. Click **Ship To** located in the navigation menu at the top of your eShipGlobal window.

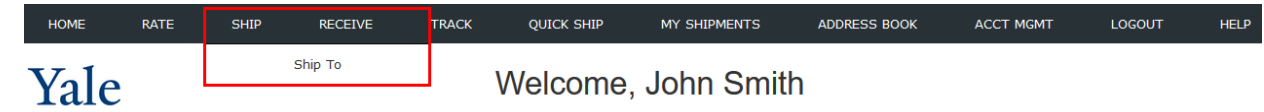

2. Indicate if you are shipping materials classified as biological, chemical, or radioactive. If no research materials are included, choose **No**, then choose **Domestic**.

| Does your shipment contain any of the following:                                                            |  |
|----------------------------------------------------------------------------------------------------|--|
| <ul> <li>Biological Materials</li> <li>Chemicals</li> <li>Radioactive Materials</li> <li>Dry Ice</li> </ul> |  |
| 🔘 Yes 🛞 No                                                                                                  |  |
|                                                                                                    |  |
| Please select the shipment type below:                                                                      |  |
| Domestic O International                                                                                    |  |

#### 3. Click on the drop-down arrow in the **Ship From** field to select a Sender from your profile.

*NOTE:* If you are the only Shipper in your profile, the Ship From field will automatically default to your name and physical location. However, if you are creating a shipping label for someone other than yourself, identify the Sender.

| Sender Information                            |                                        |                                              |         |
|-----------------------------------------------|----------------------------------------|----------------------------------------------|---------|
| (Select shipper dropdown list)                |                                        |                                              |         |
| Yale,John Smith                               | Edit Add                               | 1 Sender Shipping Date: 02/                  | 13/2019 |
| Yale, John Smith                              |                                        | (((((((((((((((((((((((((((((((((((((((      |         |
| Gregory J. Watkins-Colwell, Yale Peab         | ody Museum of Natural Hist             |                                              |         |
| John Smith, Yale University                   |                                        |                                              |         |
| (Please enter recipient information or choose | trom saved recipient addresses by clic | king on the 'Load from Address Book' button) |         |

NOTE: To Edit information for one of the Senders ir recipients associated with your shipping profile, refer to <u>Manage Address Book</u> <u>Entries</u>.

- 4. Accept today's date (by default) or enter a future date in the Shipping Date field.
  - To change the Shipping Date, click in the Shipping Date box and enter a new Shipping Date.
  - You can also click on the calendar icon located on the right-hand side of the **Shipping Date** field to select the date from the calendar.
  - Labels can be printed in advance.
  - The shipping date selected cannot exceed 9 days from today's date.

| Sender Information                      |                 |                           |
|-----------------------------------------|-----------------|---------------------------|
| (Select shipper from the dropdown list) |                 |                           |
| Yale,John Smith                         | Edit Add Sender | Shipping Date: 02/13/2019 |

- 5. Click on Load from Address Book to select a Recipient from the saved Address Book
  - To enter a new Recipient, go to step 9.

| Load from Address Book  |               |   |        |  |
|-------------------------|---------------|---|--------|--|
| Add to Address Book     |               |   |        |  |
| *Company/Contact Name:  |               |   |        |  |
| Alternate Contact Name: |               |   |        |  |
| *Address 1:             |               |   |        |  |
| Address 2:              |               |   | *City: |  |
| *State:                 | Select State  | • | *Zip:  |  |
| Country:                | United States | • |        |  |
| *Phone:                 |               |   |        |  |
| Email:                  |               | 1 |        |  |

#### 6. Type Search criteria in the field provided. Then click Find.

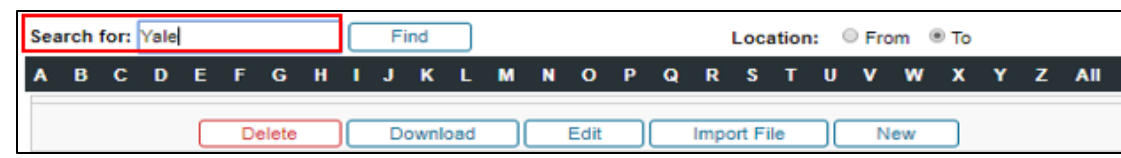

NOTE: Address book entries will appear alphabetically by Company Name. Residential addresses will have Home listed as the Company Name. You can navigate the Address Book using the letters listed at the top of the window or using the Search feature. Please refer to <u>Manage Address Book Entries</u>.

#### 7. Click to select the address that you would like to use as the Recipient.

| C    | Company/Contact vv | Alternate Contact | Address           | City/State   | Zip   | Country       |
|------|--------------------|-------------------|-------------------|--------------|-------|---------------|
| ✓ Ya | ale University     |                   | 150 Munson Street | New Haven CT | 06520 | United States |
|      |                    | Go Back           | New Sł            | ір То        |       |               |

#### 8. Click **Ship To** and <u>go to step 11</u>.

• Recipient information will automatically be entered in the appropriate fields.

|   | Company/Contact vv | Alternate Contact | Address           | City/State   | Zip   | Country       |
|---|--------------------|-------------------|-------------------|--------------|-------|---------------|
| ۲ | Yale University    |                   | 150 Munson Street | New Haven CT | 06520 | United States |
|   |                    | Go Back           | New St            | nip To       |       |               |

- 9. Complete the online form by entering the *Recipient information* for the delivery in the Ship To fields provided.
  - If there is a Company Name, enter it in the **Company/Contact Name** box and then address the package to an individual by entering the Recipient contact name in the **Alternate Contact Name** box.
  - If the package is intended for residential delivery, enter the Recipient contact name in the **Company/Contact Name** box.
  - To add the address being entered to the saved Address Book, check the box next to Add to Address Book. Leave blank if the address will not be needed for future deliveries.

| Load from Address Book  |               |        |  |
|-------------------------|---------------|--------|--|
| Add to Address Book     |               |        |  |
| "Company/Contact Name:  |               |        |  |
| Alternate Contact Name: |               |        |  |
| *Address 1:             |               |        |  |
| Address 2:              |               | *City: |  |
| *State:                 | Select State  | *Zip:  |  |
| Country:                | United States |        |  |
| "Phone:                 |               |        |  |
| Email:                  |               |        |  |

Fields marked with asterisks (\*) are required.

10. Click Validate Address to confirm the validity of the entry. After confirming the address, click Close.

- This is available for domestic/US addresses only.
- If address verification fails, you can still attempt to ship to this address.

| Recipient Information                         |                        |                            |                           |           |
|-----------------------------------------------|------------------------|----------------------------|---------------------------|-----------|
| (Please enter recipient information or choose | from saved recipient a | ddresses by clicking on th | e 'Load from Address Book | button)   |
| Load from Address Book                        |                        |                            |                           |           |
| Add to Address Book                           |                        |                            |                           |           |
| *Company/Contact Name:                        | Yale University        |                            |                           |           |
| Alternate Contact Name:                       |                        |                            |                           |           |
| *Address 1:                                   | 150 Munson Street      |                            |                           |           |
| Address 2:                                    |                        |                            | *City:                    | New Haven |
| *State:                                       | Connecticut            | •                          | *Zip:                     | 06511     |
| Country:                                      | United States          | •                          |                           |           |
| *Phone:                                       | 2034369492             |                            |                           |           |
| Email:                                        |                        |                            |                           |           |
| If you would like to validate the address you | u entered, click here  | Validate Address           |                           |           |

- 11. Enter the number of packages for the intended Recipient. If only one package is being prepared for the Recipient, <u>go to step 15</u>.
  - Package Types
    - Carrier Letter: Envelope provided by the shipping carrier that appears with the carriers logo printed on it. This is not a prepaid envelope.
    - $\circ$  Carrier PAK: Large plastic or Tyvek envelope provided by the shipping carrier that appears with the carrier's logo printed on it.
    - Carrier Box: Small boxes provided by the shipping carrier that appears with the carrier logo printed on it. There is usually a delineated area reserved for affixing the printed label or air bill.
    - Carrier Tube: Sturdy cardboard tube provided by the shipping carrier that appears with the carrier's logo printed on it. There is usually a delineated area reserved for affixing the printed label or air bill.
    - Customer Packaging: Packaging not provided by the shipping carrier.

| Package Information                                                      |                                                          |       |             |                  |     |          |
|--------------------------------------------------------------------------|----------------------------------------------------------|-------|-------------|------------------|-----|----------|
| (Select Package type and Service                                         | (Select Package type and Service from the dropdown list) |       |             |                  |     |          |
| No. of pkgs. for each address above: 1       Buddentical   Non-Identical |                                                          |       |             |                  |     |          |
| Туре:                                                                    | Carrier Letter                                           | ]     | Service:    | Select a service | •   | 1        |
| *Weight:                                                                 | 0.5                                                      | (lbs) | Dimensions: | L x W            | x H | (inches) |
| Shipment Reference:                                                      |                                                          | ]     |             |                  |     | -        |
| Help                                                                     |                                                          |       |             |                  |     |          |

#### 12. Indicate whether the packages are Identical or Non-Identical.

- For Non- Identical packages, go to next step.
- For Identical packages go to step 15.

NOTE: You can use a single request to ship multiple Identicle Packages to different recipients OR you can ship multiple Non-Identicle packages to a single recipients. You cannot ship multiple not-identicle packages to multiple reciepients with a single request.

NOTE: Every package will be assigned a unique tracking number and you have the opportunity to specify a different shipping Service for each Package.

| Package Information                                     |                  |       |                                |  |  |  |
|---------------------------------------------------------|------------------|-------|--------------------------------|--|--|--|
| Select Package type and Service from the dropdown list) |                  |       |                                |  |  |  |
| No. of pkgs. for each address above: 2                  |                  |       |                                |  |  |  |
| Type:                                                   | Carrier Letter • |       | Service: Select a service      |  |  |  |
| "Weight:                                                | 0.5              | (lbs) | Dimensions: L x W x H (inches) |  |  |  |
| Shipment Reference:                                     |                  | ]     |                                |  |  |  |
| Help                                                    |                  |       |                                |  |  |  |

- 13. From the dropdown list of options provided, specify the Type of packaging, Weight / Dimensions if applicable, shipping Service, and Declared Value if applicable for each Package.
- 14. Click **OK**.

| ۲ | Yale University<br>New<br>Haven,CT 06511 | Pkg<br>1 | Type:       Carrier Letter       Vervice:       Service:       Select a service         Weight:       Letter       (lbs)       Dimension:       Letter       x       Letter       (lxwx) |
|---|------------------------------------------|----------|----------------------------------------------------------------------------------------------------|
|   |                                          |          | Declared Value \$:0                                                                                                    |
|   | Yale University<br>New<br>Haven,CT 06511 | Pkg<br>2 | Type:     Carrier Letter     Service:     Select a service       Weight:     Letter     (lbs)     Dimension:     Letter     x     Letter     x       Declared Value \$:0                 |
|   |                                          |          | Cancel OK                                                                                                    |

15. Select the type of package from the Type drop down-list. Then provide the Shipment Reference and Content Description if applicable.

| Package Information                                      |                             |       |  |  |  |  |  |
|----------------------------------------------------------|-----------------------------|-------|--|--|--|--|--|
| (Select Package type and Service from the dropdown list) |                             |       |  |  |  |  |  |
| No. of pkgs. for each address above: 1                   |                             |       |  |  |  |  |  |
| Туре:                                                    | Carrier Letter 🔹            |       |  |  |  |  |  |
| *Weight:                                                 | Carrier PAK                 | (lbs) |  |  |  |  |  |
| Shipment Reference:                                      | Carrier Box<br>Carrier Tube |       |  |  |  |  |  |
| Hole                                                     | Carrier Letter              |       |  |  |  |  |  |
|                                                          | Customer Packaging          |       |  |  |  |  |  |

16. Enter the approximate weight of the package.

| Package Information                                                    |                    |       |             |                  |              |  |
|------------------------------------------------------------------------|--------------------|-------|-------------|------------------|--------------|--|
| (Select Package type and Service from the dropdown list)               |                    |       |             |                  |              |  |
| No. of pkgs. for each address above: 1       Identical   Non-Identical |                    |       |             |                  |              |  |
| Туре:                                                                  | Customer Packaging |       | Service:    | Select a service | •            |  |
| Weight:                                                                | 10                 | (lbs) | Dimensions: | 5 x 6            | x 7 (inches) |  |
| Shipment Reference:                                                    |                    |       |             |                  |              |  |
| Help                                                                   |                    |       |             |                  |              |  |

17. Enter the approximate Dimensions of the package.

| Package Information                    |                           |       |             |          |          |   |        |         |          |
|----------------------------------------|---------------------------|-------|-------------|----------|----------|---|--------|---------|----------|
| (Select Package type and Servic        | e from the dropdown list) |       |             |          |          |   |        |         |          |
| No. of pkgs. for each address above: 1 |                           |       |             | Ide      | entical  | 0 | Non-Io | lentica | I        |
| Туре:                                  | Customer Packaging •      |       | Service:    | Select a | a servio | e |        | •       |          |
| *Weight:                               | 10                        | (lbs) | Dimensions: | 5        | x        | 6 | x      | 7       | (inches) |
| Shipment Reference:                    |                           |       |             |          |          |   |        |         |          |
| Help                                   |                           | _     |             |          |          |   |        |         |          |

#### 18. Enter or select the COA charging instructions for this shipment.

NOTE: You can elect to have a third party, or the Recipient of the package pay for delivery. Choose Third Party or Recipient from the Bill To drop-down list and enter the Account Number and Zip Code associated with the Recipient / Third Party Account Number in the boxes provided. COA Charging Instructions are required as back-up.

| lect a Charging Instru                                                                                                    | ctions | Select a profile | ~                                                |  |  |
|----------------------------------------------------------------------------------------------------|--------|------------------|--------------------------------------------------|--|--|
| Save Profile                                                                                                    |        |                  | Charging Instructions Profile Name:              |  |  |
| - All transactions must specify a Grant or Gin or Yale Designated.<br>- Company, Cost Center, Program, Project, and Requester are required on all transactions.<br>- Assignee is optional.<br>- You may either enter the charging segment code (e.g., CC0501 for Cost Center) or search for it by name<br>(e.g., "Physics" will present a list of all cost centers that include "Physics" in the name).<br>- If you are prebaring the transaction on behalf of someone else, specify that person by last name as the Requester.<br>Otherwise, specify yourself as the Requester. |        |                  |                                                  |  |  |
| *Company:                                                                                                    | CO01   |                  | Yale University                                  |  |  |
| Grant:                                                                                                    |        |                  |                                                  |  |  |
| Gift:                                                                                                    |        |                  |                                                  |  |  |
| Yale Designated:                                                                                                    | YD0000 | 02               | General Appropriations - Central Program Support |  |  |
| *Cost Center:                                                                                                    | CC0075 | ;                | FBOPRO Procurement                               |  |  |
| *Program:                                                                                                    | PG0036 | 3                | General University Administration (51)           |  |  |
| *Project:                                                                                                    | PJ0000 | 01               | General Project                                  |  |  |
| Assignee:                                                                                                    |        |                  |                                                  |  |  |
|                                                                                                    | SC204  |                  | Freight Shipping and Delivery                    |  |  |
| Spend Category:                                                                                                    |        |                  |                                                  |  |  |

19. Type in the first name, last name, cost center name, or cost center number of the **Requester** to search. Then select the appropriate person from the list of options provided.

NOTE: The Requester is the individual who requested that the package be shipped. This information is captured to facilitate reporting data and improve the ability to provide financial reviewers with complete "initiator/Preparer" information on all University transactions.

| elect a Charging Instruc                                                                                                    | ctions: Select a p                                                                                                    | orofile ~                                                                                                    |
|----------------------------------------------------------------------------------------------------|----------------------------------------------------------------------------------------------------|----------------------------------------------------------------------------------------------------|
| Save Profile                                                                                                    |                                                                                                    | Charging Instructions Profile Name:                                                                                                    |
| Il transactions must specify<br>ompany, Cost Center, Progra<br>ssignee is optional.<br>ou may either enter the charg<br>of "Physics" will present a lis<br>you are preparing the transa<br>nerwise, specify yourself as l | a Grant or Gift or Yale<br>am, Project, and Req<br>ging segment code (<br>at of all cost centers i<br>uction on behalf of so<br>the Requester. | e Designated.<br>quester are required on all transactions.<br>(e.g. COS01 for Cost Center) or search for it by name<br>that include "Physics" in the name).<br>that include "Physics" in the name).<br>meone else, specify that person by last name as the Requester. |
| "Company:                                                                                                    | CO01                                                                                                    | Yale University                                                                                                    |
| Grant                                                                                                    |                                                                                                    |                                                                                                    |
| Gift                                                                                                    |                                                                                                    |                                                                                                    |
| - Contra                                                                                                    |                                                                                                    | Canaral Appropriations - Central Broaram Support                                                                                                    |
| Yale Designated:                                                                                                    | YD000002                                                                                                    | peneral Appropriations - Central Program Support                                                                                                    |
| Yale Designated:<br>"Cost Center:                                                                                                    | YD000002<br>CC0075                                                                                                    | FBOPRO Procurement                                                                                                    |
| Yale Designated:<br>*Cost Center:<br>*Program:                                                                                                    | YD000002<br>CC0075<br>PG00363                                                                                                    | FBOPRO Procurement General University Administration (51)                                                                                                    |
| Yale Designated:<br>"Cost Center:<br>"Program:<br>"Project:                                                                                                    | YD000002<br>CC0075<br>PG00363<br>PJ000001                                                                                                    | FBOPRO Procurement<br>General University Administration (51)<br>General Project                                                                                                    |
| Yale Designated:<br>"Cost Center:<br>"Program:<br>"Project:<br>Assignee:                                                                                                    | YD000002<br>CC0075<br>PG00363<br>PJ000001                                                                                                    | FBOPRO Procurement General University Administration (51) General Project                                                                                                    |
| Yale Designated:<br>"Cost Center:<br>"Program:<br>"Project:<br>Assignee:<br>Sp <u>and Category:</u>                                                                                                    | YD000002<br>CC0075<br>PG00363<br>PJ000001<br>SC204                                                                                             | FBOPRO Procurement General University Administration (51) General Project Freight Shipping and Delivery                                                                                                    |

NOTE: The Screen shots in this guide provide COA charging instructions / cost allocations. They are solely intended for instructional purposes and should not be used in your shipments. For questions related to what COA you should use, please contact your supervisor or your business office.

20. Select the *Special Instructions* or enter the **Declared Value** (for insurance purposes, if applicable) required for this package.

| Special Instructions                                    |                                          |
|---------------------------------------------------------|------------------------------------------|
| (Additonal charges may apply for some special services) |                                          |
| Material Transfer Agreement (MTA)                       | MTA Number :                             |
| Return Shipment (FedEx, UPS only)                       | Hold at Station (FedEx, UPS only)        |
| Saturday Delivery (FedEx, UPS only)                     | Residential Delivery (FedEx, UPS only)   |
| Signature Required                                      | Signature Release (FedEx, UPS, LSO only) |
| Declared Value: 0 (USD)                                 |                                          |
| Help                                                    |                                          |

NOTE: Additional charges may apply for some special services and are not available from all shipping carriers.

- 21. Select the Email Notifications requested.
  - You may be prompted to enter email addresses for recipient.

| Email Notifications                                                               |                            |                           |
|-----------------------------------------------------------------------------------|----------------------------|---------------------------|
| (Email notifications will be sent free of charge)                                 |                            |                           |
| <ul> <li>Notify Shipper on Order</li> <li>Notify Shipper on Exceptions</li> </ul> | Notify Shipper on Delivery | Notify Others on Delivery |
| Help                                                                              |                            |                           |

#### 22. Click Show Quote.

| Email Notifications                                                               |                            |                           |
|-----------------------------------------------------------------------------------|----------------------------|---------------------------|
| (Email notifications will be sent free of charge)                                 |                            |                           |
| <ul> <li>Notify Shipper on Order</li> <li>Notify Shipper on Exceptions</li> </ul> | Notify Shipper on Delivery | Notify Others on Delivery |
| Start Over                                                                        | Ship Now Show Quote        |                           |

23. Select a shipping Carrier, Service, and Rate from the list of options provided.

• Shipping Carrier options will be displayed from the least expensive to the most expensive option.

NOTE: There may be a substantial increase or difference in price for an 8:00 AM delivery as opposed to a 10:30 AM delivery from the same carrier. A breakdown of estimated charges will be displayed on the right side of the window or when you hover the Contracted Rate. The Transaction Charge will not be billed to the charging provided.

24. Click Ship.

### **Print Label**

1. Click Print Airwaybill.

| Origin                                                                                         | Destination                                                                 | 1Package Information                                                          | Workday Information                                                                                                    | Scan Activity F                    | Return Shipment                                    | Amou      |
|------------------------------------------------------------------------------------------------|-----------------------------------------------------------------------------|-------------------------------------------------------------------------------|----------------------------------------------------------------------------------------------------|------------------------------------|----------------------------------------------------|-----------|
| Yale<br>John Smith<br>25 Science Park<br>5th Floor<br>New Haven CT 06511-1968<br>United States | Yale University<br>150 Munson Street<br>New Haven CT 06520<br>United States | FedEx<br>2/15/2019<br>FedEx Express Saver<br>CUSTOM 10 lbs<br>DO<br>Email - S | Company: COD1<br>Yale Designated:<br>YD000002<br>Cost Center: CC0075<br>Program: PG00400<br>Project: PJ000001<br>Spend Category:<br>SC204<br>Requester ID:<br>11784524 | No<br>information at<br>this time. | Return Date<br>2/22/2019<br>Create Return Shipment | \$7.<br>] |

#### 2. Click Print Airwaybill.

• Paper labels will print on locally installed printers, network printers, or multi-function devices.

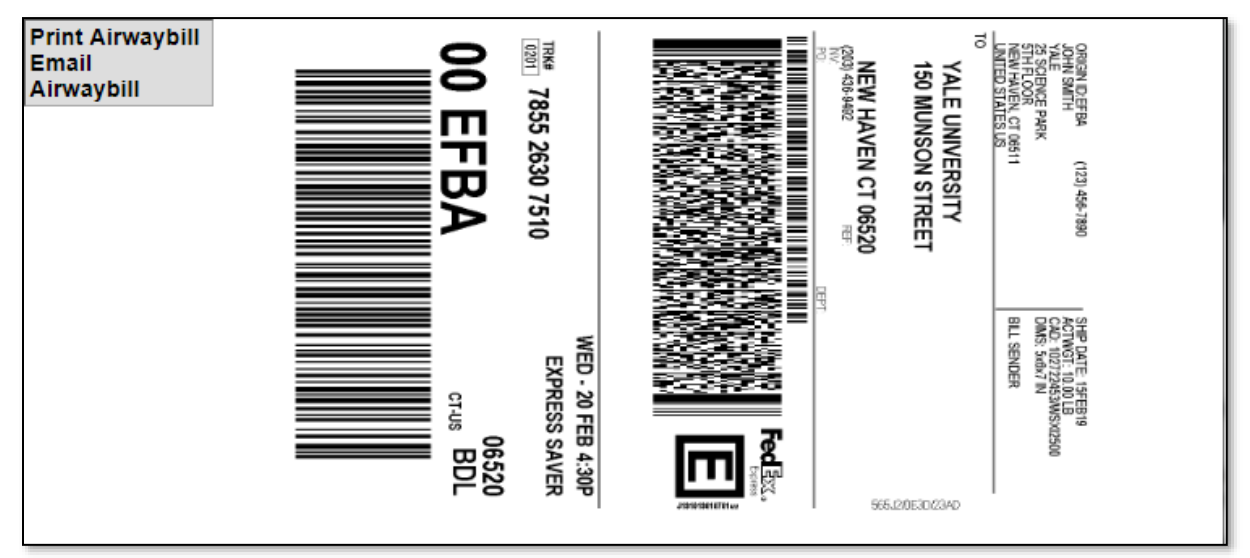

*NOTE:* When the Shipping Label is printed, fold the paper in half and insert it into the plastic sleeve of your envelope. The Airway bill information should be facing through the window so that it can be easily scanned by the Carrier.

3. Select the Printer where you would like to print the shipping label. Then click **Print**.

| Print                                         | ?                               |
|-----------------------------------------------|---------------------------------|
| eneral Options                                |                                 |
| Select Printer                                |                                 |
| 📓 Add Printer 🏻 🕹 HP U                        | Iniversal Printing PS 🛛 🎍 Micro |
| Adobe PDF                                     | AthB                            |
|                                               | 206_RM-646A                     |
| <                                             | >                               |
| Status: Ready                                 | Print to file Preferences       |
| Location:                                     | Find Printer                    |
| Comment:                                      |                                 |
| Page Range                                    |                                 |
| ⊙ All                                         | Number of copies: 1             |
| O Selection O Current Page                    |                                 |
| O Pages: 1                                    |                                 |
| Enter either a single page number or a single |                                 |
|                                               |                                 |

4. Close out the Print Label Screen to return to the My Shipments window.

### **Email Label**

1. Click **Email Label** to send the shipping label electronically to another individual.

| Sender Name:    | John Smith                                                      |                      |
|-----------------|-----------------------------------------------------------------|----------------------|
| Sender Email:   | jsmith@eshipglobal.com                                          |                      |
| Receiver Name:  |                                                                 |                      |
| Receiver Email: |                                                                 |                      |
| Subject:        | URL to print label                                              |                      |
| Message:        | Please click on the link provide<br>airwaybill for the package. | d below to print the |
|                 |                                                                 |                      |
|                 |                                                                 |                      |
|                 |                                                                 | //                   |
|                 | Preview Email Send                                              | l Email              |

- 2. Enter the Receiver Name and Receiver Email in the boxes provided.
  - Customize the **Subject** and **Message** content if you choose.

| Sender Name:           | John Smith                                               |
|------------------------|----------------------------------------------------------|
| Sender Email:          | jsmith@eshipglobal.com                                   |
| Receiver Name:         | Tom Jones                                                |
| <b>Receiver Email:</b> | tjones@yale.edu                                          |
| Subject:               | URL to print label                                       |
| Message:               | Hi Tom, please find the label for you to print and send. |
|                        |                                                          |
|                        |                                                          |
|                        |                                                          |
|                        | Preview Email Send Email                                 |
#### 3. Click Preview Email.

| Sender Name:           | John Smith                          |                             |                    |
|------------------------|-------------------------------------|-----------------------------|--------------------|
| Sender Email:          | jsmith@eshipglobal.com              |                             |                    |
| Receiver Name:         | Tom Jones                           |                             |                    |
| Receiver Email:        | tjones@yale.edu                     |                             |                    |
| Subject:               | URL to print label                  |                             |                    |
| Message:               | Hi Tom, please find the label fo    | or you to print and send.   |                    |
|                        |                                     |                             |                    |
|                        |                                     |                             |                    |
|                        |                                     |                             |                    |
|                        | Preview Email Seno                  | l Email                     |                    |
| Dear Tom Jones,        |                                     |                             |                    |
| Hi Tom, please find th | ne label for you to print and send. |                             |                    |
| http://basetst.eshin   | nlobal.com/print/printlabel.asp?    |                             |                    |
| auth=RbGAuO58gJh       | 8I4KNN3IEw1DprTIOSnoP0IVx91         | JOintml31nVRYU5FRNS2fQ3NCkS | XEZrKjXqswo&inInd= |
| Regards,<br>John Smith |                                     |                             |                    |

- 4. Review the message and click **Send Email**.
  - To edit the message before sending, <u>return to step 2</u>.
  - After the Email is sent to the Receiver Email specified, an Email sent successfully message will appear.
- 5. Click the **Back to Summary** button, located in the upper-right corner of the screen, to return to the My Shipments window.

#### Return to Table of Contents

### CREATE AND MAINTAIN QUICKSHIP PROFILES FOR DOMESTIC SHIPPING

#### **Overview**

- Use this chapter to easily create a QuickShip profile for recurring domestic shipments. This feature is most helpful when you ship the same package repeatedly to the same Recipient.
- The Recipient address information and all of the shipping selections entered can be saved to the QuickShip profile.
- QuickShip functionality is restricted to Domestic shipments that do not involve research materials.
- For additional information and FAQs for eShipGlobal, go to the <u>eShipGlobal information on "It's Your Yale"</u>.

NOTE: Quickship does not allow shipments to multiple recipients within one transaction. NOTE: The Screen shots in this guide provide COA charging instructions / cost allocations. They are solely intended for instructional purposes and should not be used in your shipments. For questions related to what COA you should use, please contact your supervisor or your business office.

### **Key Points**

- This chapter assumes that you have successfully logged into eShipGlobal and have experience creating, printing, and emailing domestic shipping labels in the eShipGlobal system.
- Please refer to the <u>Create a Domestic Shipping Label</u> chapter for more detailed information about the sections and information necessary to complete a domestic shipping label.
- The number of packages, package type, service, charging instructions, special instructions, and email notifications can be modified after creating a QuickShip profile.
- Edit a Saved QuickShip profile when you are ready to ship a new package to the addresses associated with the profile.
- After 30 minutes of inactivity, you will automatically be logged out of the eShipGlobal system.

### **Example:**

• In this example, we are sending a single Carrier Letter to a new Recipient using FedEx Express Saver service and will print the shipping label for the package.

### **Create a QuickShip Profile**

2.

1. Click Ship To located in the navigation menu at the top of your eShipGlobal window.

|                                                      | Ship To            |                   |                   | ADDRESS BOOK   | ACCT MGM1  | LOGOUT    |
|------------------------------------------------------|--------------------|-------------------|-------------------|----------------|------------|-----------|
| rale –                                               |                    | - vveicome        | e, John Shiii<br> | .[1]           |            |           |
| uickShip functio                                     | nality is restrict | ed to Domestic sh | ipments that o    | lo not involve | research m | aterials. |
| Click No f                                           | or first prompt    |                   |                   |                |            |           |
| Click Dom                                            | estic for secon    | d prompt.         |                   |                |            |           |
| )oes your shipmer                                    | t contain any of t | he following:     |                   |                |            |           |
| <ul> <li>Biological Mat</li> </ul>                   | erials             |                   |                   |                |            |           |
| <ul> <li>Chemicals</li> <li>Radioactive M</li> </ul> | aterials           |                   |                   |                |            |           |
| Dry Ice                                              |                    |                   |                   |                |            |           |
|                                                      |                    | Ye                | s 🖲 No            |                |            |           |
|                                                      |                    |                   |                   |                |            |           |
| Please select the sl                                 | nipment type belo  | w:                |                   |                |            |           |
|                                                      |                    | Oomestic          | International     | al             |            |           |
|                                                      |                    |                   |                   |                |            |           |

3. At the top of the domestic shipping form, click **Save /Update the shipment preferences for QuickShip** and enter a name for the profile you would like to create.

| QuickShip                                                                                                    |               |         |
|----------------------------------------------------------------------------------------------------|---------------|---------|
| (Optional - If you don't use QuickShip, please skip to the next section)                                                                                                    |               |         |
| Select a Profile  Select a Profile  Select a Pro | Profile Name: | Brigham |
| Help                                                                                                    |               |         |

4. Select the Sender.

| Sender Information                                   |                                                                 |                                         |  |  |  |  |
|------------------------------------------------------|-----------------------------------------------------------------|-----------------------------------------|--|--|--|--|
| (Select shipper dropdown list)                       |                                                                 |                                         |  |  |  |  |
| Yale,John Smith                                      | Edit Add Sender                                                 | Shipping Date: 02/13/2019               |  |  |  |  |
| Yale,John Smith                                      |                                                                 | (************************************** |  |  |  |  |
| Gregory J. Watkins-Colwell, Yale Peabody M           | Gregory J. Watkins-Colwell, Yale Peabody Museum of Natural Hist |                                         |  |  |  |  |
| John Smith, Yale University                          |                                                                 |                                         |  |  |  |  |
| (Please enter recipient information or choose from s | aved recipient addresses by clicking on the 'Load from          | Address Book' button)                   |  |  |  |  |

- 5. Complete the online form by entering the Recipient delivery information in the Ship To fields provided.
  - If there is a Company Name, enter it in the **Company / Contact Name** box and then address the package to an individual by entering the Recipient contact name in the **Alternate Contact Name** box.
  - If the package is intended for residential delivery, enter the Recipient contact name in the Company / Contact Name box.

NOTE: Required Fields are marked with an asterisks (\*)

| Recipient Information                                                                                                    | tecipient Information                 |        |        |  |  |  |  |
|----------------------------------------------------------------------------------------------------|---------------------------------------|--------|--------|--|--|--|--|
| Please enter recipient information or choose from saved recipient addresses by clicking on the 'Load from Address Book' button) |                                       |        |        |  |  |  |  |
| Load from Address Book                                                                                                    |                                       |        |        |  |  |  |  |
| Add to Address Book                                                                                                    |                                       |        |        |  |  |  |  |
| *Company/Contact Name:                                                                                                    | Vale University                       |        |        |  |  |  |  |
| Alternate Contact Name:                                                                                                    |                                       |        |        |  |  |  |  |
| *Addrees 4:                                                                                                    | 19111 Dreston Road                    |        |        |  |  |  |  |
| Address 1:                                                                                                    | To The Presion Road                   | •C:+   | Delles |  |  |  |  |
| Address 2:                                                                                                    |                                       | °City: | Dallas |  |  |  |  |
| *State:                                                                                                    | Texas 🔻                               | *Zip:  | 75252  |  |  |  |  |
| Country:                                                                                                    | United States •                       |        |        |  |  |  |  |
| *Phone:                                                                                                    | 9755181775                            |        |        |  |  |  |  |
| Email:                                                                                                    |                                       |        |        |  |  |  |  |
| If you would like to validate the address yo                                                                                    | u entered, dick here Validate Address |        |        |  |  |  |  |

- 6. Click Validate Address.
  - This is available for domestic/US addresses only.
  - If address verification fails, you can still attempt to ship to this address.
- 7. Select the Type of package from the **Type** drop down-list. Then provide the **Shipment Reference** and **Content Description** if applicable.

NOTE: Systen defaults to "Carrier Letter"

| Pac  | kage Information            |                        |       |                                |
|------|-----------------------------|------------------------|-------|--------------------------------|
| (Sel | ect Package type and Servic | e from the dropdown li | st)   |                                |
|      | No. of pkgs. for e          | ach address above      | e: 1  | Identical O Non-Identical      |
|      | Type:                       | Carrier Letter         | •     | Service: Select a service      |
|      | "Weight:                    | 0.5                    | (lbs) | Dimensions: L x W x H (inches) |
|      | Shipment Reference:         |                        |       |                                |
| Hel  | 0                           |                        |       |                                |
| _    | °                           |                        |       |                                |

8. Choose a **Service** from the drop-down list of options provided.

| Package Information                                                     |                |       |             |                                                       |   |          |
|-------------------------------------------------------------------------|----------------|-------|-------------|-------------------------------------------------------|---|----------|
| (Select Package type and Service from the dropdown list)                |                |       |             |                                                       |   |          |
| No. of pkgs. for each address above: 1       Budentical   Non-Identical |                |       |             |                                                       |   |          |
| Type:                                                                   | Carrier Letter | •     | Service:    | Select a service                                      | • |          |
| *Weight:<br>Shipment Reference:                                         | 0.5            | (lbs) | Dimensions: | Select a service<br>FedEx 2Day<br>FedEx Express Saver |   | (inches) |
| Help                                                                    |                |       |             | FedEx First Overnight                                 |   |          |

9. Enter or select the COA charging instructions that indicate to where the shipping costs should be charged.

| lect a Charging Instruc                                            | tions: Select a profi                                  | ie 🔻                                                                                                    |  |
|--------------------------------------------------------------------|--------------------------------------------------------|----------------------------------------------------------------------------------------------------|--|
|                                                                    |                                                        |                                                                                                    |  |
| Save Profile                                                       |                                                        | Charging Instructions Profile Name:                                                                       |  |
| All transactions must specify a                                    | a Grant or Gift or Yale D                              | esignated.                                                                                                |  |
| Assignee is optional.                                              | am, Project, and Reque                                 | ster are required on all transactoris.                                                                    |  |
| You may either enter the char<br>a.g., "Physics" will present a li | ging segment code (e.g.<br>st of all cost centers that | <ul> <li>CC0501 for Cost Center) or search for it by name<br/>tinclude "Physics" in the name).</li> </ul> |  |
| If you are preparing the transit                                   | action on behalf of some                               | one else, specify that person by last name as the Requester.                                              |  |
| ornenarse, specify yourself as                                     | one roequester.                                        |                                                                                                    |  |
| *Company:                                                          | CO01                                                   | Yale University                                                                                           |  |
| Grant:                                                             |                                                        |                                                                                                    |  |
| Gift:                                                              |                                                        |                                                                                                    |  |
| Yale Designated:                                                   |                                                        |                                                                                                    |  |
| *Cost Center:                                                      |                                                        |                                                                                                    |  |
| "Program:                                                          |                                                        |                                                                                                    |  |
| *Project:                                                          |                                                        |                                                                                                    |  |
| Assignee                                                           |                                                        |                                                                                                    |  |
| Assignee.                                                          | 80004                                                  | Freight Shipping and Delivery                                                                             |  |
| Spend Category:                                                    | 50204                                                  |                                                                                                    |  |

NOTE: Cost Allocation info / COA Charging Instructions are not saved as part of the QuickShip profiles.

10. Type in the first name, last name, cost center name, or cost center number of the Requester to search. Then select the appropriate person from the list of options provided.

| lect a Charging Instru                                                                                                    | ctions: Select a p                                                                                                    | vofile ~                                                                                                    |
|----------------------------------------------------------------------------------------------------|----------------------------------------------------------------------------------------------------|----------------------------------------------------------------------------------------------------|
|                                                                                                    |                                                                                                    |                                                                                                    |
| Save Profile                                                                                                    |                                                                                                    | Charging Instructions Profile Name:                                                                                                    |
| Il transactions must specify<br>company, Cost Center, Progri<br>ssignee is optional.<br>fou may either enter the char,<br>g. "Physics" will present a lic<br>lyou are preparing the transa<br>herwise, specify yourself as l | a Grant or Gitt or Yale<br>am, Project, and Req<br>ging segment code (<br>st of all cost centers )<br>iction on behalf of so<br>the Requester. | I Designated.<br>quester are required on all transactions.<br>(e.g., CC0501 for Cost Center) or search for it by name<br>that include "Physics" in the name).<br>smeone else, specify that person by last name as the Requester. |
| "Company:                                                                                                    | CO01                                                                                                    | Yale University                                                                                                    |
| Grant                                                                                                    |                                                                                                    |                                                                                                    |
| Grant.                                                                                                    |                                                                                                    |                                                                                                    |
| Gift                                                                                                    |                                                                                                    |                                                                                                    |
| Gift:<br>Yale Designated:                                                                                                    | YD000002                                                                                                    | General Appropriations - Central Program Support                                                                                                    |
| Gift:<br>Yale Designated:<br>*Cost Center:                                                                                                    | YD000002<br>CC0075                                                                                                    | General Appropriations - Central Program Support<br>FBOPRO Procurement                                                                                                    |
| Giff:<br>Yale Designated:<br>*Cost Center:<br>*Program:                                                                                                    | YD000002<br>CC0075<br>PG00363                                                                                                    | General Appropriations - Central Program Support<br>FBOPRO Procurement<br>General University Administration (51)                                                                                                    |
| Gift:<br>Yale Designated:<br>*Cost Center:<br>*Program:<br>*Project:                                                                                                    | YD000002<br>CC0075<br>PG00363<br>P3000001                                                                                                    | General Appropriations - Central Program Support<br>FBOPRO Procurement<br>General University Administration (51)<br>General Project                                                                                              |
| Gift:<br>Yale Designated:<br>"Cost Center:<br>"Program:<br>"Project:<br>Assignee:                                                                                                    | YD000002<br>CC0075<br>PG00363<br>P3000001                                                                                                    | General Appropriations - Central Program Support<br>FBOPRO Procurement<br>General University Administration (51)<br>General Project                                                                                              |
| Gift:<br>Yale Designated:<br>"Cost Center:<br>"Program:<br>"Project:<br>Assignee:<br>Sp <u>end Category:</u>                                                                                                    | YD000002<br>CC0075<br>PG00363<br>P3000001<br>SC304                                                                                             | General Appropriations - Central Program Support<br>FBOPRO Procurement<br>General University Administration (51)<br>General Project<br>Freight Shipping and Delvery                                                              |

11. Select the Special Instructions or Declared Value required for this package.

| Special Instructions                                    |                                          |
|---------------------------------------------------------|------------------------------------------|
| (Additonal charges may apply for some special services) |                                          |
| Material Transfer Agreement (MTA)                       | MTA Number :                             |
| Return Shipment (FedEx, UPS only)                       | Hold at Station (FedEx, UPS only)        |
| Saturday Delivery (FedEx, UPS only)                     | Residential Delivery (FedEx, UPS only)   |
| Signature Required                                      | Signature Release (FedEx, UPS, LSO only) |
| Declared Value: 0 (USD)                                 |                                          |
| Help                                                    |                                          |

12. Select the *Email Notifications* requested.

| Email Notifications                                                                                                  |                            |                           |
|----------------------------------------------------------------------------------------------------|----------------------------|---------------------------|
| (Email notifications will be sent free of charge)                                                                    |                            |                           |
| <ul> <li>Notify Shipper on Order</li> <li>Notify Recipient on Order</li> <li>Notify Shipper on Exceptions</li> </ul> | Notify Shipper on Delivery | Notify Others on Delivery |
| Help                                                                                                    |                            |                           |

13. Click Ship Now.

| Email Notifications                                      |                           |                            |                           |
|----------------------------------------------------------|---------------------------|----------------------------|---------------------------|
| (Email notifications will be sent free of char-          | ge)                       |                            |                           |
| Notify Shipper on Order     Notify Shipper on Exceptions | Notify Recipient on Order | Notify Shipper on Delivery | Notify Others on Delivery |
| Help                                                     |                           |                            |                           |
|                                                          | Start Over St             | ip Now Show Quote          |                           |

14. Click Print Airwaybill or Email Label.

| John Smith 150 Munson St<br>D5 Science Park New Haven CT | redex.                               | C 19779120102 1 1 811                                                      |                | Data an Data           | E7.40  |
|----------------------------------------------------------|--------------------------------------|----------------------------------------------------------------------------|----------------|------------------------|--------|
|                                                          | 06520 2/15/2019                      | Yale Designated                                                            | information at | 2/22/2019              | 57.40  |
| 5th Floor United States<br>New Haven CT 06511-1968       | FedEx Express Saver<br>CUSTOM 10 lbs | Cost Center CC0075<br>Program: PG00400                                     | und und        | Create Return Shipment |        |
| United States                                            | DO<br>Email - S                      | Project: PJ000001<br>Spend Category:<br>SC204<br>Requester ID:<br>11784524 |                |                        |        |
| otal for this shipment                                   |                                      | o cardo anos                                                               |                |                        | \$7.46 |

15. Use instructions provided in the <u>Create a Domestic Shipping Label</u> chapter for more information about printing or emailing labels.

### **Edit a QuickShip Profile**

NOTE: Edit a Saved QuickShip profile when you are ready to ship a new package to the addresses associated with the profile.

1. To use the saved QuickShip profile to prepare a new shipment, click QuickShip located in the navigation menu at the top of your eShipGlobal window.

| HOME | RATE | SHIP | RECEIVE | TRACK | QUICK SHIP | MY SHIPMENTS | ADDRESS BOOK | ACCT MGMT | LOGOUT | HELP |
|------|------|------|---------|-------|------------|--------------|--------------|-----------|--------|------|
| Yale |      |      |         | ١     | Welcome    | , John Smit  | h            |           |        |      |
|      |      |      |         |       |            |              |              |           |        |      |

2. Click on the profile name link (the profile will load).

| Profile Name    | Created Date         |
|-----------------|----------------------|
| Yale University | 12/3/2018 2:47:29 PM |

3. If your changes require an update to the saved Recipient address associated with the QuickShip profile, click on the Company/Contact Name link within the Ship To section.

| Recipient Information      | Recipient Information                                                                                                    |                    |            |                 |  |  |  |
|----------------------------|----------------------------------------------------------------------------------------------------|--------------------|------------|-----------------|--|--|--|
| (Please enter recipient in | (Please enter recipient information or choose from saved recipient addresses by clicking on the 'Load from Address Book' button) |                    |            |                 |  |  |  |
| Load from Add              | Load from Address Book                                                                                                    |                    |            |                 |  |  |  |
| Company/Contact            | Alternate Contact                                                                                                    | Address            | City/State | Zip/Postal Code |  |  |  |
| Yale University            |                                                                                                    | 18111 Preston Road | Dallas TX  | 75252           |  |  |  |

4. Update the Recipient Address as necessary, then click Save Changes.

| 18111 Proston Dood |                                      | ]      |                 |
|--------------------|--------------------------------------|--------|-----------------|
| 19111 Dracton Dood |                                      |        |                 |
| for Freston Road   |                                      | ]      |                 |
|                    |                                      | *City: | Dallas          |
| Texas              | ۲                                    | *Zip:  | 75252           |
| United States      | •                                    |        |                 |
| 9725181775         |                                      |        |                 |
|                    |                                      |        |                 |
| 1                  | Texas<br>Jnited States<br>1725181775 | Texas  | *City:<br>Texas |

- 5. Continue with the label creation then print or email your label
- 6. Your changes will automatically be saved to the selected QuickShip profile after you create the shipping label.

### **Delete a QuickShip Profile**

- 1. Click QuickShip located in the navigation menu at the top of your eShipGlobal window.
- 2. Click to select the Profile that you would like to Delete.

| Profile Name    | Created Date         |
|-----------------|----------------------|
| Yale Unviersity | 12/3/2018 2:47:29 PM |
| (               | Delete               |

- 3. Click Delete.
- 4. Click **OK** to confirm profile deletion.

| -                                                                                                    | Do you want to delete pro | ofile? Click OK to continue. |  |  |  |
|----------------------------------------------------------------------------------------------------|---------------------------|------------------------------|--|--|--|
| SHIP TRACK                                                                                                    |                           | OK Cancel DUNT MANAGE        |  |  |  |
|                                                                                                    | Qı                        | uick Ship                    |  |  |  |
|                                                                                                    |                           |                              |  |  |  |
| <ol> <li>To load a saved Quick Ship Profile, click on the Profile Name link. Once the Profile is loaded, you can Edit the Profile<br/>as necessary and Ship it.</li> <li>To Delete a Profile, simply check the box and click on the Delete button.</li> </ol> |                           |                              |  |  |  |
| Profile Name                                                                                                    |                           | Created Date                 |  |  |  |
| Yale Universit                                                                                                    | ty                        | 12/3/2018 2:47:29 PM         |  |  |  |
|                                                                                                    |                           | Delete                       |  |  |  |

### **Shipping From a QuickShip Profile**

- 1. Select a saved profile
- 2. After clicking **Ship** from the navigation menu and making the appropriate selections regarding Research Materials and Domestic or International shipping, select a saved QuickShip profile from the list of options provided in the dropdown list.

| QuickShip                                                                    |               |
|------------------------------------------------------------------------------|---------------|
| (Optional - If you don't use QuickShip, please skip to the next section)     |               |
| Yale University           Save/Update the shipment preferences for QuickShip | Profile Name: |
| Help                                                                         |               |

3. Click Ship Now.

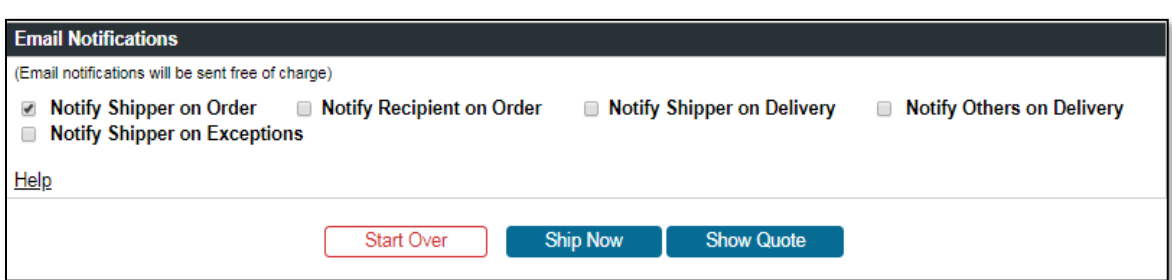

4. Click Print Airwaybill or Email Label.

|   | Order #: 1010888                                                                 | 80                                                  |                                                                      |                                                                                                    |                                       |                                             |                  |
|---|----------------------------------------------------------------------------------|-----------------------------------------------------|----------------------------------------------------------------------|----------------------------------------------------------------------------------------------------|---------------------------------------|---------------------------------------------|------------------|
| ۲ | Tracking #: 785526307510<br>Shipment Information<br>Origin<br>Yale<br>John Smith | Destination<br>Yale University<br>150 Munson Street | <sup>1</sup> Package Information                                     | Workday Information<br>Company: CO01<br>Yale Designated:                                                                          | Scan Activity<br>No<br>information at | Return Shipment<br>Return Date<br>2/22/2019 | Amount<br>\$7.46 |
|   | 25 Science Park<br>5th Floor<br>New Haven CT 06511-1968<br>United States         | New Haven CT 06520<br>United States                 | 2/15/2019<br>FedEx Express Saver<br>CUSTOM 10 lbs<br>DO<br>Email - S | YD000002<br>Cost Center: CC0075<br>Program: PG00400<br>Project: PJ000001<br>Spend Category:<br>SC204<br>Requester ID:<br>11784524 | this time.                            | Create Return Shipment                      | )                |
|   | Total for this shipment Cancel Shipm                                             | ent Print Airwaybill                                | Schedule Pickup                                                      | Create Return Order                                                                                                    | Supporting Do                         | cuments Shipment History                    | \$7.46           |

5. Use instructions provided in the <u>Create a Domestic Shipping Label</u> chapter for more information about printing or emailing labels.

#### **Return to Table of Contents**

### **CREATING AN INTERNATIONAL SHIPPING LABEL**

#### **Overview**

- Use this chapter to easily create a shipping label for an international package.
- Certain shipments may require training and/or may be routed for approvals. The system will notify you if your shipment requires you to take additional training, or if it needs to be approved.
- If you are trying to create a shipping label for a domestic package, please refer to the <u>Creating a Domestic</u> <u>Shipping Label</u> chapter.
- If you are shipping research materials, see the chapters on <u>Creating a Domestic Shipping Label for Research</u> <u>Materials</u> and <u>Creating an International Shipping Label for a Research Shipment</u>.
- For additional information and FAQs for eShipGlobal, go to the <u>eShipGlobal information on "It's Your Yale"</u>.

### **Key Points**

- eShipGlobal provides one easy-to-use interface to create shipping labels for FedEx, UPS, DHL, and USPS (flat rate shipping). This third-party service allows you to review shipping costs at Yale contracted rates and choose the most cost-effective shipping solution.
- Using the eShipGlobal application ensures the proper purchasing protocol is followed by using online validation of the Yale charging and Requester on every transaction. Each transaction is tied back to Yale Financial Statements through the tracking number and charging and Requester.
- After 30 minutes of inactivity, you will automatically be logged out of the eShipGlobal system.

### **Shipping Carriers**

- Contracted domestic rates are available with FedEx, UPS, DHL, and USPS.
  - Yale now has contracted rates for USPS Priority Mail Flat Rate Shipping in medium sized boxes (11" x 8-1/2" x 5-1/2" or 13 5/8 x 11 7/8 x 3 3/8) and carrier envelopes (12-1/2" x 9-1/2"). Right now, only non-dutiable shipments are supported for USPS.
  - Federal Express, UPS, and DHL will commonly appear within your shipping carrier option list while USPS will only appear when Carrier Letter or Carrier Box is selected from the packaging Type selection in the Package Information section.

### Packaging

- When selecting Custom Packaging as the packaging Type, provide approximate weights and container sizes.
  - All packages are weighed and measured by the shipping vendor selected; prices will be adjusted according by the carrier if necessary.

### **Special Arrangements and Services**

- Please note that with some shipping Carriers, additional charges may be incurred if you make special arrangements to have packages picked up.
- Adding Special Services, like Saturday delivery, Residential Delivery, Signature Required, etc. may result in
  additional charges with the shipping Carrier you select. Special Services may not be available from all Carriers.

1. Click Ship located in the navigation menu at the top of your eShipGlobal window.

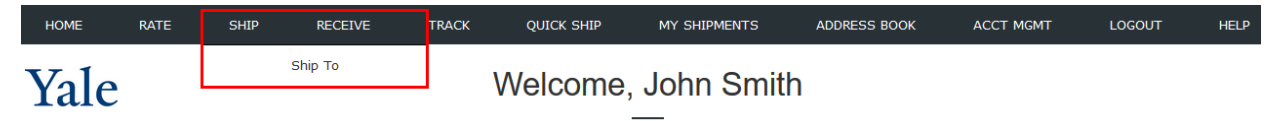

 Screen shot of step Indicate if you are shipping materials classified as biological, chemical, or radioactive (research materials). If so, please see <u>Creating an International Shipping Label for a Research Shipment</u>. Chose **No** for non-research materials, then choose **International**.

| Does your shipment contain any of the<br>Biological Materials<br>Chemicals<br>Radioactive Materials<br>Dry Ice | following: |  |
|----------------------------------------------------------------------------------------------------|------------|--|
|                                                                                                    | ⊖ Yes ⊛ No |  |
| Please select the shipment type below:                                                                         |            |  |

3. Select the type of item you want to ship internationally and click "Continue". If you don't know which item to select, hover over the links to see descriptions. For purpose of this scenario we will select "Documents".

| Ship International                                           |
|--------------------------------------------------------------|
| Step 1 : Item Classification and Export Control Verification |
| Select the type of item you are sending                      |
| GENERAL CORRESPONDENCE/DOCUMENTS                             |
| TECHNICAL DATA/SOFTWARE                                      |
| TANGIBLE ITEMS/PRODUCTS     (All other dutiable items)       |
| Start Over Continue                                          |

4. Complete online form by entering the Item Name, Gross Weight, Quantity and Net Value.

| Ship International                      |                                                                                                    |  |  |  |  |  |  |
|-----------------------------------------|----------------------------------------------------------------------------------------------------|--|--|--|--|--|--|
|                                         | Step 1 : Item Classification and Export Control Verification                                                |  |  |  |  |  |  |
|                                         | ITEM SELECTION                                                                                              |  |  |  |  |  |  |
| Identify the item that you plan to ship | ). Then click Continue button to proceed to Shipment details. Required fields are indicated by an asterisk. |  |  |  |  |  |  |
| Material Entry                          |                                                                                                    |  |  |  |  |  |  |
| Item Classification: G                  | ENERAL CORRESPONDENCE/DOCUMENTS                                                                             |  |  |  |  |  |  |
| *Item Name:                             |                                                                                                    |  |  |  |  |  |  |
| *Gross Weight:                          | POUNDS V                                                                                                    |  |  |  |  |  |  |
| *Quantity:                              | PIECES V                                                                                                    |  |  |  |  |  |  |
| *Net Value in USD:                      |                                                                                                    |  |  |  |  |  |  |
| *Enter the total value of items shippe  | ed in each classification.                                                                                  |  |  |  |  |  |  |
| C                                       | Start Over Add another Item Continue                                                                        |  |  |  |  |  |  |

5. On the item selection form for Technical Data/Software, and Tangible Item/Products, there are two additional optional fields called "Schedule B Number" and the "ECCN#".

| Material Entry                                           |                         |
|----------------------------------------------------------|-------------------------|
| Item Classification:                                     | TANGIBLE ITEMS/PRODUCTS |
| "Item Name:                                              |                         |
| "Gross Weight:                                           | POUNDS V                |
| "Quantity:                                               | PIECES •                |
| <sup>1</sup> Net Value in USD:                           |                         |
| Country of Origin:                                       | United States           |
| <sup>2</sup> Schedule B Number:<br>'Do you have an ECCN? | © Yes © No              |

*NOTE: Visit <u>https://www.export.gov/welcome</u> for more information about exporting from the United States.* 

#### 6. Click on the drop-down arrow in the **Ship From** field to select a **Sender** from your profile.

NOTE: If you are the only Shipper in your profile, the Ship From field will automatically default to your name and physical location. However, if you are creating a shipping label for someone other than yourself, identify the Sender.

NOTE: To Edit information for one of the Senders ir recipients associated with your shipping profile, refer to <u>Manage Address Book</u> <u>Entries</u>.

| Sender Information                                                          |                                                       |
|-----------------------------------------------------------------------------|-------------------------------------------------------|
| (Select shipper dropdown list)                                              |                                                       |
| Yale,John Smith   Edit                                                      | Add Sender Shipping Date: 02/13/2019                  |
| Yale, John Smith                                                            | (11110001111)                                         |
| Gregory J. Watkins-Colwell, Yale Peabody Museum of Natural Hist             |                                                       |
| John Smith,Yale University                                                  |                                                       |
| (Please enter recipient information or choose from saved recipient addresse | s by clicking on the 'Load from Address Book' button) |

- 7. Accept today's date (by default) or enter a new date in the Shipping Date field.
  - To change the Shipping Date, click in the **Shipping Date** box and enter a new Shipping Date.
  - You can also click on the calendar icon located on the right-hand side of the **Shipping Date** field to select the date from the calendar.
  - Labels can be printed in advance.
  - The shipping date selected cannot exceed 9 days from today's date.

| Sender Information                      |   |     |   |            |   |                                |            |  |
|-----------------------------------------|---|-----|---|------------|---|--------------------------------|------------|--|
| (Select shipper from the dropdown list) |   |     |   |            |   |                                |            |  |
| Yale, John Smith                        | ۲ | Edi | t | Add Sender | כ | Shipping Date:<br>(MM/DD/////) | 02/13/2019 |  |

- 8. Click on Load from Address Book to select a Recipient from the saved Address Book, and go to next step
  - To enter a new Recipient, go to step 13.

| Recipient Information                         |                      |                            |                            |          |
|-----------------------------------------------|----------------------|----------------------------|----------------------------|----------|
| (Please enter recipient information or choose | from saved recipient | addresses by clicking on t | he 'Load from Address Book | 'button) |
| Load from Address Book                        |                      |                            |                            |          |
| Add to Address Book                           |                      |                            |                            |          |
| *Company/Contact Name:                        |                      |                            |                            |          |
| Alternate Contact Name:                       |                      |                            |                            |          |
| *Address 1:                                   |                      |                            |                            |          |
| Address 2:                                    |                      |                            | *City:                     |          |
| *State:                                       | Select State         |                            | *Zip:                      |          |
| Country:                                      | United States        |                            | ·                          |          |
| *Phone:                                       |                      |                            |                            |          |
| Email:                                        |                      |                            |                            |          |
| If you would like to validate the address you | entered, click here  | Validate Addres            | 5                          |          |

9. Type Search criteria in the field provided, then click Find.

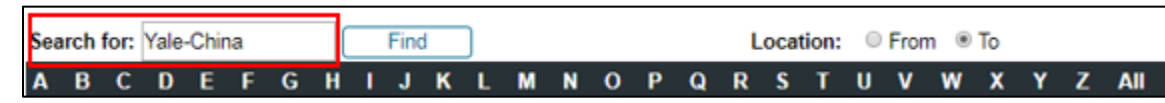

NOTE: Address book entries will appear alphabetically by Company Name. Residential addresses will have Home listed as the Company Name. You can navigate the Address Book using the letters listed at the top of the window or using the Search feature. Please refer to <u>Managing Your Address Book</u> for more detail.

#### 10. Click to select the address that you would like to use as the Recipient.

| × | Yale-China Chinese<br>Language Center | Chinese University of Hong<br>Kong<br>Feng Shu Chuen Building | Shatin  | Hong Kong | 11. |
|---|---------------------------------------|---------------------------------------------------------------|---------|-----------|-----|
|   |                                       | Go Back New                                                   | Ship To |           |     |

Recipient information will automatically be entered in the appropriate fields.

#### 12. Click Ship To and go to step 17.

- 13. Enter Recipient address information
  - If there is a Company Name, enter it in the **Company / Contact Name** box and then address the package to an individual by entering the Recipient contact name in the **Alternate Contact Name box**.
  - If the package is intended for residential delivery, enter the Recipient contact name in the **Company / Contact Name** box.

To add the address being entered to the saved Address Book, click in the box next to **Add to Address Book** or leave blank if the address will not be needed for future deliveries.

|    | Recipient Information                         |                                                   |                              |         |  |
|----|-----------------------------------------------|---------------------------------------------------|------------------------------|---------|--|
|    | (Please enter recipient information or choose | from saved recipient addresses by clicking on the | e 'Load from Address Book' b | utton)  |  |
|    | Load from Address Book                        |                                                   |                              |         |  |
| I  | Add to Address Book                           |                                                   |                              |         |  |
|    | Country:                                      | Select Country •                                  | ? Select the country t       | o begin |  |
|    | *Company/Contact Name:                        |                                                   |                              |         |  |
|    | Alternate Contact Name:                       |                                                   |                              |         |  |
|    | *Address 1:                                   |                                                   |                              |         |  |
|    | Address 2:                                    |                                                   | *City:                       |         |  |
|    | State/Province:                               | Select State •                                    | Zip:                         |         |  |
|    | *Phone:                                       |                                                   |                              |         |  |
| ₋∟ | Email:                                        |                                                   |                              |         |  |

14. Select the Recipient Country from the drop-down list of options provided.

| Recipient Information                               |                                         |            |                            |              |                   |
|-----------------------------------------------------|-----------------------------------------|------------|----------------------------|--------------|-------------------|
| (Please enter recipient information or choose       | from saved recipient addresses by click | ing on the | 'Load from Address Book' I | button)      |                   |
| Load from Address Book                              |                                         |            |                            |              |                   |
| Add to Address Book                                 |                                         |            |                            |              |                   |
| Country:                                            | Bermuda                                 | •          | Click here for address     | ess format   |                   |
| *Company/Contact Name:                              | Andorra<br>Angola                       | ^          |                            |              |                   |
| Alternate Contact Name:                             | Anguila Islands<br>Antigua & Barbuda    |            |                            |              |                   |
| Address 1:                                          | Argentina<br>Armenia                    |            |                            |              |                   |
| Address 2:                                          | Aruba                                   |            | "City:                     |              |                   |
| State/Province:                                     | Australia<br>Austria                    |            | Zip:                       |              |                   |
| *Phone:                                             | Azerbaijan<br>Azores(Portugal)          |            |                            |              |                   |
| Email:                                              | Bahamas<br>Bahrain                      |            |                            |              |                   |
| Items                                               | Bangladesh                              |            |                            |              |                   |
| Item Name Item Cassification<br>Documents Documents | Belarus<br>Belgium                      |            | Net Weight Net<br>LB 1     | t Value(USD) | Quantity<br>1 PCS |
| Package Information                                 | Belize                                  |            |                            |              |                   |
| (Select Package type and Service from the o         | r Bermuda                               |            |                            |              |                   |

- 15. Complete the online form by entering the Recipient information for the delivery in the Ship To fields provided.
  - Canada and Mexico require a State/Province selection.

| Recipient Information                         |                                              |       |                            |               |
|-----------------------------------------------|----------------------------------------------|-------|----------------------------|---------------|
| (Please enter recipient information or choose | from saved recipient addresses by clicking o | n the | 'Load from Address Book' I | outton)       |
| Load from Address Book                        |                                              |       |                            |               |
| Add to Address Book                           |                                              |       |                            |               |
| Country:                                      | Bermuda                                      | ٠     | ? Click here for addre     | ess format    |
| *Company/Contact Name:                        | Bermuda Bio Station of Research              |       |                            |               |
| Alternate Contact Name:                       | Mr. John Rue                                 |       |                            |               |
| *Address 1:                                   | 17 Biological Station Lane                   |       |                            |               |
| Address 2:                                    | Ferry Reach                                  |       | "City:                     | Saint Georges |
| State/Province:                               | Select State                                 | ۲     | Zip:                       |               |
| *Phone:                                       | 4412971880                                   |       |                            |               |
| Email:                                        | jrue@biostation.com                          |       |                            |               |

Note: Fields marked with asterisks (\*) are required.

16. Select the Type of package from the Type drop down-list. Then provide the Shipment Reference and Content Description if applicable.

| Pac  | ckage Information            |                       |       |                         |                  |               |          |
|------|------------------------------|-----------------------|-------|-------------------------|------------------|---------------|----------|
| (Sel | lect Package type and Servic | oe from the dropdown  | Est)  |                         |                  |               |          |
|      | No. of pkgs. for e           | ach address abov      | e: 1  |                         | Identical        | Non-Identical |          |
|      | Type:<br>"Weight:            | Carrier Letter<br>0.5 | (lbs) | Service:<br>Dimensions: | Select a service | x H           | (inches) |
|      | Shipment Reference:          |                       |       |                         |                  |               |          |
| Hel  | 8                            |                       |       |                         |                  |               |          |

Package Types

- Carrier Letter: Envelope provided by the shipping carrier that appears with the carrier's logo printed on it. This is not a prepaid envelope.
- Carrier PAK: Large plastic or Tyvek envelope provided by the shipping carrier that appears with the carrier's logo printed on it.
- Carrier Box: Small boxes provided by the shipping carrier that appears with the carrier logo printed on it. There is usually a delineated area reserved for affixing the printed label or airbill.
- Carrier Tube: Sturdy cardboard tube provided by the shipping carrier that appears with the carrier's logo printed on it. There is usually a delineated area reserved for affixing the printed label or airbill.
- Customer Packaging: Packaging not provided by the shipping carrier.

17. Enter the approximate Weight and Dimensions of the package.

| Package Information                |                         |   |       |              |        |         |    |   |   |          |
|------------------------------------|-------------------------|---|-------|--------------|--------|---------|----|---|---|----------|
| (Select Package type and Service f | from the dropdown list) |   |       |              |        |         |    |   |   |          |
| Type:                              | Customer Packaging      | • |       | Service:     | Select | a servi | ce |   | • |          |
| "Weight:                           | 10                      |   | (lbs) | *Dimensions: | 18     | ×       | 6  | × | 6 | (inches) |
| Shipment Reference:                |                         |   |       |              |        |         | -  |   |   |          |
| Help                               |                         |   |       |              |        |         |    |   |   |          |

18. Provide a Shipment Reference (optional).

| Package Information              |                         |       |              |                  |     |          |
|----------------------------------|-------------------------|-------|--------------|------------------|-----|----------|
| (Select Package type and Service | from the dropdown list) |       |              |                  |     |          |
| Type:                            | Carrier Letter          | ]     | Service:     | Select a service | •   |          |
| "Weight:                         | 0.5                     | (lbs) | *Dimensions: | L x W            | x H | (inches) |
| Shipment Reference:              |                         | -     |              |                  |     |          |
| Help                             |                         |       |              |                  |     |          |

19. Enter or select the COA charging instruction for this shipment.

| Cost A                                                                                    | llocation                                                                                                    |                                                                           |                                                                                                    |                                                                                                    |
|-------------------------------------------------------------------------------------------|----------------------------------------------------------------------------------------------------|---------------------------------------------------------------------------|----------------------------------------------------------------------------------------------------|----------------------------------------------------------------------------------------------------|
| Select                                                                                    | a Charging Instruc                                                                                                    | tions:                                                                    | Select a profile                                                                                                    | T                                                                                                    |
| Sav<br>- All tran<br>- Compi<br>- Assign<br>- You m<br>(e.g., "P<br>- If you :<br>Otherwi | e Profile<br>sactions must specify in<br>my. Cost Center, Progree<br>is optional.<br>ay either enter the char<br>hysics" will present a lis<br>rep orparing the transis<br>se, specify yourself as t | a Grant o<br>am, Proj<br>ging seg<br>st of all o<br>action on<br>the Requ | or Gift or Yale Design<br>ect, and Requester a<br>ment code (e.g., CC<br>ost centers that indu<br>behalf of someone e<br>jester. | Charging Instructions Profile Name:<br>Interrequired on all transactions.<br>0501 for Cost Center) or search for it by name<br>de "Physics" in the name).<br>else, specify that person by last name as the Requester. |
|                                                                                           | *Company:                                                                                                    | CO01                                                                      |                                                                                                    | Vale University                                                                                                    |
|                                                                                           | Grant:                                                                                                    |                                                                           |                                                                                                    |                                                                                                    |
|                                                                                           | Gift:                                                                                                    | <u> </u>                                                                  |                                                                                                    |                                                                                                    |
|                                                                                           | Yale Designated:                                                                                                    |                                                                           |                                                                                                    |                                                                                                    |
|                                                                                           | *Cost Center:                                                                                                    |                                                                           |                                                                                                    |                                                                                                    |
|                                                                                           | *Program:                                                                                                    |                                                                           |                                                                                                    |                                                                                                    |
|                                                                                           | *Project:                                                                                                    |                                                                           |                                                                                                    |                                                                                                    |
|                                                                                           | Assignee:                                                                                                    |                                                                           |                                                                                                    |                                                                                                    |
|                                                                                           | Spend Category:                                                                                                    | SC204                                                                     | 4                                                                                                    | Freight Shipping and Delivery                                                                                                    |
| 1                                                                                         | *Requester:                                                                                                    |                                                                           |                                                                                                    |                                                                                                    |

NOTE: You can elect to have a Third Party, or the Recipient of the package pay for delivery and/or the Duties and Taxes associated with it. Choose Third Party or Recipient from the Bill To drop-down list. Enter the Recipient / Third Party Account Number, Country, and the Zip Code associated with the Recipient / Third Party Account Number in the boxes provided. Charging is required as back-up.

20. Type in the last name of the Requester who requested the package label. Then select the appropriate person from the list of options provided.

| elect a Charging Instru                                                                                                    | ctions: Select a                                                                                                    | a profile v                                                                                                    |
|----------------------------------------------------------------------------------------------------|----------------------------------------------------------------------------------------------------|----------------------------------------------------------------------------------------------------|
| Save Profile                                                                                                    |                                                                                                    | Charging Instructions Profile Name:                                                                                                    |
| All transactions must specify a<br>Company, Cost Center, Progra<br>Assignee is optional.<br>You may either enter the charg<br>e.g., "Physics" will present a lis<br>If you are preparing the transa<br>Otherwise, specify yourself as t | a Grant or Gift or Y<br>am, Project, and R<br>ging segment cod<br>st of all cost cente<br>iction on behalf of<br>the Requester. | ale Designated.<br>requester are required on all transactions.<br>e (e.g., CC0501 for Cost Center) or search for it by name<br>rs that include "Physics" in the name).<br>someone etse, specify that person by last name as the Requester. |
| "Company:                                                                                                    | CO01                                                                                                    | Yale University                                                                                                    |
| Grant:                                                                                                    |                                                                                                    |                                                                                                    |
| Gift                                                                                                    |                                                                                                    |                                                                                                    |
| Yale Designated:                                                                                                    | YD000002                                                                                                    | General Appropriations - Central Program Support                                                                                                    |
| *Cost Center:                                                                                                    | CC0075                                                                                                    | FBOPRO Procurement                                                                                                    |
| (Brooran)                                                                                                    | PG00363                                                                                                    | General University Administration (51)                                                                                                    |
| Program.                                                                                                    | PJ000001                                                                                                    | General Project                                                                                                    |
| 'Project:                                                                                                    |                                                                                                    |                                                                                                    |
| Project:<br>Assignee:                                                                                                    |                                                                                                    |                                                                                                    |
| Program:<br>"Project:<br>Assignee:<br>Spe <mark>nd Category:</mark>                                                                                                    | 5C204                                                                                                    | Freight Shipping and Delivery                                                                                                    |

NOTE: The Requester is the individual who requested that the package be shipped. This information captured in a structured way to facilitate reporting on data and improves the ability to provide financial reviewers with complete "initiator/Preparer" information on all University transactions.

21. Select the Special Instructions requested.

| Special Instructions                                     |                                          |
|----------------------------------------------------------|------------------------------------------|
| (Additional charges may apply for some special services) |                                          |
| Material Transfer Agreement (MTA)                        | MTA Number :                             |
| Return Shipment (FedEx, UPS only)                        | Hold at Station (FedEx, UPS only)        |
| Saturday Delivery (FedEx, UPS only)                      | Residential Delivery (FedEx, UPS only)   |
| Signature Required                                       | Signature Release (FedEx, UPS, LSO only) |
| Declared Value: 0 (USD)                                  |                                          |
| Help                                                     |                                          |

NOTE: Additional charges may apply for some special services and are not available from all shipping carriers. When scheduling a pickup, please allow at least 2 hours between the Shipment Ready time and Business close time.

22. Enter Customs Information including Customs Value and Declared Value (for insurance purposes if applicable) required for this package.

| Customs Information                    |              |     |                        |             |   |   |
|----------------------------------------|--------------|-----|------------------------|-------------|---|---|
| Additional fields for customs informa- | stion)       |     |                        |             |   |   |
| Customs Value:                         | 180 (xxxx U  | SD) | Terms of Sale:         | FOB .       | ' | 7 |
| Declared Value:                        | 180 (xxxxx U | SD) | Certificate Of Origin: | NotRequired | • |   |

#### 23. Select the Email Notifications requested.

NOTE: If you choose to Notify Shipper, Notify Recipient, Notify Shipper on Delivery, or Notify Others on Delivery, you will need to enter an email address, email addresses need to be entered for each of the requested Email Notifications.

| Email Notifications                                                                    |                            |                           |
|----------------------------------------------------------------------------------------|----------------------------|---------------------------|
| Email notifications will be sent free-of charge)                                       |                            |                           |
| Notify Shipper on Order     Notify Recipient on Order     Notify Shipper on Exceptions | Notify Shipper on Delivery | Notify Others on Delivery |
| Bele                                                                                   |                            |                           |
| Start Over                                                                             | Ship Show Quote            |                           |

- 24. Click Show Quote.
- 25. Select a shipping Carrier, Service, and Rate from the list of options provided.
  - Shipping Carrier options will be displayed from the least expensive to the most expensive option.

NOTE: Prices vary from Carrier to Carrier and between Services provided by the same Carrier. A breakdown of estimated charges will be displayed on the right side of the window. The Transaction Charge will not be billed to the charging provided.

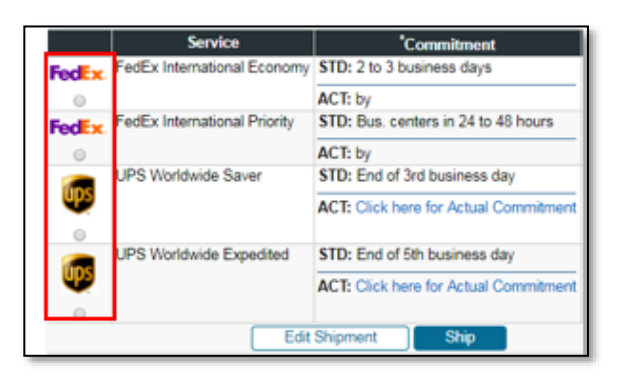

26. Click Ship.

27. Click Print Airwaybill.

| Origin                                                                                        | Destination                                                                                      | Dackage Information                                                     | Workday Information                                                                                                    | Scan Activity                                                  | Amoun  |
|-----------------------------------------------------------------------------------------------|--------------------------------------------------------------------------------------------------|-------------------------------------------------------------------------|----------------------------------------------------------------------------------------------------|----------------------------------------------------------------|--------|
| Yale<br>John Smith<br>25 Science Park<br>5h Floor<br>New Haven CT 05511-1968<br>United States | Bermuda Bio Station of Research<br>17 Biological Lane<br>Ferry Reach<br>Saint Georges<br>Bermuda | FedEx<br>2/14/2019<br>FedEx International Economy<br>CUSTOM 5 lbs<br>PK | Company: CO01<br>Yale Designated:<br>YD000002<br>Cost Center. CC0075<br>Program. PG00400<br>Project. PJ000001<br>Spend Category. SC204<br>Requester ID: 13429087 | No information at this time                                    | \$26.0 |
| Product Name                                                                                  |                                                                                                  | Product Classificat                                                     | ion                                                                                                    |                                                                |        |
| Documents                                                                                     |                                                                                                  | Documents                                                               | Gross V<br>Net Val<br>Quantit<br>ECCN#<br>ECCN 0                                                                                                    | Weight: 4 LB<br>ue: 1 USD<br>y: 1 PCS<br>: EAR99<br>Check: N/A |        |

- 28. Click Print Airwaybill.
  - Paper labels will print on locally installed printers, network printers, or multi-function devices.

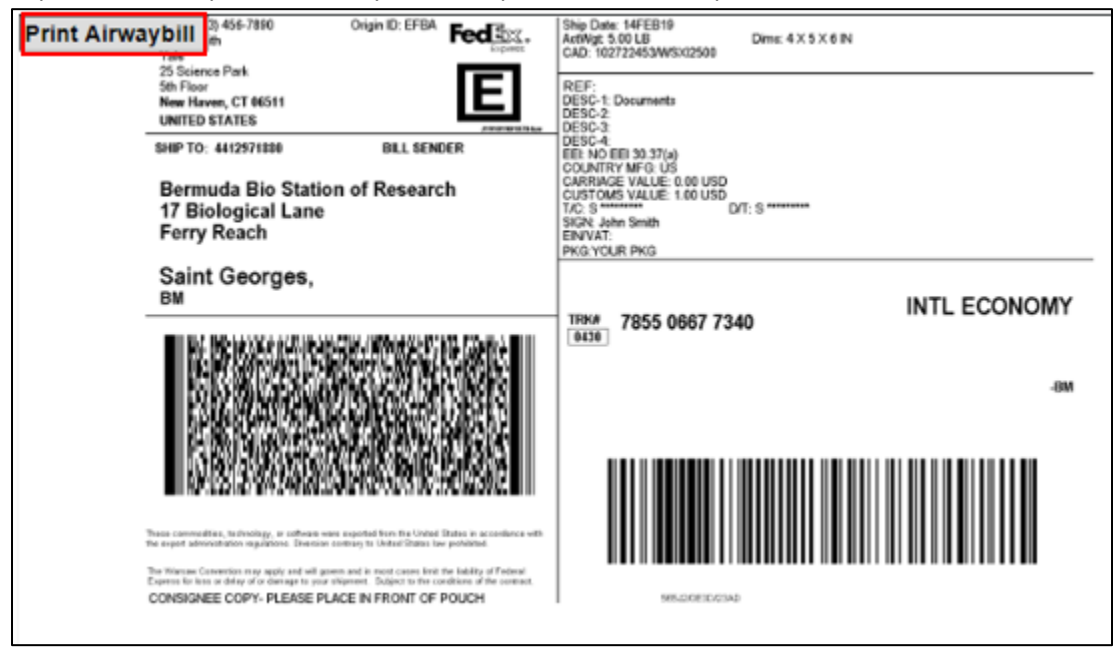

NOTE: When the Shipping Label is printed, fold the paper in half and insert it into the plastic sleeve of your envelope. The Airway bill information should be facing through the window so that it can be easily scanned by the Carrier. Print 3 copies of the Airway Bill for international air shipments and 5 copies for international FedEx Ground shipments.

29. Select the Printer where you would like to print the shipping label. Then click Print.

| Print                                                                          | ? 🛛                                         |
|--------------------------------------------------------------------------------|---------------------------------------------|
| General Options                                                                |                                             |
| C Select Printer                                                               |                                             |
| Add Printer 👌 HP U                                                             | niversal Printing PS 🍐 Micri<br>4thB 🍦 Senc |
| ≫Fax 🖓 <mark>ITS_</mark>                                                       | ES6_Rm-648A 🏼 🎍 Snaç                        |
| <                                                                              | >                                           |
| Status: Ready                                                                  | Print to file Preferences                   |
| Comment:                                                                       | Find Printer                                |
| Page Range                                                                     |                                             |
| <ul> <li>All</li> </ul>                                                        | Number of copies: 1                         |
| O Selection O Current Page                                                     |                                             |
| O Pages: 1                                                                     |                                             |
| Enter either a single page number or a single<br>page range. For example, 5-12 |                                             |
| P                                                                              | rint Cancel Apply                           |

30. Close out the Print Label Screen to return to the My Shipments window.

| Print Airwaybill (1) 456-7880<br>Vale<br>25 Stience Park<br>56r Floar<br>New Haven, CT 66511<br>UNITED STATES<br>SHIP TO: 41/29/1880<br>BILL SENDER                                                                                                    | Ship Date: 14FEB10         Dime: 4 × 5 × 6 IN           CAD: 102722453WSX02500         Dime: 4 × 5 × 6 IN           REF::         DESC-2:           DESC-2:         Discurrents           DESC-2:         DESC-4:           DESC-4:         D: 0.07(a) |
|----------------------------------------------------------------------------------------------------|----------------------------------------------------------------------------------------------------|
| Bermuda Bio Station of Research<br>17 Biological Lane<br>Ferry Reach                                                                                                    | CARRINGE VALUE: 0.00 USD<br>CUSTOMS VALUE: 1.00 USD<br>T/C: S ********<br>SIGN: John Smith<br>ENVVAT:<br>PKG YOLIR PKG                                                                                                    |
| Saint Georges,<br>BM                                                                                                    | TEK# 7855 0667 7340 INTL ECONOMY                                                                                                    |
|                                                                                                    | ме-                                                                                                    |
| These conversations, Includingly, or software wave expected from the Used Dates to a construction with<br>the capital deterministic superiodics. Execution controls is taked built built by probability of Protect<br>The Warsaw Convertises may apply and will generate out in most cases have the labelity of Protect<br>Expense to latest ofder of or damage to gain of suprace. Datest to the conditions of the context.<br>CONSIGNEE COPY, PLEASE PLACE IN FRONT OF POUCH |                                                                                                    |

31. Click Print Documents to print necessary Customs documents.

| Shipment Information                                                 |                                              |                                                                |                                                                                                    |                                                  |        |
|----------------------------------------------------------------------|----------------------------------------------|----------------------------------------------------------------|----------------------------------------------------------------------------------------------------|--------------------------------------------------|--------|
| Origin                                                               | Destination                                  | <sup>1</sup> Package Information                               | Workday Information                                                                                                    | Scan Activity                                    | Amoun  |
| Yale<br>Inho Smith                                                   | Bermuda Bio Station of Res                   | earch Fedice                                                   | Company CO01                                                                                                    | No information at this                           | \$26.0 |
| 25 Science Park<br>5th Floor<br>New Haven CT 06511-<br>United States | Forty Reach<br>Saint Georges<br>1968 Bermuda | 2/14/2019<br>FedEx International Economy<br>CUSTOM 5 lbs<br>PK | YD000002<br>Cost Center: CC0075<br>Program: PG00400<br>Project: PJ000001<br>Spend Category: SC204<br>Requester ID: 13429067 |                                                  |        |
| Product Name                                                         |                                              | Product Classificati                                           | ion                                                                                                    |                                                  |        |
| Documents                                                            |                                              | Documents                                                      | Gross V<br>Net Vali<br>Quantit<br>ECCN#                                                                                     | Weight: 4 LB<br>ue: 1 USD<br>y: 1 PCS<br>: EAR99 |        |

- 32. Click Print Documents.
  - Select the printer, then click Print.
  - Close out the Print Documents to return to the My Shipments window.

| P/ | AGE 1 OF 1          |           | COMMERCI | AL INVOICE     |                 | Print<br>Documents |  |
|----|---------------------|-----------|----------|----------------|-----------------|--------------------|--|
|    | Date Shipped:       | 2/14/2019 | Ai       | ir Waybill No: | 785506677340    |                    |  |
|    | Shipper Tax ID/EIN: |           |          |                |                 |                    |  |
|    | SHIPPER NAME AND    | ADDRESS   | (        | CONSIGNEE N    | AME AND ADDRESS | 5                  |  |

NOTE: Print 3 copies of the Commercial Invoice and other customs related forms for international air shipments and 5 copies for international FedEx Ground shipments to Canada or Mexico. Include the copies with the Shipping Label.

### **CREATING A DOMESTIC SHIPPING LABEL FOR A RESEARCH SHIPMENT**

#### **Overview**

- Use this chapter to create a shipping label for a domestic package that contains a biological material.
- This chapter will provide an example of how to ship an exempt biological material packaged with dry ice.
- Certain shipments may require training and/or may be routed for approvals. The system will notify you if your shipment requires you to take additional training, or if it needs to be approved.
- For additional information and FAQs for eShipGlobal, go to the eShipGlobal information on "It's Your Yale".

### **Key Points**

- eShipGlobal provides one easy-to-use interface to create shipping labels for FedEx, UPS, and USPS (flat rate shipping). This third-party service allows you to review shipping costs at Yale contracted rates and choose the most cost-effective shipping solution.
- Using the eShipGlobal application ensures the proper purchasing protocol is followed by using online validation of the Yale COA Charging Instructions and Requester on every transaction. Each transaction is tied back to Yale Financial Statements through the tracking number and charging and Requester.
- To improve compliance, eShipGlobal is integrated with Yale's TMS system. When you log in with your Yale NetID and password, the system provides automatic training verification.
  - Training courses for biological substances and dry ice packages are available online. In most cases, if you require training, you will be able to complete the training requirement and ship your package in the same day. Also, the system will present you message with exact course / courses that you will need to take to get the desired training level, to be able to create that shipment.
- After 30 minutes of inactivity, you will automatically be logged out of the eShipGlobal system.

### **Shipping Carriers**

Contracted domestic rates for shipping research materials are available with FedEx.

### Packaging

- When selecting Custom Packaging as the packaging Type, provide approximate weights and container sizes.
  - All packages are weighed and measured by the shipping carrier selected; prices will be adjusted according by the carrier if necessary.
- The <u>Medical School Stockroom</u> (Sterling Hall of Medicine, 333 Cedar Street, SHM I-E7) and Kline Biology Tower (219 Prospect Street, KBT C-11) have boxes available for most shipments containing biological materials.
- Supplies are also are available on Workday with Access to SciQuest Catalog Content. Click on Favorites and then locate the Research Materials Shipping Supplies link from the left-hand navigation.

### **Example: Shipping Exempt Biological Material Packaged with Dry Ice**

- 1. Click **Ship To** located in the navigation menu at the top of your eShipGlobal window.
  - Research materials are generally defined as materials that are used in laboratory settings such as animals, biological (cultures or stocks of human or animal pathogens, select agents or toxins, human or animal materials, genetically modified microorganisms, vectors, plasmids, etc.), chemical or radioactive, and dry-ice.
  - Some research materials may not necessarily be hazardous but become regulated materials once they are transported.

| HOME | RATE | SHIP | RECEIVE | TRACK | QUICK SHIP | MY SHIPMENTS | ADDRESS BOOK | ACCT MGMT | LOGOUT | HELP |
|------|------|------|---------|-------|------------|--------------|--------------|-----------|--------|------|
| Yale |      |      | Ship To |       | Welcome,   | John Smith   | า            |           |        |      |

2. Indicate that you are shipping research materials by clicking Yes.

| Does your shipment contain any of the following:                                                            |  |
|----------------------------------------------------------------------------------------------------|--|
| <ul> <li>Biological Materials</li> <li>Chemicals</li> <li>Radioactive Materials</li> <li>Dry Ice</li> </ul> |  |
| Yes No                                                                                                    |  |

3. Choose Domestic.

| Does your shipment contain any of the following:                                                            |
|----------------------------------------------------------------------------------------------------|
| <ul> <li>Biological Materials</li> <li>Chemicals</li> <li>Radioactive Materials</li> <li>Dry Ice</li> </ul> |
| Yes No                                                                                                    |
|                                                                                                    |
| Please select the shipment type below:                                                                      |
| 💿 Domestic 💿 International 💿 Intra-Campus 💿 Self-Transport                                                  |

| RESEARCH MATERIAL SHIPPING                                                                                                    |  |  |  |  |  |  |  |  |
|----------------------------------------------------------------------------------------------------|--|--|--|--|--|--|--|--|
|                                                                                                    |  |  |  |  |  |  |  |  |
| Step 1 : Material Classification and Training Verification                                                                           |  |  |  |  |  |  |  |  |
| Which of the following materials will be part of your shipment? (Check all that apply)                                               |  |  |  |  |  |  |  |  |
| BIOLOGICAL MATERIALS     (May include dry ice, glycerol, and/or DMSO. If other preservative is used please check Chemicals as well.) |  |  |  |  |  |  |  |  |
|                                                                                                    |  |  |  |  |  |  |  |  |
| RADIOACTIVE MATERIALS                                                                                                    |  |  |  |  |  |  |  |  |
| NEWLY SYNTHESIZED NON-HAZARDOUS CHEMICALS                                                                                            |  |  |  |  |  |  |  |  |
| SPECIAL PROVISION A180                                                                                                    |  |  |  |  |  |  |  |  |
| SPECIAL PROVISION A152 (DRY SHIPPERS)                                                                                                |  |  |  |  |  |  |  |  |
| Start Over Continue                                                                                                    |  |  |  |  |  |  |  |  |

- 4. After user selects the shipment type the certification pop-up message is presented, the user needs to read it, check the box "I agree to the above requirements" and click either **Confirm Shipment** or **Cancel Shipment**.
- 5. Classify the material in your shipment.
  - Check all that are applicable.
- 6. Click Continue.
- 7. Select the appropriate material name for the biological material.
  - If you have completed the necessary training for this exempt biological material, you will see a confirmation of your training.
  - If you have not completed the necessary training, the system will pop up a message with exact course(s) that you will need to take to complete the required training level for your shipment. Training courses for biological substances and dry ice packages are available online. In most cases, if you require training, you will be able to complete the training requirement and ship your package in the same day.

| RESEARCH MATERIAL SHIPPING                                 |  |  |  |  |  |  |  |  |
|------------------------------------------------------------|--|--|--|--|--|--|--|--|
|                                                            |  |  |  |  |  |  |  |  |
| Step 1 : Material Classification and Training Verification |  |  |  |  |  |  |  |  |
| BIOLOGICAL MATERIAL SELECTION                              |  |  |  |  |  |  |  |  |
| Please complete the questionnaire below to proceed         |  |  |  |  |  |  |  |  |
| Material Name: Select Material                             |  |  |  |  |  |  |  |  |
| Start Over Reset Continue Undo Last Action                 |  |  |  |  |  |  |  |  |

8. Select the appropriate Microorganism or Prion for the biological material.

| RESEARCH MATERIAL SHIPPING                                 |                                    |  |  |  |  |  |  |
|------------------------------------------------------------|------------------------------------|--|--|--|--|--|--|
|                                                            |                                    |  |  |  |  |  |  |
| Step 1 : Material Classification and Training Verification |                                    |  |  |  |  |  |  |
| BIOLOGICA                                                  | AL MATERIAL SELECTION              |  |  |  |  |  |  |
| Please complete                                            | the questionnaire below to proceed |  |  |  |  |  |  |
| Material Name:                                             | Human Material 🔹                   |  |  |  |  |  |  |
| Select Microorganism or Prion:                             | Select name                        |  |  |  |  |  |  |
| Start Over Reset                                           | Continue Undo Last Action          |  |  |  |  |  |  |

#### 9. Answer the questions related to the biological material.

| Yes      | No      | Does the material contain a wild type bacterium, fungus, parasite, prion, protozoa or virus?                         |
|----------|---------|----------------------------------------------------------------------------------------------------|
|          |         |                                                                                                    |
| Yes      | No      | Does this material contain a genetically modified microorganism?                                                     |
|          |         |                                                                                                    |
| Yes      | No      | Does the material contain a genetically modified organism or is the material genetically modified?                   |
|          |         |                                                                                                    |
| Yes      | No<br>● | Have nucleic acids of any type from a microorganism or prion been introduced into the genetically modified organism? |
|          |         |                                                                                                    |
| Yes      | No      | Does the material contain a plasmid or vector?                                                                       |
|          |         |                                                                                                    |
| Yes      | No      | Is there a high probablility that the material contains a microorganism or prion?                                    |
|          |         |                                                                                                    |
| Yes<br>● | No      | Does this shipment include dry ice?                                                                                  |

#### 10. Click Continue.

11. Enter the Material Name, Net Weight or Volume, and Net Value of the substance that you plan to ship.

| Material Entry                                                              |                              |  |  |  |  |  |  |  |
|-----------------------------------------------------------------------------|------------------------------|--|--|--|--|--|--|--|
| Material Classification:                                                    | Exempt Human Specimen        |  |  |  |  |  |  |  |
| *Material Name:                                                             | : Human Urine                |  |  |  |  |  |  |  |
| Maximum Quantity Per Inner<br>Receptacle:                                   | 1 ml ▼ (Max. Inner Qnty: NA) |  |  |  |  |  |  |  |
| *Total Quantity in Package:                                                 | 1 (Max. Total Qnty: NA)      |  |  |  |  |  |  |  |
| <sup>1</sup> Net Value in USD(Min. 1):                                      | 1                            |  |  |  |  |  |  |  |
| Does the material contain any chemical preservative?                        |                              |  |  |  |  |  |  |  |
| <sup>1</sup> Enter the total value of items shipped in each classification. |                              |  |  |  |  |  |  |  |
| Start Over         Add another material         Continue                    |                              |  |  |  |  |  |  |  |

NOTE: For this example, Total Quantity in Package needs to include weight of the dry ice.

- 12. Click Continue.
- 13. Confirm or edit Sender's location.
  - Only the Senders physical location can be modified. The Company and Contact information cannot be changed because it is tied to the person who logged into the system. This staff member has had their training levels validated and the person who is expected to be making the shipping request. The Shipper is also expected to be the most knowledgeable about the material being shipped.

| Required fields are indicated | d by an asterisks. All other fields are optional. Plea<br>Changes". | se complet | e the form and click on "Save |
|-------------------------------|---------------------------------------------------------------------|------------|-------------------------------|
|                               | Edit Address                                                        |            |                               |
| *Company/Contact Name:        | Yale                                                                |            |                               |
| Alternate Contact Name:       | John Smith                                                          | [          |                               |
| *Address 1:                   | 25 Science Park                                                     |            |                               |
| Address 2:                    | 5th Floor                                                           | *City:     | New Haven                     |
| <sup>2</sup> State/Province:  | Connecticut                                                         | Zip:       | 06511-1968                    |
| Country:                      | United States •                                                     |            |                               |
| *Phone:                       | 123-456-7890                                                        |            |                               |
| Email:                        | jsmith@eshipglobal.com                                              |            |                               |
|                               | Go Back Save Changes                                                |            |                               |

14. Click Save Changes.

15. Accept today's date (by default) or enter a future date in the Shipping Date field.

- To change the Shipping Date, click in the Shipping Date box and enter a new Shipping Date.
- You can also click on the calendar icon located on the right-hand side of the **Shipping Date** field to select the date from the calendar.
- Labels can be printed in advance.
- The shipping date selected cannot exceed 9 days from today's date.

| Sender Information                       |        |                           |
|------------------------------------------|--------|---------------------------|
| (Select a sender from the dropdown list) |        |                           |
| Yale,John Smith                          | ▼ Edit | Shipping Date: 02/13/2019 |
| Add Sender                               |        |                           |

16. Click on Load from Address Book to select a Recipient from the saved Address Book and go to next step.

• <u>Go to step 20</u> to enter a new Recipient.

| Recipient Information                                                   |                                  |                             |                          |  |
|-------------------------------------------------------------------------|----------------------------------|-----------------------------|--------------------------|--|
| (Please enter recipient information or choose<br>Load from Address Book | from saved recipient addresses t | ly clicking on the "Load fr | om Address Book' button) |  |
| Add to Address Book                                                     |                                  |                             |                          |  |
| "Company/Contact Name:                                                  |                                  |                             |                          |  |
| Alternate Contact Name:                                                 |                                  |                             |                          |  |
| *Address 1:                                                             |                                  |                             |                          |  |
| Address 2:                                                              |                                  |                             | *City:                   |  |
| *State:                                                                 | Select State                     | •                           | *Zip:                    |  |
| Country:                                                                | United States                    | •                           |                          |  |
| *Phone:                                                                 |                                  |                             |                          |  |
| Email:                                                                  |                                  |                             |                          |  |
| If you would like to validate the address you                           | entered, click here Valio        | fate Address                |                          |  |

#### 17. Type Search criteria in the field provided. Then click Find.

| Search for: Yale |   |   |   |   |   |       | Find Location: O From ® To |   |   |      |     |   |   |      |   |   |      |       |    |    |   |    |   |   |   |     |
|------------------|---|---|---|---|---|-------|----------------------------|---|---|------|-----|---|---|------|---|---|------|-------|----|----|---|----|---|---|---|-----|
| A                | в | С | D | Е | F | G     | н                          | Т | J | к    | L   | м | N | 0    | Р | Q | R    | s     | т  | U  | ۷ | w  | x | Y | z | All |
|                  |   |   |   |   | D | elete | _                          |   | D | ownl | oad |   |   | Edit |   |   | Impo | nt Fi | le | ור | N | ew |   |   |   |     |

NOTE: You can navigate the Address Book using the letters listed at the top of the window or using the Search feature. Please refer to the Managing Your Address Book quick chapter for more detail.

#### 18. Click to select the address that you would like to use as the Recipient.

| Company/Contact vv | ompany/Contact vv Alternate Contact |                   | City/State   | Zip   | Country       |
|--------------------|-------------------------------------|-------------------|--------------|-------|---------------|
| Yale University    |                                     | 150 Munson Street | New Haven CT | 06520 | United States |
|                    | Go Back                             | New               | hip To       |       |               |

#### 19. Click Ship To and go to step 23.

• Recipient information will automatically be entered in the appropriate fields.

|   | Company/Contact vv | Alternate Contact | Address           | City/State   | Zip   | Country       |
|---|--------------------|-------------------|-------------------|--------------|-------|---------------|
| ۲ | Yale University    |                   | 150 Munson Street | New Haven CT | 06520 | United States |
|   |                    | Go Back           | New Sł            | nip To       |       |               |

- 20. Enter the Recipient information for the delivery in the fields provided.
  - If there is a Company Name, enter it in the **Company / Contact Name** box and then address the package to an individual by entering the Recipient contact name in the **Alternate Contact Name box**.
  - If the package is intended for residential delivery, enter the Recipient contact name in the **Company / Contact Name** box.

| Recipient Information<br>(Please enter recipient information or choose | from saved recipient addresses by clicking on th | e 'Load from Address Book | ' button) |
|------------------------------------------------------------------------|--------------------------------------------------|---------------------------|-----------|
| Load from Address Book                                                 |                                                  |                           |           |
| Add to Address Book                                                    |                                                  |                           |           |
| *Company/Contact Name:                                                 | Yale University                                  |                           |           |
| Alternate Contact Name:                                                |                                                  |                           |           |
| *Address 1:                                                            | 150 Munson Street                                |                           |           |
| Address 2:                                                             |                                                  | *City:                    | New Haven |
| *State:                                                                | Connecticut •                                    | *Zip:                     | 06511     |
| Country:                                                               | United States 🔹                                  |                           |           |
| *Phone:                                                                | 2034369492                                       |                           |           |
| Email:                                                                 |                                                  |                           |           |
| If you would like to validate the address you                          | u entered, click here Validate Address           |                           |           |

Note: Fields marked with asterisks (\*) are required.

21. To add the address being entered to the saved Address Book, click in the box next to **Add to Address Book** or leave blank if the address will not be needed for future deliveries.

#### 22. Click Validate Address to confirm the validity of the entry. After confirming the address, click Close.

- This is available for domestic/US addresses only.
- If address verification fails, you can still attempt to ship to this address.

| Recipient Information                         |                                                  |                           |           |  |  |  |  |  |
|-----------------------------------------------|--------------------------------------------------|---------------------------|-----------|--|--|--|--|--|
| (Please enter recipient information or choose | from saved recipient addresses by clicking on th | e 'Load from Address Book | button)   |  |  |  |  |  |
| Load from Address Book                        |                                                  |                           |           |  |  |  |  |  |
| Add to Address Book                           |                                                  |                           |           |  |  |  |  |  |
| *Company/Contact Name:                        | Yale University                                  |                           |           |  |  |  |  |  |
| Alternate Contact Name:                       |                                                  |                           |           |  |  |  |  |  |
| *Address 1:                                   | 150 Munson Street                                |                           |           |  |  |  |  |  |
| Address 2:                                    |                                                  | *City:                    | New Haven |  |  |  |  |  |
| *State:                                       | Connecticut •                                    | *Zip:                     | 06511     |  |  |  |  |  |
| Country:                                      | United States •                                  |                           |           |  |  |  |  |  |
| *Phone:                                       | 2034369492                                       |                           |           |  |  |  |  |  |
| Email:                                        |                                                  |                           |           |  |  |  |  |  |
| If you would like to validate the address you | u entered, click here Validate Address           |                           |           |  |  |  |  |  |

NOTE: Enter the Recipients email address in the Ship To: section if you would like to notify the Recipient of delivery.

#### 23. Select the type of package from the **Type** drop down-list. Then provide a **Shipment Reference** if applicable.

- Package Types
  - Fiberboard box: Brand new, unused, UN certified package (different sizes available).
  - Plastic case: UN certified package (different sizes available).
  - Customer packaging: Packaging not provided by the shipping carrier.

| Package Informa      | Package Information |                             |             |             |                         |         |    |   |   |          |
|----------------------|---------------------|-----------------------------|-------------|-------------|-------------------------|---------|----|---|---|----------|
| (Select Package type | and Servi           | ice from the dropdown list) |             |             |                         |         |    |   |   |          |
|                      | N                   | lo. of pkgs. for each addre | ss above: 1 |             | Identical Non-Identical |         |    |   |   |          |
|                      | *Type:              | Fibreboard Box              | •           | Service:    | Select a                | a servi | ce |   | ٠ |          |
| *Total Pkg           | Weight:             | (lbs)                       |             | Dimensions: | L                       | х       | W  | х | н | (inches) |
| Shipment Ref         | erence:             |                             |             |             |                         |         |    |   |   |          |
| Help                 |                     |                             |             |             |                         |         |    |   |   |          |

24. Enter the approximate **Weight** and **Dimensions** of the package.

| Pa                                     | ckage Information          |              |                         |   |             |          |         |    |   |   |          |
|----------------------------------------|----------------------------|--------------|-------------------------|---|-------------|----------|---------|----|---|---|----------|
| (Se                                    | Hect Package type and Serv | ice from the | dropdown list)          |   |             |          |         |    |   |   |          |
| No. of pkgs. for each address above: 1 |                            |              | Identical Non-Identical |   |             |          |         |    |   |   |          |
|                                        | *Type:                     | Fibreboard   | i Box                   | ٠ | Service:    | Select a | a servi | ce |   | ٠ |          |
|                                        | *Total Pkg Weight:         | 5            | (lbs)                   |   | Dimensions: | 4        | x       | 5  | x | 6 | (inches) |
|                                        | Shipment Reference:        |              |                         |   |             |          |         |    |   |   |          |
| He                                     | 비R                         |              |                         |   |             |          |         |    |   |   |          |

25. Enter or select the COA instructions for this shipment.

| ect a Charging Instru                                                                                                    | tions Select a n | rofile v                                         |  |  |  |  |
|----------------------------------------------------------------------------------------------------|------------------|--------------------------------------------------|--|--|--|--|
|                                                                                                    | Bener Bener up   |                                                  |  |  |  |  |
| Save Profile                                                                                                    |                  | Charging Instructions Profile Name:              |  |  |  |  |
| - All transactions must specify a Grant or Gift or Yale Designated.<br>- Company, Cost Center, Program, Project, and Requester are required on all transactions.<br>- Assignee is optional.<br>- You may either enter the charging segment code (e.g., CC0501 for Cost Center) or search for it by name<br>(e.g., "Physics" will present a list of all cost centers that include "Physics" in the name).<br>- If you are preparing the transaction on behalf of someone else, specify that person by last name as the Requester.<br>Otherwise, specify yourself as the Requester. |                  |                                                  |  |  |  |  |
| *Company:                                                                                                    | CO01             | Yale University                                  |  |  |  |  |
| Grant:                                                                                                    |                  |                                                  |  |  |  |  |
| Gift:                                                                                                    |                  |                                                  |  |  |  |  |
| Yale Designated:                                                                                                    | YD000002         | General Appropriations - Central Program Support |  |  |  |  |
| *Cost Center:                                                                                                    | CC0075           | FBOPRO Procurement                               |  |  |  |  |
| *Program:                                                                                                    | PG00363          | General University Administration (51)           |  |  |  |  |
| *Project:                                                                                                    | PJ000001         | General Project                                  |  |  |  |  |
|                                                                                                    |                  |                                                  |  |  |  |  |
| Assignee:                                                                                                    |                  | Freight Shinning and Delivery                    |  |  |  |  |
| Assignee:<br>Spend Category:                                                                                                    | SC204            | Treight Shipping and Deivery                     |  |  |  |  |

NOTE: You can elect to have a Third Party, or the Recipient of the package pay for delivery. Enter the charging as a backup funding source. Then choose Third Party or Recipient from the Bill To drop-down list. Enter the Recipient / Third Party Account Number and Zip Code associated with the Recipient / Third Party Account Number in the boxes provided.

- 26. Type in the last name of the **Requester** who requested the package delivery. Then select the appropriate person from the list of options provided.
  - You can also check Save Profile and Create a Charging Instructions Profile Name from this screen.

| elect a Charging Instru                                                                                                    | ctions' Select a pr                                                                                                    | rofile                                                                                                    |
|----------------------------------------------------------------------------------------------------|----------------------------------------------------------------------------------------------------|----------------------------------------------------------------------------------------------------|
| elect a charging mana                                                                                                    | Lanera Parece a h                                                                                                    | NH6                                                                                                    |
| Save Profile                                                                                                    |                                                                                                    | Charging Instructions Profile Name:                                                                                                    |
| All transactions must specify a<br>Company, Cost Center, Progra<br>Assignee is optional.<br>You may either enter the chary<br>a.g., "Physics" will present a lit<br>if you are preparing the transa<br>therwise, specify yourself as I | a Grant or Gift or Yale<br>am, Project, and Requ<br>ping segment code (a<br>rt of all cost centers to<br>iction on behalf of so<br>the Requester. | I Designated.<br>Juester are required on all transactions.<br>e.g., CC0501 for Cost Center) or search for it by name<br>that include "Physics" in the name).<br>meone else, specify that person by last name as the Requester. |
| "Company:                                                                                                    | CO01                                                                                                    | Yale University                                                                                                    |
| Grant:                                                                                                    | 1                                                                                                    |                                                                                                    |
|                                                                                                    | (                                                                                                    |                                                                                                    |
| Gift:                                                                                                    |                                                                                                    |                                                                                                    |
| Gift:<br>Yale Designated:                                                                                                    | YD000002                                                                                                    | General Appropriations - Central Program Support                                                                                                    |
| Gift:<br>Yale Designated:<br>*Cost Center:                                                                                                    | YD000002<br>CC0075                                                                                                    | General Appropriations - Central Program Support<br>FBOPRO Procurement                                                                                                    |
| Gift:<br>Yale Designated:<br>*Cost Center:<br>*Program:                                                                                                    | YD000002<br>CC0075<br>PG00363                                                                                                    | General Appropriations - Central Program Support<br>FBOPRO Procurement<br>General University Administration (51)                                                                                                    |
| Gift:<br>Yale Designated:<br>"Cost Center:<br>"Program:<br>"Project:                                                                                                    | YD000002<br>CC0075<br>PG00363<br>PJ000001                                                                                                    | General Appropriations - Central Program Support<br>FBOPRO Procurement<br>General University Administration (51)<br>General Project                                                                                            |
| Gift:<br>Yale Designated:<br>"Cost Center:<br>"Program:<br>"Project:<br>Assignee:                                                                                                    | YD000002<br>CC0075<br>PG00363<br>PJ000001                                                                                                    | General Appropriations - Central Program Support<br>FBOPRO Procurement<br>General University Administration (51)<br>General Project                                                                                            |
| Gift:<br>Yale Designated:<br>"Cost Center:<br>"Program:<br>"Project:<br>Assignee:<br>Sp <u>end Category:</u>                                                                                                    | YD000002<br>CC0075<br>PG00363<br>P3000001                                                                                                    | General Appropriations - Central Program Support<br>FBOPRO Procurement<br>General University Administration (51)<br>General Project<br>Freight Shipping and Delivery                                                           |

NOTE: The Requester is the individual who requested that the package be shipped. This information captured in a structured way to facilitate reporting on data and improves the ability to provide financial reviewers with complete "initiator/Preparer" information on all University transactions.

- 27. Select any optional **Special Instructions** or enter a **Declared Value** (for insurance purposes if applicable) required for this package.
  - Additional charges may apply for some special services.

| Special Instructions                                                                                                    |                                    |
|----------------------------------------------------------------------------------------------------|------------------------------------|
| (Additonal charges may apply for some special services)                                                                                                    |                                    |
| Material Transfer Agreement (MTA)                                                                                                    | MTA Number :                       |
| Saturday Delivery                                                                                                    |                                    |
| Signature Required                                                                                                    |                                    |
| Signature Release                                                                                                    |                                    |
| Dangerous Goods                                                                                                    | Dangerous Goods Type:Select V Help |
| Support of the state of the state of the sta | *Dry Ice Weight: (Ibs) Help        |
| Overpack                                                                                                    |                                    |
| Declared Value: 0 (USD)                                                                                                    |                                    |
| Help                                                                                                    |                                    |

28. If dry ice is included in your package, click Dry Ice and indicate how many pounds will be included.

TIP: The weight of dry ice should not exceed the total package weight you entered previously.

| Special Instructions                                    |                                    |
|---------------------------------------------------------|------------------------------------|
| (Additonal charges may apply for some special services) |                                    |
| Material Transfer Agreement (MTA)                       | MTA Number :                       |
| Saturday Delivery                                       |                                    |
| Signature Required                                      |                                    |
| Signature Release                                       |                                    |
| Dangerous Goods                                         | Dangerous Goods Type:Select • Help |
| Dry Ice (Express shipments only)                        | *Dry Ice Weight: 4 (lbs) Help      |
| Overpack                                                |                                    |
| Declared Value: 0 (USD)                                 |                                    |
| Help                                                    |                                    |

- 29. Select optional Email Notifications requested.
  - If you choose to Notify Shipper, Notify Recipient, Notify Shipper on Delivery, or Notify Others on Delivery, you will need to enter an email address, email addresses need to be entered for each of the requested Email Notifications.

| Email Notifications                                                                                                  |                            |                           |
|----------------------------------------------------------------------------------------------------|----------------------------|---------------------------|
| (Email notifications will be sent free of charge)                                                                    |                            |                           |
| <ul> <li>Notify Shipper on Order</li> <li>Notify Recipient on Order</li> <li>Notify Shipper on Exceptions</li> </ul> | Notify Shipper on Delivery | Notify Others on Delivery |
| Help                                                                                                    |                            |                           |

#### 30. Click Show Quote.

| Email Notifications                                                                                        |                           |                            |                           |
|----------------------------------------------------------------------------------------------------|---------------------------|----------------------------|---------------------------|
| (Email notifications will be sent free of charg                                                            | e)                        |                            |                           |
| <ul> <li>➢ Notify Shipper on Order</li> <li>□ Notify Shipper on Exceptions</li> <li><u>Help</u></li> </ul> | Notify Recipient on Order | Notify Shipper on Delivery | Notify Others on Delivery |
|                                                                                                    | Start Over S              | hip Now Show Quote         |                           |

NOTE: There may be a substantial increase or difference in price for an 8:00 AM delivery as opposed to a 10:30 AM delivery from the same carrier. A breakdown of estimated charges will be displayed on the right side of the window or when you hover the Contracted Rate. The Transaction Charge will not be billed to the charging provided.

#### 31. Review the package information.

- If changes are required, click Edit Shipment and return to the main form to make corrections.
- If the information is correct, continue to next step.

#### 32. Select a shipping Carrier, Service, and Rate from the list of options provided.

- Shipping Carrier options will be displayed from the least expensive to the most expensive option. *NOTE: After 3 PM, FedEx Overnight 8 AM may not show as an available option for the next business day.*
- 33. Click Ship.
- 34. Click Complete Shipment.

| Shipment Information                                                                           |                                                                             |                                                                                    | 1.5                                                                                                    | 25                                  |         |
|------------------------------------------------------------------------------------------------|-----------------------------------------------------------------------------|------------------------------------------------------------------------------------|----------------------------------------------------------------------------------------------------|-------------------------------------|---------|
| Origin                                                                                         | Destination                                                                 | <sup>1</sup> Package Information                                                   | Workday Information                                                                                                    | Scan Activity                       | Amount  |
| Yale<br>John Smith<br>25 Science Park<br>5th Floor<br>New Haven CT 06511-1968<br>United States | Yale University<br>150 Munson Street<br>New Haven CT 06511<br>United States | FedEx<br>2/18/2019<br>FedEx Standard Overnight<br>CUSTOM 5 lbs<br>DI - 4 lbs<br>PK | Company: CO01 No information at this ti<br>(ale Designated: YD000002<br>Cost Center: CC0075<br>Program: PG00400<br>Project: PJ000001<br>Spend Category: SC204<br>Requester ID: 17429590 |                                     | \$15.08 |
| Material Name                                                                                  | Material Classificatio                                                      | n                                                                                  |                                                                                                    |                                     |         |
| Human Urine                                                                                    | EXEMPT HUMAN SP                                                             | ECIMEN                                                                             | Proper shipping na<br>UN NO:<br>Preservative:<br>Net Weight/Volume<br>Net Value: 1 USD<br>Risk Agent or Toxin<br>Show Transaction                                                       | me:<br>: 1 ml<br>ns: N/A<br>details |         |
| Total for this shipment                                                                        |                                                                             |                                                                                    |                                                                                                    |                                     | \$15.08 |
| Complete Shi                                                                                   | inment Car                                                                  | cel Shipment                                                                       | morting Documents                                                                                                    | Shinment History                    |         |
| Complete Shi                                                                                   | pinent Car                                                                  |                                                                                    | porting bocuments                                                                                                    | Shiphent History                    |         |

- 35. Read the Requirements for Exempt Human or Animal Specimen Packages.
- 36. Read the Requirements for Dry Ice Shipments.
- 37. Click in the box next to the statement that you will follow the steps indicated in the checklist when preparing the package for this shipment.

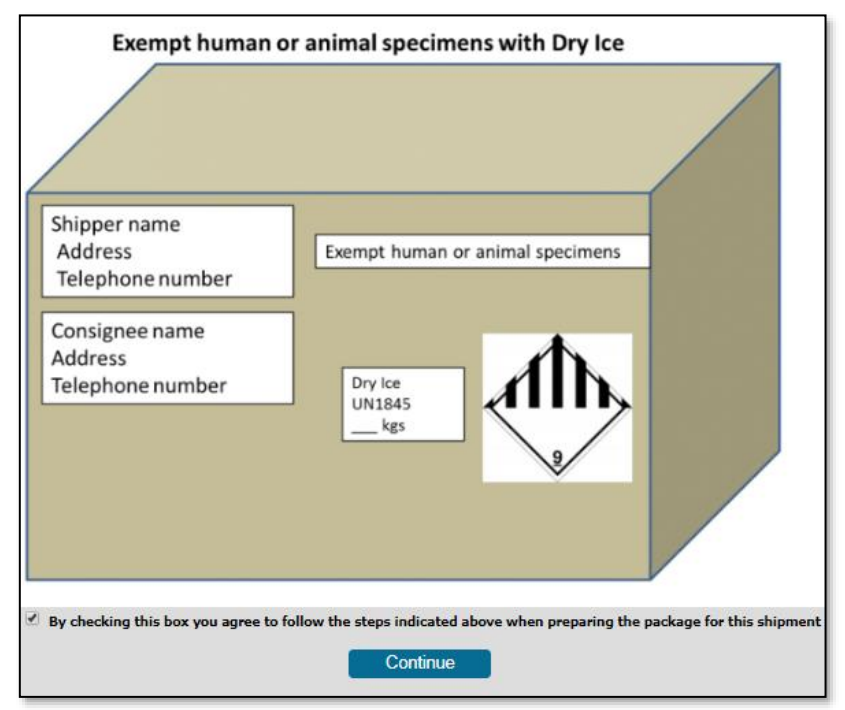

#### 38. Click Continue.

#### 39. Complete Shipment

- a) Click on the Complete Shipment button.
- b) Review the checklists.
- c) Check the box at the bottom agreeing to terms.
- d) Click the Continue button.
  - The page will close and all of the buttons for printing the labels and documents will be available to facilitate the completion of the shipment.

| Shipment Information                                                                           |                                                                             |                                                                                    |                                                   |                                                                                                    |                                 |         |
|------------------------------------------------------------------------------------------------|-----------------------------------------------------------------------------|------------------------------------------------------------------------------------|---------------------------------------------------|----------------------------------------------------------------------------------------------------|---------------------------------|---------|
| Origin                                                                                         | Destination                                                                 | <sup>1</sup> Package Information                                                   | Wor                                               | kday Information                                                                                                    | Scan Activity                   | Amount  |
| Yale<br>John Smith<br>25 Science Park<br>5th Floor<br>New Haven CT 06511-1968<br>United States | Yale University<br>150 Munson Street<br>New Haven CT 06511<br>United States | FedEx<br>2/18/2019<br>FedEx Standard Overnight<br>CUSTOM 5 lbs<br>DI - 4 lbs<br>PK | C<br>Yale De<br>Cos<br>Pro<br>Pro<br>Spen<br>Requ | Company: CO01<br>esignated: YD00002<br>tt Center: CC0075<br>ogram: PG00400<br>oject: PJ000001<br>dt Category: SC204<br>rester ID: 17429590 | No information at this time.    | \$15.08 |
| Material Name                                                                                  | Material Classificatio                                                      | n                                                                                  |                                                   |                                                                                                    |                                 |         |
| Human Urine                                                                                    | EXEMPT HUMAN SPI                                                            | ECIMEN                                                                             |                                                   | Proper shipping nar<br>UN NO:<br>Preservative:<br>Net Weight/Volume:<br>Net Value: 1 USD<br>Risk Agent or Toxin<br>Show Transaction d      | ne:<br>1 ml<br>s: N/A<br>etails |         |
| Total for this shipment<br>Cancel Ship                                                         | ment Pri                                                                    | nt Airwaybill Prin                                                                 | t all Requ                                        | ired Labels                                                                                                    | Packaging Instructions          | \$15.0  |
|                                                                                                | Schedule Pickup                                                             | Supporting Docume                                                                  | nts                                               | Shipment Histo                                                                                                    | bry                             |         |

#### 40. Print Airwaybill

• Click on the **Print Airwaybill** button and <u>go to step 43</u>.

| Shipment Information                                                                           |                                                                             |                                                              |                                                                                                    |                                                                                                    |         |
|------------------------------------------------------------------------------------------------|-----------------------------------------------------------------------------|--------------------------------------------------------------|----------------------------------------------------------------------------------------------------|----------------------------------------------------------------------------------------------------|---------|
| Origin                                                                                         | Destination                                                                 | <sup>1</sup> Package Information                             | Workday Information                                                                                                    | Scan Activity                                                                                                    | Amount  |
| Yale<br>John Smith<br>25 Science Park<br>5th Floor<br>New Haven CT 06511-1968<br>United States | Yale University<br>150 Munson Street<br>New Haven CT 06511<br>United States | FedEx Standard Overnight<br>CUSTOM 5 lbs<br>DI - 4 lbs<br>PK | Company: CO01<br>Yale Designated: YD000002<br>Cost Center: CC0075<br>Program: PG00400<br>Project: PJ000001<br>Spend Category: SC204<br>Requester ID: 17429590 | ompany: CO01 No Information at this time<br>esignated: YD000002<br>it Center: CC0075<br>ogram: PG00400<br>roject: PJ000001<br>id Category: SC204<br>rester ID: 17429590 |         |
| Material Name                                                                                  | Material Classificatio                                                      | n                                                            |                                                                                                    |                                                                                                    |         |
| Human Urine                                                                                    | EXEMPT HUMAN SP                                                             | ECIMEN                                                       | Proper shipping na<br>UN NO:<br>Preservative:<br>Net Weight/Volume:<br>Net Value: 1 USD<br>Risk Agent or Toxin<br>Show Transaction of                         | ne:<br>1 ml<br>is: N/A<br>letails                                                                                                    |         |
| Total for this shipment                                                                        |                                                                             |                                                              |                                                                                                    |                                                                                                    | \$15.08 |
|                                                                                                |                                                                             |                                                              |                                                                                                    |                                                                                                    |         |
| Cancel Ship                                                                                    | ment Pr                                                                     | nt Airwaybill Prin                                           | t all Required Labels                                                                                                    | Packaging Instructions                                                                                                    |         |
|                                                                                                | Schedule Pickup                                                             | Supporting Docume                                            | nts ] Shipment Histo                                                                                                    | ory                                                                                                    |         |

#### 41. Schedule Pickup

• Click on Schedule Pickup and go to step 43

| Origin                                                                                         | Destination                                                                 | <sup>1</sup> Package Information                             | Workday Information                                                                                                    | Scan Activity                                                                                                    | Amount  |  |
|------------------------------------------------------------------------------------------------|-----------------------------------------------------------------------------|--------------------------------------------------------------|----------------------------------------------------------------------------------------------------|----------------------------------------------------------------------------------------------------|---------|--|
| Yale<br>John Smith<br>25 Science Park<br>5th Floor<br>New Haven CT 06511-1968<br>United States | Yale University<br>150 Munson Street<br>New Haven CT 06511<br>United States | FedEx Standard Overnight<br>CUSTOM 5 lbs<br>DI - 4 lbs<br>PK | Company: CO01<br>Yale Designated: YD000002<br>Cost Center: CC0075<br>Program: PG00400<br>Project: PJ00001<br>Spend Category: SC204<br>Requester ID: 17429590 | No information at this time.                                                                                                    | \$15.08 |  |
| Material Name                                                                                  | Material Classification                                                     |                                                              |                                                                                                    |                                                                                                    |         |  |
| Human Urine                                                                                    | EXEMPT HUMAN SP                                                             | ECIMEN                                                       | Proper shipping na<br>UN NO:<br>Preservative:<br>Net Weight/Volume<br>Net Value: 1 USD<br>Risk Agent or Toxi<br>Show Transaction                             | Proper shipping name:<br>UN NO:<br>Preservative:<br>Net Weight/Volume: 1 ml<br>Net Value: 1 USD<br>Risk Agent or Toxins: N/A<br>Show Transaction details |         |  |
| Total for this shipment                                                                        |                                                                             |                                                              |                                                                                                    |                                                                                                    | \$15.08 |  |
| Cancel Ship                                                                                    | ment Pr                                                                     | int Airwaybill Prin                                          | all Required Labels                                                                                                    | Packaging Instructions                                                                                                    |         |  |
|                                                                                                | Schedule Pickup                                                             | Sunnorting Docume                                            | nts Shinmont His                                                                                                    |                                                                                                    |         |  |

- Please retain the Pickup Confirmation Number for your records. Your package will be picked up only if you have a Pickup Confirmation Number.
- 42. Cancel Shipment
  - Check the checkbox next to the tracking number that you want to cancel.
  - Click Cancel Shipment.
  - After your label has been cancelled, you will see a "x" in the left-hand column of the shipment history and on the label summary.
#### 43. Click Print Airwaybill.

• Paper labels will print on locally installed printers, network printers, or multi-function devices.

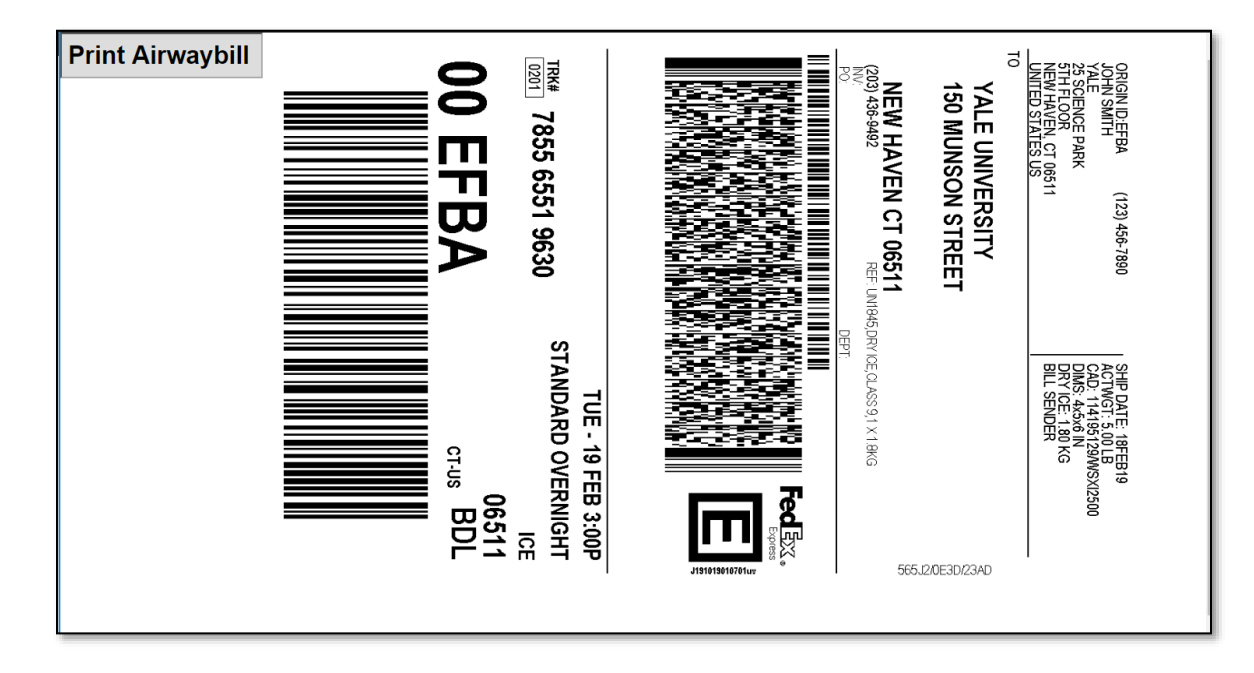

NOTE: When the Shipping Label is printed, fold the paper in half and insert it into the plastic sleeve of your envelope. The Airway bill information should be facing through the window so that it can be easily scanned by the Carrier.

| Print                                         | ?                              |
|-----------------------------------------------|--------------------------------|
| ieneral Options                               |                                |
| Select Printer                                |                                |
| 🔄 Add Printer 🏻 🚔 HP U                        | niversal Printing PS 🛛 🎍 Micri |
| Adobe PDF                                     | 4thB 🏐 Sen(                    |
|                                               | CDO_KIIPOTOM                   |
| <                                             | >                              |
| Status: Ready                                 | Print to file Preferences      |
| Location:                                     | Find Printer                   |
| Comment                                       |                                |
| Page Range                                    |                                |
| ⊙ All                                         | Number of copies: 1            |
| O Selection O Current Page                    |                                |
| O Pages: 1                                    |                                |
| Enter either a single page number or a single |                                |
| page range. For example, 5-12                 |                                |
| P                                             | rint Cancel App                |

44. Select the Printer where you would like to print the shipping label. Then click Print.

- 45. Close out the Print Label Screen to return to the My Shipments window.
- 46. Click Packaging Instructions & Labels.

| Origin                                                                                         | Destination                                                                                                    | <sup>1</sup> Package Information | Workday Information               | Scan Activity                | Amount  |
|------------------------------------------------------------------------------------------------|----------------------------------------------------------------------------------------------------|----------------------------------|-----------------------------------|------------------------------|---------|
| Yale<br>John Smith<br>25 Science Park<br>5th Floor<br>New Haven CT 06511-1968<br>United States | Yale University<br>150 Munson Street<br>New Haven CT 06511<br>United States         FedEx<br>2/18/2019         Company: C001           FedEx Standard Overnight<br>CUSTOM 5 lbs<br>DI - 4 lbs         Yale Designated: YD00002<br>Cost Center: CC0075<br>Program: PG00400<br>Project: PJ000001<br>Spend Category: SC204<br>Requester ID: 17429590 |                                  |                                   | No information at this time. | \$15.08 |
| Material Name                                                                                  | Material Classificatio                                                                                                    | on                               |                                   |                              |         |
| Human Urine                                                                                    | EXEMPT HUMAN SP                                                                                                    | ECIMEN                           | me:<br>1 ml<br>Is: N/A<br>Ietails |                              |         |
| Total for this shipment                                                                        |                                                                                                    |                                  |                                   |                              | \$15.08 |
| Cancel Shin                                                                                    | ment                                                                                                    | int Ainwayhill Prin              | t all Required Labels             | Packaging Instructions       |         |
| Contect only                                                                                   |                                                                                                    |                                  |                                   | donuging instatutions        |         |
|                                                                                                | Schedule Pickup                                                                                                    | Supporting Docume                | ents Shipment Histo               | ory                          |         |

- 47. Print the packaging instructions and labels that appear.
  - Checklists and labels were created based on your earlier responses to categorize the material you are shipping.

| Shipment Information                                                                           |                                                                             |                                                                                     |                                                   |                                                                                                    |                                 |         |
|------------------------------------------------------------------------------------------------|-----------------------------------------------------------------------------|-------------------------------------------------------------------------------------|---------------------------------------------------|----------------------------------------------------------------------------------------------------|---------------------------------|---------|
| Origin                                                                                         | Destination                                                                 | <sup>1</sup> Package Information                                                    | Wor                                               | kday Information                                                                                                    | Scan Activity                   | Amount  |
| Yale<br>John Smith<br>25 Science Park<br>5th Floor<br>New Haven CT 06511-1968<br>United States | Yale University<br>150 Munson Street<br>New Haven CT 06511<br>United States | FedEx.<br>2/18/2019<br>FedEx Standard Overnight<br>CUSTOM 5 lbs<br>DI - 4 lbs<br>PK | C<br>Yale De<br>Cos<br>Pro<br>Pro<br>Spen<br>Requ | tompany: CO01<br>esignated: YD00002<br>it Center: CC0075<br>ogram: PG00400<br>oject: PJ000001<br>d Category: SC204<br>ester ID: 17429590 | No information at this time.    | \$15.08 |
| Material Name                                                                                  | Material Classificatio                                                      | n                                                                                   |                                                   |                                                                                                    |                                 |         |
| Human Urine                                                                                    | EXEMPT HUMAN SPE                                                            | ECIMEN                                                                              |                                                   | Proper shipping nar<br>UN NO:<br>Preservative:<br>Net Weight/Volume:<br>Net Value: 1 USD<br>Risk Agent or Toxin<br>Show Transaction d    | ne:<br>1 ml<br>s: N/A<br>etails |         |
| Total for this shipment                                                                        | nent Prin<br>Schedule Pickup                                                | nt Airwaybill Print                                                                 | all Requ                                          | uired Labels F                                                                                                    | ackaging Instructions           | \$15.08 |

- 48. Cut around the outside border of the label and affix it to a vertical side of the box (not the top or bottom) then cover the label with clear plastic packaging tape.
- 49. Cut around the outside border of the label, fill in the information in the Dry Ice label, affix it to a vertical side of the box (not the top or bottom) and then cover the label with clear plastic packaging tape.

NOTE: Missing information on this label can result in a returned shipment.

#### 50. Click Schedule Pickup.

| Origin                                                                                         | Destination                                                                 | <sup>1</sup> Package Information                                                   | Workday Information                                                                                                    | Scan Activity                       | Amount<br>5. \$15.08 |
|------------------------------------------------------------------------------------------------|-----------------------------------------------------------------------------|------------------------------------------------------------------------------------|----------------------------------------------------------------------------------------------------|-------------------------------------|----------------------|
| Yale<br>John Smith<br>25 Science Park<br>5th Floor<br>New Haven CT 06511-1968<br>United States | Yale University<br>150 Munson Street<br>New Haven CT 06511<br>United States | FedEx<br>2/18/2019<br>FedEx Standard Overnight<br>CUSTOM 5 lbs<br>DI - 4 lbs<br>PK | Company: CO01<br>Yale Designated: YD000002<br>Cost Center: CC0075<br>Program: PG00400<br>Project: PJ000001<br>Spend Category: SC204<br>Requester ID: 17429590 | No information at this time.        |                      |
| Material Name                                                                                  | Material Classificatio                                                      | on                                                                                 |                                                                                                    |                                     |                      |
| Human Urine                                                                                    | EXEMPT HUMAN SP                                                             | ECIMEN                                                                             | Proper shipping na<br>UN NO:<br>Preservative:<br>Net Weight/Volume:<br>Net Value: 1 USD<br>Risk Agent or Toxin<br>Show Transaction of                         | me:<br>: 1 ml<br>is: N/A<br>letails |                      |
| Total for this shipment                                                                        |                                                                             |                                                                                    |                                                                                                    |                                     | \$15.08              |
|                                                                                                |                                                                             |                                                                                    |                                                                                                    |                                     |                      |
| Cancel Ship                                                                                    | ment Pr                                                                     | int Airwaybill Prin                                                                | t all Required Labels                                                                                                    | Packaging Instructions              |                      |
|                                                                                                | Schedule Pickup                                                             | Supporting Docume                                                                  | nts Shipment Hist                                                                                                    | ory                                 |                      |

- 51. Choose a pickup date (if other than today) and then select the Shipment Ready Time and Business Close time from the drop-down list of options provided.
  - Please allow at least 2 hours between the shipment ready time and business close time.

| Scheduling Information            |                                          |  |
|-----------------------------------|------------------------------------------|--|
| Choose Pickup date, Shi           | oment ready time and Business close time |  |
| Current time:                     | 10:40:03 PM                              |  |
| <sup>1</sup> Pickup date:         | 2/18/2019 🔻                              |  |
| Time Zone:                        | Eastern •                                |  |
| <sup>2</sup> Shipment ready time: | Select V                                 |  |
| Business close time:              | Select V                                 |  |

52. Edit the address information if necessary. Please include building, floor, or suite numbers where the package is located.

| Pickup Location          |                               |                                                 |
|--------------------------|-------------------------------|-------------------------------------------------|
| Edit Address information | on for Package(s) to be picke | q                                               |
| *Contact Name:           | John Smith                    | IMPORTANT: Please make                          |
| *Company:                | Yale                          | complete physical address                       |
| *Address:                | 25 Science Park 5th Floor     | where the package needs<br>to be picked up from |
| *City:                   | New Haven                     | (including building, floor or                   |
| *State:                  | СТ                            | suite numbers).                                 |
| *Zip:                    | 06511-1968                    |                                                 |
| Country:                 | US                            |                                                 |
| *Phone:                  | 123-456-7890                  |                                                 |
| Special Instructions:    | Dangerous Goods               |                                                 |

53. Edit the Number of Packages to be picked up from the specified location.

| Shipment Information                                       |          |                  |  |  |  |  |  |
|------------------------------------------------------------|----------|------------------|--|--|--|--|--|
| Edit Number of Packages to be picked up from this location |          |                  |  |  |  |  |  |
| Service Type:                                              | FedEx St | andard Overnight |  |  |  |  |  |
| *Number of Packages:                                       | 1        |                  |  |  |  |  |  |
| *Total Weight:                                             | 5        | lbs              |  |  |  |  |  |

#### 54. Click Submit Pickup.

- Then wait for the Pickup Confirmation Number.
- Your package will only be picked up if you received a Pickup Confirmation Number.

| Shipment Information    |                                                            |                               |  |  |  |  |  |
|-------------------------|------------------------------------------------------------|-------------------------------|--|--|--|--|--|
| Edit Number of Packages | Edit Number of Packages to be picked up from this location |                               |  |  |  |  |  |
| Service Type:           | FedEx St                                                   | andard Overnight              |  |  |  |  |  |
| *Number of Packages:    | 1                                                          |                               |  |  |  |  |  |
| *Total Weight:          | 5                                                          | lbs                           |  |  |  |  |  |
|                         |                                                            | Back to Summary Submit Pickup |  |  |  |  |  |

55. Click Back to Summary.

**Return to Table of Contents** 

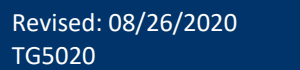

### **CREATING AN INTERNATIONAL SHIPPING LABEL FOR A RESEARCH SHIPMENT**

#### **Overview**

- Use this chapter to create a shipping label for an international package that contains a research material.
- This chapter will provide an example of how to ship an exempt biological material packaged with dry ice internationally.
- Certain shipments may require training and/or may be routed for approvals. The system will notify you if your shipment requires you to take additional training, or if it needs to be approved.
- For additional information and FAQs for eShipGlobal, go to the <u>eShipGlobal information on "It's Your Yale"</u>.

#### **Key Points**

- eShipGlobal provides one easy-to-use interface to create shipping labels for FedEx, UPS, and USPS (flat rate shipping). This third-party service allows you to review shipping costs at Yale contracted rates and choose the most cost-effective shipping solution.
- Using the eShipGlobal application ensures the proper purchasing protocol is followed by using online validation of the Yale charging and Requester on every transaction. Each transaction is tied back to Yale Financial Statements through the tracking number and charging and Requester.
- To improve compliance, eShipGlobal is integrated with Yale's TMS system. When you log in with your Yale NetID and password, the system provides automatic training verification.
  - Training courses for biological substances and dry ice packages are available online. In most cases, if you
    require training, you will be able to complete the training requirement and ship your package in the
    same day.
- After 30 minutes of inactivity, you will automatically be logged out of the eShipGlobal system.

#### **Shipping Carriers**

Contracted domestic rates for shipping research materials are available with FedEx.

#### Packaging

- When selecting Custom Packaging as the packaging Type, provide approximate weights and container sizes.
  - All packages are weighed and measured by the shipping vendor selected; prices will be adjusted according by the carrier if necessary.
- The <u>Medical School Stockroom</u> (Sterling Hall of Medicine, 333 Cedar Street, SHM I-E7) and Kline Biology Tower (219 Prospect Street, KBT C-11) have boxes available for most shipments containing biological materials. Supplies are also are available on Workday with Access to SciQuest Catalog Content. Click on Favorites and then locate the Research Materials Shipping Supplies link from the left-hand navigation.

- 1. Click **Ship To** located in the navigation menu at the top of your eShipGlobal window.
  - Research materials are generally defined as materials that are used in laboratory settings such as animals, biological (cultures or stocks of human or animal pathogens, select agents or toxins, human or animal materials, genetically modified microorganisms, vectors, plasmids, etc.), chemical or radioactive, and dry-ice.
  - Some research materials may not necessarily be hazardous but become regulated materials once they are transported.

| HOME | RATE | SHIP | RECEIVE | TRACK | QUICK SHIP | MY SHIPMENTS | ADDRESS BOOK | ACCT MGMT | LOGOUT | HELP |
|------|------|------|---------|-------|------------|--------------|--------------|-----------|--------|------|
| Yale |      |      | Ship To |       | Welcome,   | John Smit    | h            |           |        |      |

2. Indicate that you are shipping research materials. Click Yes.

| Does your shipment contain any of the following:                                                            |
|----------------------------------------------------------------------------------------------------|
| <ul> <li>Biological Materials</li> <li>Chemicals</li> <li>Radioactive Materials</li> <li>Dry Ice</li> </ul> |
| Yes No                                                                                                    |

#### 3. Choose International.

| Does your shipment contain any of the following:                                                            |
|----------------------------------------------------------------------------------------------------|
| <ul> <li>Biological Materials</li> <li>Chemicals</li> <li>Radioactive Materials</li> <li>Dry Ice</li> </ul> |
| 💿 Yes 💿 No                                                                                                  |
|                                                                                                    |
| Please select the shipment type below:                                                                      |
| Domestic  International Intra-Campus Self-Transport                                                         |

- 4. After user selects the shipment type the certification pop-up message is presented. The user needs to read it, check the box "I agree to the above requirements", and click either **Confirm Shipment** or **Cancel Shipment**.
- 5. Classify the material in your shipment.
  - Check all that are applicable.

| RESEARCH MATERIAL SHIPPING                                                                                                    |
|----------------------------------------------------------------------------------------------------|
| Step 1 : Material Classification and Training Verification                                                                           |
| Which of the following materials will be part of your shipment? (Check all that apply)                                               |
| BIOLOGICAL MATERIALS     (May include dry ice, glycerol, and/or DMSO. If other preservative is used please check Chemicals as well.) |
| CHEMICALS                                                                                                    |
| RADIOACTIVE MATERIALS                                                                                                    |
| NEWLY SYNTHESIZED NON-HAZARDOUS CHEMICALS                                                                                            |
| SPECIAL PROVISION A180                                                                                                    |
| SPECIAL PROVISION A152 (DRY SHIPPERS)                                                                                                |
| Start Over Continue                                                                                                    |

6. Click Continue.

- 7. Select the appropriate material name for the biological material.
  - If you have completed the necessary training for this exempt biological material, you will see a confirmation of your training.
  - If you have not completed the necessary training, you will receive a prompt indicating which training you need and a link to complete that training.

| RESEARCH MATERIAL SHIPPING                                                                  |
|---------------------------------------------------------------------------------------------|
|                                                                                             |
| Step 1 : Material Classification and Training Verification<br>BIOLOGICAL MATERIAL SELECTION |
| Please complete the questionnaire below to proceed                                          |
| Material Name: Select Material Name ▼                                                       |
| Start Over         Reset         Continue         Undo Last Action                          |

8. Select the appropriate Microorganism or Prion for the biological material.

| RESEARCH MATERIAL SHIPPING                                 |
|------------------------------------------------------------|
|                                                            |
| Step 1 : Material Classification and Training Verification |
| BIOLOGICAL MATERIAL SELECTION                              |
| Please complete the questionnaire below to proceed         |
| Material Name: Animal Material                             |
| Select Microorganism or Prion: Chicken eggs                |

9. Answer the questions related to the biological material.

| Yes | No<br>® | Does the material contain a wild type bacterium, fungus, parasite, prion, protozoa or virus?                         |
|-----|---------|----------------------------------------------------------------------------------------------------|
| Yes | No<br>® | Does this material contain a genetically modified microorganism?                                                     |
| Yes | No      | Does the material contain a genetically modified organism or is the material genetically modified?                   |
| Yes | No      | Have nucleic acids of any type from a microorganism or prion been introduced into the genetically modified organism? |
| Yes | No<br>® | Does the material contain a plasmid or vector?                                                                       |
| Yes | No<br>® | Is there a high probablility that the material contains a microorganism or prion?                                    |
| Yes | No      | Does this shipment include dry ice?                                                                                  |
|     |         | Start Over         Reset         Continue         Undo Last Action                                                   |

- 10. Click Continue.
- 11. Enter the Material Name, Quantity, Net Value, and any additional fields for the substance that you plan to ship.

| Material Entry                                                                                                    |                                                                                                    |  |  |  |  |  |  |  |  |  |  |  |
|----------------------------------------------------------------------------------------------------|----------------------------------------------------------------------------------------------------|--|--|--|--|--|--|--|--|--|--|--|
| Material Classification:                                                                                                    | Exempt Animal Specimen                                                                                                    |  |  |  |  |  |  |  |  |  |  |  |
| *Material Name: Animal Chicken eggs                                                                                                    |                                                                                                    |  |  |  |  |  |  |  |  |  |  |  |
| Maximum Quantity Per Inner<br>Receptacle:                                                                                                    | 1 (Max. Inner Qnty: NA)                                                                                                    |  |  |  |  |  |  |  |  |  |  |  |
| *Total Quantity in Package:                                                                                                    | 1 (Max. Total Qnty: NA)                                                                                                    |  |  |  |  |  |  |  |  |  |  |  |
| <sup>1</sup> Net Value in USD(Min. 1):                                                                                                    | 1                                                                                                    |  |  |  |  |  |  |  |  |  |  |  |
| State Variation:                                                                                                    |                                                                                                    |  |  |  |  |  |  |  |  |  |  |  |
| <sup>2</sup> Schedule B Number:                                                                                                    | 0511.99.5050                                                                                                    |  |  |  |  |  |  |  |  |  |  |  |
| *ECCN#:                                                                                                    | EAR99                                                                                                    |  |  |  |  |  |  |  |  |  |  |  |
|                                                                                                    | Does the material contain any chemical preservative?                                                                                                    |  |  |  |  |  |  |  |  |  |  |  |
| Enter the total value of items ship<br><sup>2</sup> Please refer to these links to look<br>http://uscensus.prod.3ceonline.co<br>https://www.census.gov/foreign-tra<br>https://rulings.cbp.gov/<br>https://hts.usitc.gov/ | Does the material contain any chemical preservative?<br>Enter the total value of items shipped in each classification.<br>Please refer to these links to lookup for Schedule B Number.<br>ttp://vcensus.prod.3ceonline.com/#/p=0<br>ttps://vww.census.gov/foreign-trade/schedules/b/index.html<br>https://rulings.cbp.gov/<br>https://hts.usitc.gov/ |  |  |  |  |  |  |  |  |  |  |  |
|                                                                                                    | Start Over Add another material Continue                                                                                                    |  |  |  |  |  |  |  |  |  |  |  |

12. Click Continue.

- 13. Confirm or edit Sender's location.
  - Only the Senders physical location can be modified. The Company and Contact information cannot be changed because it is tied to the person who logged into the system. This staff member has had their training levels validated and is the person who is expected to be making the shipping request. The Shipper is also expected to be the most knowledgeable about the material being shipped.
- 14. If the shipping location is accurate, go to step 17.
- 15. Click Edit.

| Required fields are indicated by an asterisks. All other fields are optional. Please complete the form and click on "Save Changes". |                        |                        |  |  |  |  |  |  |  |  |  |  |
|----------------------------------------------------------------------------------------------------|------------------------|------------------------|--|--|--|--|--|--|--|--|--|--|
|                                                                                                    | Edit Address           |                        |  |  |  |  |  |  |  |  |  |  |
| *Company/Contact Name:                                                                                                    | Yale                   |                        |  |  |  |  |  |  |  |  |  |  |
| Alternate Contact Name:                                                                                                    | John Smith             |                        |  |  |  |  |  |  |  |  |  |  |
| *Address 1:                                                                                                    | 25 Science Park        |                        |  |  |  |  |  |  |  |  |  |  |
| Address 2:                                                                                                    | 5th Floor              | *City: New Haven       |  |  |  |  |  |  |  |  |  |  |
| <sup>2</sup> State/Province:                                                                                                    | Connecticut •          | <b>Zip:</b> 06511-1968 |  |  |  |  |  |  |  |  |  |  |
| Country:                                                                                                    | United States V        |                        |  |  |  |  |  |  |  |  |  |  |
| *Phone:                                                                                                    | 123-456-7890           |                        |  |  |  |  |  |  |  |  |  |  |
| Email:                                                                                                    | jsmith@eshipglobal.com |                        |  |  |  |  |  |  |  |  |  |  |
|                                                                                                    | Go Back Save Changes   |                        |  |  |  |  |  |  |  |  |  |  |

- 16. Update the physical address information and click Save Changes.
- 17. Accept today's date (by default) or enter a future date in the Shipping Date field.
  - To change the Shipping Date, click in the **Shipping Date** box and enter a new Shipping Date.
  - You can also click on the calendar icon located on the right-hand side of the **Shipping Date** field to select the date from the calendar.
  - Labels can be printed in advance.
  - The shipping date selected cannot exceed 9 days from today's date.

| Sender Information                       |      |                |            |  |  |  |  |  |
|------------------------------------------|------|----------------|------------|--|--|--|--|--|
| (Select a sender from the dropdown list) |      |                |            |  |  |  |  |  |
| Yale,John Smith                          | Edit | Shipping Date: | 02/13/2019 |  |  |  |  |  |
| Add Sender                               |      | (MMIDD/TTTT)   |            |  |  |  |  |  |

- 18. Click on Load from Address Book to select a Recipient from the saved Address Book,
  - <u>Go to step 22</u> to enter a new Recipient.

| Load from Address Book  |               |   |        |  |
|-------------------------|---------------|---|--------|--|
| Add to Address Book     |               |   |        |  |
| "Company/Contact Name:  |               |   |        |  |
| Alternate Contact Name: |               |   |        |  |
| *Address 1:             |               |   |        |  |
| Address 2:              |               |   | *City: |  |
| *State:                 | Select State  | • | *Zip:  |  |
| Country:                | United States |   |        |  |
| "Phone:                 |               |   |        |  |
| Email:                  |               |   |        |  |

19. Type Search criteria in the field provided. Then click Find.

| Search for: Yale |   |   |   | C | Fi | ind   |   |   |   |      |     |   |   | Loca | ation | : ( | Fro  | m      | ® To |   |   |    |   |   |   |     |
|------------------|---|---|---|---|----|-------|---|---|---|------|-----|---|---|------|-------|-----|------|--------|------|---|---|----|---|---|---|-----|
| A                | В | С | D | Е | F  | G     | н | I | J | к    | L   | М | N | 0    | Р     | Q   | R    | s      | т    | U | v | w  | X | Y | z | All |
|                  |   |   |   | C | D  | elete |   |   | D | ownl | oad |   |   | Edit |       |     | Impo | ort Fi | le   |   | N | ew |   |   |   |     |

NOTE: You can navigate the Address Book using the letters listed at the top of the window or using the Search feature. Please refer to the <u>Managing Your Address Book</u> chapter for more detail.

#### 20. Click to select the address that you would like to use as the Recipient.

|   | Company/Contact vv | Alternate Contact | Address           | City/State   | Zip   | Country       |
|---|--------------------|-------------------|-------------------|--------------|-------|---------------|
| ۲ | Yale University    |                   | 150 Munson Street | New Haven CT | 06520 | United States |
|   |                    | Go Back           | New Sł            | nip To       |       |               |

#### 21. Click Ship To and go to step 24.

• Recipient information will automatically be entered in the appropriate fields.

|   | Company/Contact | Alternate Contact | Address               | City/State | Zip   | Country |
|---|-----------------|-------------------|-----------------------|------------|-------|---------|
| ۲ | Yale University | John Smith        | Inge-Beisheim-Platz 1 | Berlin BE  | 10785 | Germany |
|   |                 | Go Back           | New Ship To           |            |       |         |

- 22. To enter an address, complete the online form by entering the Recipient information for the delivery in the fields provided.
  - If there is a Company Name, enter it in the **Company / Contact Name** box and then address the package to an individual by entering the Recipient contact name in the **Alternate Contact Name box**.
  - If the package is intended for residential delivery, enter the Recipient contact name in the **Company / Contact Name** box.

| Recipient Information                                                                                                    |                       |                        |            |  |  |  |  |  |  |  |  |  |  |
|----------------------------------------------------------------------------------------------------|-----------------------|------------------------|------------|--|--|--|--|--|--|--|--|--|--|
| (Please enter recipient information or choose from saved recipient addresses by clicking on the 'Load from Address Book' button) |                       |                        |            |  |  |  |  |  |  |  |  |  |  |
| Load from Address Book                                                                                                    |                       |                        |            |  |  |  |  |  |  |  |  |  |  |
| Add to Address Book                                                                                                    |                       |                        |            |  |  |  |  |  |  |  |  |  |  |
| Country:                                                                                                    | Germany v             | ? Click here for addre | ess format |  |  |  |  |  |  |  |  |  |  |
| *Company/Contact Name:                                                                                                    | Yale University       |                        |            |  |  |  |  |  |  |  |  |  |  |
| Alternate Contact Name:                                                                                                    | John Smith            |                        |            |  |  |  |  |  |  |  |  |  |  |
| *Address 1:                                                                                                    | Inge-Beisheim-Platz 1 |                        |            |  |  |  |  |  |  |  |  |  |  |
| Address 2:                                                                                                    |                       | *City:                 | Berlin     |  |  |  |  |  |  |  |  |  |  |
| State/Province:                                                                                                    | Berlin BE 🔹           | Zip:                   | 10785      |  |  |  |  |  |  |  |  |  |  |
| *Phone:                                                                                                    | 2034369492            |                        |            |  |  |  |  |  |  |  |  |  |  |
| Email:                                                                                                    |                       |                        |            |  |  |  |  |  |  |  |  |  |  |

Fields marked with asterisks (\*) are required.

- 23. To add the address being entered to the saved Address Book, click in the box next to **Add to Address Book** or leave blank if the address will not be needed for future deliveries.
- 24. Select the type of package from the **Type** drop down-list. Then provide the **Shipment Reference** and Content Description if applicable.
  - Package Types
    - Fiberboard box: Brand new, unused, UN certified package (different sizes available).
    - Plastic case: UN certified package (different sizes available).
    - Customer packaging: Packaging not provided by the shipping carrier.

| Package Information                                      |                                   |   |                        |                  |     |   |          |  |  |  |  |  |
|----------------------------------------------------------|-----------------------------------|---|------------------------|------------------|-----|---|----------|--|--|--|--|--|
| (Select Package type and Service from the dropdown list) |                                   |   |                        |                  |     |   |          |  |  |  |  |  |
| 1                                                        | No. of pkgs. for each address abo |   | Identical On-Identical |                  |     |   |          |  |  |  |  |  |
| *Туре:                                                   | Fibreboard Box                    | • | Service:               | Select a service |     |   |          |  |  |  |  |  |
| *Total Pkg Weight:                                       | (lbs)                             |   | Dimensions:            | L x              | W x | Н | (inches) |  |  |  |  |  |
| Shipment Reference:                                      |                                   |   |                        |                  |     |   |          |  |  |  |  |  |
| <u>Help</u>                                              |                                   |   |                        |                  |     |   |          |  |  |  |  |  |

25. Enter the approximate **Weight** and **Dimensions** of the package.

| n list)             |             |                          |                               |                                               |                                                                                       |                                                                                                 |                                                                                     |
|---------------------|-------------|--------------------------|-------------------------------|-----------------------------------------------|---------------------------------------------------------------------------------------|-------------------------------------------------------------------------------------------------|-------------------------------------------------------------------------------------|
|                     |             |                          |                               |                                               |                                                                                       |                                                                                                 |                                                                                     |
| ch address above: 1 |             | Ide                      | ntical                        | •                                             | lon-ld                                                                                | entical                                                                                         |                                                                                     |
| ۲                   | Service:    | Select                   | a servi                       | ce                                            |                                                                                       | •                                                                                               |                                                                                     |
|                     | Dimensions: | 4                        | x                             | 5                                             | ×                                                                                     | 6                                                                                               | (inches)                                                                            |
|                     |             |                          |                               |                                               |                                                                                       |                                                                                                 |                                                                                     |
|                     | •           | Service:     Dimensions: | Service: Select Dimensions: 4 | Service: Select a service     Dimensions: 4 x | Service:         Select a service           Dimensions:         4         x         5 | Service:         Select a service           Dimensions:         4         x         5         x | Service:     Select a service     V       Dimensions:     4     x     5     x     6 |

26. Enter the COA or select a saved set of charging instructions identifying where the shipping costs should be charged.

NOTE: You can elect to have a Third Party, or the Recipient of the package pay for delivery. Enter the charging as a backup funding source. Then choose Third Party or Recipient from the Bill To drop-down list. Enter the Recipient / Third Party Account Number and Zip Code associated with the Recipient / Third Party Account Number in the boxes provided.

27. Type in the last name of the **Requester** who requested the package delivery. Then select the appropriate person from the list of options provided.

| lact a Charging Instru                                                                                                    | tions Colasta                                                                                                    | rafile                                                                                                    |                                |
|----------------------------------------------------------------------------------------------------|----------------------------------------------------------------------------------------------------|----------------------------------------------------------------------------------------------------|--------------------------------|
| elect a charging mand                                                                                                    | anoute Delect of                                                                                                    | i vine                                                                                                    |                                |
| Save Profile                                                                                                    |                                                                                                    | Charging I                                                                                                    | nstructions Profile Name:      |
| All transactions must specify a<br>Company, Cost Center, Progra<br>Assignee is optional.<br>You may either enter the chary<br>og, "Physics" will present a lid<br>if you are preparing the transa<br>therwise, specify yourself as t | a Grant or Gift or Yal<br>am, Project, and Re<br>ging segment code<br>at of all cost centers<br>iction on behalf of s<br>he Requester. | Designated.<br>quester are required on all transactions.<br>e.g., CC0501 for Cost Center) or search for it<br>that include "Physics" in the name).<br>meone else, specify that person by last name | by name<br>e as the Requester. |
| "Company:                                                                                                    | CO01                                                                                                    | Yale University                                                                                                    |                                |
| Grant                                                                                                    | î.                                                                                                    |                                                                                                    |                                |
|                                                                                                    |                                                                                                    |                                                                                                    |                                |
| Gift                                                                                                    |                                                                                                    |                                                                                                    |                                |
| Gift:<br>Yale Designated:                                                                                                    | YD000002                                                                                                    | General Appropriations - Central                                                                                                    | Program Support                |
| Gift:<br>Yale Designated:<br>*Cost Center:                                                                                                    | YD000002<br>CC0075                                                                                                    | General Appropriations - Central<br>FBOPRO Procurement                                                                                                    | Program Support                |
| Gift:<br>Yale Designated:<br>*Cost Center:<br>*Program:                                                                                                    | YD000002<br>CC0075<br>PG00363                                                                                                    | General Appropriations - Central<br>FBOPRO Procurement<br>General University Administration                                                                                                    | Program Support                |
| Gift:<br>Yale Designated:<br>"Cost Center:<br>"Program:<br>"Project:                                                                                                    | YD000002<br>CC0075<br>PG00363<br>PJ000001                                                                                              | General Appropriations - Central<br>FBOPRO Procurement<br>General University Administration<br>General Project                                                                                     | Program Support                |
| Gift:<br>Yale Designated:<br>"Cost Center:<br>"Program:<br>"Project:<br>Assignee:                                                                                                    | YD000002<br>CC0075<br>PG00363<br>P3000001                                                                                              | General Appropriations - Central<br>FBOPRO Procurement<br>General University Administration<br>General Project                                                                                     | Program Support                |
| Gift:<br>Yale Designated:<br>'Cost Center:<br>'Program:<br>'Project:<br>Assignee:<br>Sp <mark>end Category:</mark>                                                                                                    | YD000002<br>CC0075<br>PG00363<br>P3000001<br>SC304                                                                                     | General Appropriations - Central<br>FBOPRO Procurement<br>General University Administration<br>General Project<br>Freight Ehipping and Delivery                                                    | Program Support<br>n (51)      |

NOTE: The Requester is the individual who requested that the package be shipped. This information captured in a structured way to facilitate reporting on data and improves the ability to provide financial reviewers with complete "initiator/Preparer" information on all University transactions.

- 28. Select any optional **Special Instructions** or enter a **Declared Value** (for insurance purposes if applicable) required for this package.
  - Additional charges may apply for some special services.

| Special Instructions                                    |                                    |
|---------------------------------------------------------|------------------------------------|
| (Additonal charges may apply for some special services) |                                    |
| Material Transfer Agreement (MTA)                       | MTA Number :                       |
| Saturday Delivery                                       |                                    |
| Signature Required                                      |                                    |
| Signature Release                                       |                                    |
| Dangerous Goods                                         | Dangerous Goods Type:Select V Help |
| Dry Ice (Express shipments only)                        | *Dry Ice Weight: (lbs) Help        |
| Overpack                                                |                                    |
| Declared Value: 0 (USD)                                 |                                    |
| Help                                                    |                                    |

- 29. If dry ice is included in your package, click Dry Ice and indicate how many pounds will be included.
  - TIP: The weight of dry ice should not exceed the total package weight you previously entered.

| Special Instructions                                    |                                    |
|---------------------------------------------------------|------------------------------------|
| (Additonal charges may apply for some special services) |                                    |
| Material Transfer Agreement (MTA)                       | MTA Number :                       |
| Saturday Delivery                                       |                                    |
| Signature Required                                      |                                    |
| Signature Release                                       |                                    |
| Dangerous Goods                                         | Dangerous Goods Type:Select V Help |
| Dry Ice (Express shipments only)                        | *Dry Ice Weight: 4 (lbs) Help      |
| Overpack                                                |                                    |
| Declared Value: 0 (USD)                                 |                                    |
| Help                                                    |                                    |

30. Select optional Email Notifications requested.

| Email Notifications                                                                                                  |                            |                           |
|----------------------------------------------------------------------------------------------------|----------------------------|---------------------------|
| (Email notifications will be sent free of charge)                                                                    |                            |                           |
| <ul> <li>Notify Shipper on Order</li> <li>Notify Recipient on Order</li> <li>Notify Shipper on Exceptions</li> </ul> | Notify Shipper on Delivery | Notify Others on Delivery |
| Help                                                                                                    |                            |                           |

NOTE: If you choose to Notify Shipper, Notify Recipient, Notify Shipper on Delivery, or Notify Others on Delivery, you will need to enter an email address, email addresses need to be entered for each of the requested Email Notifications.

#### 31. Click Show Quote.

| Email Notifications                                               |                           |                                                                                                    |                                  |
|-------------------------------------------------------------------|---------------------------|----------------------------------------------------------------------------------------------------|----------------------------------|
| (Email notifications will be sent free of charg                   | e)                        |                                                                                                    |                                  |
| Notify Shipper on Order     Notify Shipper on Exceptions     Help | Notify Recipient on Order | Notify Shipper on Deliver on Deliver on D | very 📄 Notify Others on Delivery |
|                                                                   | Start Over S              | hip Now Show Quote                                                                                                    |                                  |

NOTE: There may be a substantial increase or difference in price for an 8:00 AM delivery as opposed to a 10:30 AM delivery from the same carrier. A breakdown of estimated charges will be displayed on the right side of the window or when you hover the Contracted Rate. The Transaction Charge will not be billed to the charging provided.

32. In the event the compliance check flags this shipment, click Submit for Approval.

• Your shipment will be routed for approval to a designated officer.

| Compliance Checker                                                                                                    |   |
|----------------------------------------------------------------------------------------------------|---|
| Please wait while we check this shipment for compliance                                                                                                    |   |
| Validating COA Segments 🔶                                                                                                    |   |
| Validating company, name and address with RPS database 🔀                                                                                                    |   |
| below to submit this shipment for approval.                                                                                                    | * |
| The infomration entered matched one or more entries in the RPS database as shown below:                                                                                  |   |
| PRIDMORE-SMITH, John B. AKA PRIDMORE-SMITH, Bramwell J.<br>Malabar Fields<br>Daventry<br>United Kingdom<br>Start Date:12/14/1984<br>End Date:12/30/2099<br>Alert Type:_Y |   |
| John Philip SMITH<br>95661                                                                                                    | • |
| Submit for approval                                                                                                    |   |

- 33. Review the package information.
  - If changes are required, click Edit Shipment and return to step the main form to make corrections.
  - If the information is correct, continue to next step.
- 34. Select a shipping Carrier, Service, and Rate from the list of options provided.
  - Shipping Carrier options will be displayed from the least expensive to the most expensive option.

NOTE: After 3 PM, FedEx Overnight 8 AM may not show as an available option for the next business day.

NOTE: There may be a substantial increase or difference in price for an 8:00 AM delivery as opposed to a 10:30 AM delivery from the same carrier. A breakdown of estimated charges will be displayed on the right side of the window or when you hover the Contracted Rate. The Transaction Charge will not be billed to the charging provided.

- 35. Click Ship.
- 36. This shipment has been routed to the designated officer to approve this shipment due to a compliance check. Once approved, you will get an email prompting you to login and complete the shipment.

| Plea     | se find below summary of you                                                                                                    | ır shipme                                           | nt(s). Please fo                                          | llow the instructions given below                                       | v to print the airwaybill(s), sche                                                                                                    | dule a pickup, or to cancel sh                                   | ipments.        |
|----------|----------------------------------------------------------------------------------------------------|-----------------------------------------------------|-----------------------------------------------------------|-------------------------------------------------------------------------|----------------------------------------------------------------------------------------------------|------------------------------------------------------------------|-----------------|
| Yo<br>eS | ur request has been submitted<br>hipGlobal. Once this has beer                                                                                                    | d to the U                                          | Iniversity's Expo<br>ed, to complete                      | ort Control Officer. Once all nece<br>the shipment, log on to eShipGl   | essary reviews have been comp<br>obal, print all required documer                                                                                             | oleted, you will be notified via<br>nts and complete the shipmer | email by<br>nt. |
|          |                                                                                                    |                                                     |                                                           |                                                                         |                                                                                                    | [Print                                                           | er friendly]    |
|          | Order #: 1010889                                                                                                    | 12                                                  |                                                           |                                                                         |                                                                                                    |                                                                  |                 |
|          | Tracking #: 785600819830<br>Shipment Information                                                                                                    |                                                     |                                                           |                                                                         |                                                                                                    |                                                                  |                 |
|          | Origin                                                                                                    | Destina                                             | tion                                                      | <sup>1</sup> Package Information                                        | Workday Information                                                                                                    | Scan Activity                                                    | Amount          |
|          | Yale<br>John Smith<br>25 Science Park<br>5th Floor<br>New Haven CT 06511-1968<br>United States                                                                                                    | Yale Un<br>John Sn<br>Inge-Be<br>Berlin B<br>German | <b>iversity</b><br>nith<br>isheim-Platz 1<br>E 10785<br>y | FedEx<br>2/20/2019<br>FedEx International Economy<br>CUSTOM 5 lbs<br>PK | Company: CO01<br>Yale Designated: YD000002<br>Cost Center: CC0075<br>Program: PG00400<br>Project: PJ000001<br>Spend Category: SC204<br>Requester ID: 11784524 | No information at this time.                                     | \$33.60         |
|          | Material Name                                                                                                    |                                                     | Material Class                                            | ification                                                               |                                                                                                    |                                                                  |                 |
|          | Animal Chicken eggs EXEMPT ANIMAL SPECIMEN Proper shipping name:<br>UN NO:<br>Preservative:<br>Net Weight/Volume: 1 ml<br>Net Value: 1 USD<br>Risk Agent or Toxins: N/A<br>Show Transaction details |                                                     |                                                           |                                                                         |                                                                                                    |                                                                  |                 |
|          |                                                                                                    |                                                     | Suppo                                                     | orting Documents S                                                      | hipment History                                                                                                    |                                                                  | \$55.00         |

37. When you receive approval notification and are back in the system, click Complete Shipment.

| Shipment Information                                                                                                    |                | 100                                                                     | · · · · · · · · · · · · · · · · · · ·                                                                                                    |                                                                                                    | ļ       |
|----------------------------------------------------------------------------------------------------|----------------|-------------------------------------------------------------------------|----------------------------------------------------------------------------------------------------|----------------------------------------------------------------------------------------------------|---------|
| Origin                                                                                                    | Destination    | <sup>1</sup> Package Information                                        | Workday Information                                                                                                    | Scan Activity                                                                                                    | Amount  |
| Yale Yale University<br>John Smith John Smith<br>25 Science Park Inge-Beisheim-Platz 1<br>Sth Floor Berlin BE 10785<br>New Haven CT 06511-1968<br>United States Germany |                | FedEx<br>2/20/2019<br>FedEx International Economy<br>CUSTOM 5 lbs<br>PK | Company: CO01<br>Yale Designated: YD000002<br>Cost Center: CC0075<br>Program: PG00400<br>Project: PJ000001<br>Spend Category: SC204<br>Requester ID: 11784524 | No information at this time.                                                                                                    | \$33.60 |
| Material Name                                                                                                    | Material Class | sification                                                              |                                                                                                    | and the second second se |         |
| Animal Chicken eggs                                                                                                    | EXEMPT ANI     | MAL SPECIMEN                                                            | Proper shipping nan<br>UN NO:<br>Preservative:<br>Net Weight/Volume:<br>Net Value: 1 USD<br>Risk Agent or Toxins<br>Show Transaction de                       | ne:<br>1 ml<br>1: N/A<br>etails                                                                                                    |         |
| lotal for this shipment                                                                                                    |                |                                                                         |                                                                                                    |                                                                                                    | \$33.6  |
|                                                                                                    |                |                                                                         |                                                                                                    |                                                                                                    |         |
| Complete Sh                                                                                                    | ipment Ca      | Incel Shipment Supp                                                     | porting Documents                                                                                                    | Shipment History                                                                                                    |         |

- 38. Read the Requirements for Exempt Human or Animal Specimen Packages.
- 39. Click in the box next to the statement that you will follow the steps indicated in the checklist when preparing the package for this shipment.
- 40. Then click Continue.

NOTE: Many actions can be performed from the shipment summary window.

41. Complete Shipment by printing all required documents.

| Shipment Information                                                                           |                                                     |                                                           |                                                                   |                  |                                                                                                    |                                           |            |
|------------------------------------------------------------------------------------------------|-----------------------------------------------------|-----------------------------------------------------------|-------------------------------------------------------------------|------------------|----------------------------------------------------------------------------------------------------|-------------------------------------------|------------|
| Origin                                                                                         | Destina                                             | tion                                                      | <sup>1</sup> Package Informatio                                   | on l             | Vorkday Informatio                                                                                                    | on Scan Activity                          | Amount     |
| Yale<br>John Smith<br>25 Science Park<br>5th Floor<br>New Haven CT 06511-1968<br>United States | Yale Un<br>John Sr<br>Inge-Be<br>Berlin B<br>German | <b>iversity</b><br>nith<br>isheim-Platz 1<br>E 10785<br>y | FedEx<br>2/20/2019<br>FedEx International E<br>CUSTOM 5 lbs<br>PK | conomy<br>S<br>R | Company: CO01<br>e Designated: YD000<br>Cost Center: CC007<br>Program: PG00400<br>Project: PJ000001<br>Dend Category: SC2<br>equester ID: 117845 | No information at this tim                | e. \$33.60 |
| Material Name                                                                                  |                                                     | Material Class                                            | ification                                                         |                  |                                                                                                    |                                           |            |
| Anmai Chicken eggs                                                                             |                                                     |                                                           | IAL SPECIWEIN                                                     |                  | Proper simpling<br>UN NO:<br>Preservative:<br>Net Weight/Volu<br>Net Value: 1 USI<br>Risk Agent or To<br>Show Transaction                        | me: 1 ml<br>D<br>oxins: N/A<br>on details |            |
| Total for this shipment                                                                        |                                                     |                                                           |                                                                   |                  |                                                                                                    |                                           | \$33.60    |
| Cancel Ship                                                                                    | oment                                               | Р                                                         | rint Airwaybill                                                   | Print D          | ocuments                                                                                                    | Print FedEx Bio                           |            |
| Print all Require                                                                              | ed Labels                                           | B Packa                                                   | aging Instructions                                                | Sched            | Ile Pickup                                                                                                    | Supporting Documents                      |            |
|                                                                                                |                                                     |                                                           | Shipmen                                                           | t History        | ]                                                                                                    |                                           |            |

- 42. Click Print Airwaybill.
  - Paper labels will print on locally installed printers, network printers, or multi-function devices.

| Shipment Information                                                                           |                                                                                      |                                                                         |                                                                                                    |                              |         |
|------------------------------------------------------------------------------------------------|--------------------------------------------------------------------------------------|-------------------------------------------------------------------------|----------------------------------------------------------------------------------------------------|------------------------------|---------|
| Origin                                                                                         | Destination                                                                          | <sup>1</sup> Package Information                                        | Workday Information                                                                                                    | Scan Activity                | Amount  |
| Yale<br>John Smith<br>25 Science Park<br>5th Floor<br>New Haven CT 06511-1968<br>United States | Yale University<br>John Smith<br>Inge-Beisheim-Platz 1<br>Berlin BE 10785<br>Germany | FedEx<br>2/20/2019<br>FedEx International Economy<br>CUSTOM 5 lbs<br>PK | Company: CO01<br>Yale Designated: YD000002<br>Cost Center: CC0075<br>Program: PG00400<br>Project: PJ000001<br>Spend Category: SC204<br>Reguester ID: 11784524                                                                                                    | No information at this time. | \$33.60 |
| Material Name                                                                                  | Material Clas                                                                        | sification                                                              |                                                                                                    |                              |         |
| Printing of function ogge                                                                      |                                                                                      |                                                                         | UN NO:<br>Preservative:<br>Net Weight/Volume:<br>Net Value: 1 USD<br>Risk Agent or Toxins<br>Show Transaction di                                                                                                    | 1 mi<br>s: N/A<br>etails     |         |
| Total for this shipment                                                                        |                                                                                      |                                                                         |                                                                                                    |                              | \$33.60 |
| Cancel Shi                                                                                     | pment                                                                                | Print Airwaybill F                                                      | Print Documents                                                                                                    | Print FedEx Bio              |         |
| Print all Requir                                                                               | ed Labels Pack                                                                       | kaging Instructions                                                     | Schedule Pickup Schedule Schedule Sched | upporting Documents          |         |
|                                                                                                |                                                                                      | Shipment History                                                        |                                                                                                    |                              |         |

NOTE: When the Shipping Label is printed, fold the paper in half and insert it into the plastic sleeve of your envelope. The Airway bill information should be facing through the window so that it can be easily scanned by the Carrier.

#### 43. Schedule Pickup

• Click on Schedule Pickup.

Please retain the Pickup Confirmation Number for your records. Your package will be picked up only if you have a Pickup Confirmation Number.

| Origin                                                                                         | Destination                                                                          | <sup>1</sup> Package Information                                        | Workday Information                                                                                                    | Scan Activity                | Amount  |
|------------------------------------------------------------------------------------------------|--------------------------------------------------------------------------------------|-------------------------------------------------------------------------|----------------------------------------------------------------------------------------------------|------------------------------|---------|
| Yale<br>John Smith<br>25 Science Park<br>5th Floor<br>New Haven CT 06511-1968<br>United States | Yale University<br>John Smith<br>Inge-Beisheim-Platz 1<br>Berlin BE 10785<br>Germany | FedEx<br>2/20/2019<br>FedEx International Economy<br>CUSTOM 5 lbs<br>PK | Company: CO01<br>Yale Designated: YD000002<br>Cost Center: CC0075<br>Program: PG00400<br>Project: PJ000001<br>Spend Category: SC204<br>Requester ID: 11784524 | No information at this time. | \$33.60 |
| Material Name                                                                                  | Material Class                                                                       | sification                                                              |                                                                                                    |                              |         |
| , and a second segue                                                                           |                                                                                      |                                                                         | UN NO:<br>Preservative:<br>Net Weight/Volume:<br>Net Value: 1 USD<br>Risk Agent or Toxim<br>Show Transaction d                                                | 1 ml<br>s: N/A<br>etails     |         |
| Iotal for this shipment                                                                        |                                                                                      |                                                                         |                                                                                                    |                              | \$33.6  |
| Cancel Ship                                                                                    | pment F                                                                              | Print Airwaybill F                                                      | mint Documents                                                                                                    | Print FedEx Bio              |         |
| Print all Require                                                                              | ed Labels Pack                                                                       | aging Instructions                                                      | chedule Pickup S                                                                                                    | upporting Documents          |         |
|                                                                                                |                                                                                      | Shipment History                                                        |                                                                                                    |                              |         |

44. Select the Printer where you would like to print the shipping label. Then click Print.

| Print                                                                          | ?                                 |
|--------------------------------------------------------------------------------|-----------------------------------|
| General Options                                                                |                                   |
| Select Printer                                                                 |                                   |
| Add Printer                                                                    | niversal Printing PS              |
| S Adobe PDF S ITS_                                                             | 4thB 🥥 Senc<br>ES6_Rm-648A 🍐 Snaç |
| <                                                                              | >                                 |
| Status: Ready                                                                  | Print to file Preferences         |
| Location:                                                                      |                                   |
| Comment:                                                                       | Find Printer                      |
| Page Range                                                                     |                                   |
| ⊙ All                                                                          | Number of copies: 1               |
| O Selection O Current Page                                                     |                                   |
| O Pages: 1                                                                     |                                   |
| Enter either a single page number or a single<br>page range. For example, 5-12 | 11 22 33                          |
|                                                                                |                                   |
| P                                                                              | rint Cancel Apply                 |

45. Close out the Print Label Screen to return to the My Shipments window.

#### 46. Click Print Documents to print necessary Customs documents.

| Shipment Information                                                                           |                                                                                      |                                                                                                    |                                                                                                    |                              |         |
|------------------------------------------------------------------------------------------------|--------------------------------------------------------------------------------------|----------------------------------------------------------------------------------------------------|----------------------------------------------------------------------------------------------------|------------------------------|---------|
| Origin                                                                                         | Destination                                                                          | <sup>1</sup> Package Information                                                                                                    | Workday Information                                                                                              | Scan Activity                | Amount  |
| Yale<br>John Smith<br>25 Science Park<br>5th Floor<br>New Haven CT 06511-1968<br>United States | Yale University<br>John Smith<br>Inge-Beisheim-Platz 1<br>Berlin BE 10785<br>Germany | FedEx<br>2/20/2019<br>FedEx International Economy<br>CUSTOM 5 lbs<br>PK<br>PK<br>CUSTOM 5 lbs<br>PK<br>CUSTOM 5 lbs<br>PK<br>CUSTOM 5 lbs<br>PK<br>CUSTOM 5 lbs<br>Program: PG00400<br>Project: PJ000001<br>Spend Category: SC204<br>Requester ID: 11784524 |                                                                                                    | No information at this time. | \$33.60 |
| Material Name                                                                                  | Material Class                                                                       | sification                                                                                                    |                                                                                                    |                              |         |
| Annual Crickett eggs                                                                           | LAEMFTAN                                                                             |                                                                                                    | UN NO:<br>Preservative:<br>Net Weight/Volume:<br>Net Value: 1 USD<br>Risk Agent or Toxins<br>Show Transaction do | 1 ml<br>s: N/A<br>stails     |         |
| Total for this shipment                                                                        |                                                                                      |                                                                                                    |                                                                                                    |                              | \$33.60 |
| Cancel Shi                                                                                     | pment                                                                                | Print Airwaybill P                                                                                                    | Print Documents                                                                                                  | Print FedEx Bio              |         |
| Print all Required Labels Pack                                                                 |                                                                                      | aging Instructions                                                                                                    | Schedule Pickup                                                                                                  | upporting Documents          |         |
|                                                                                                |                                                                                      | Shipment History                                                                                                    |                                                                                                    |                              |         |

#### 47. Click Print Documents.

- Select the printer, then click **Print**.
- Close out the Print Documents to return to the My Shipments window.

| PAGE | E 1 OF 1           |           |        |                 |              | Print     |  |
|------|--------------------|-----------|--------|-----------------|--------------|-----------|--|
|      |                    |           | COMMER | CIAL INVOICE    |              | Documents |  |
| Da   | ate Shipped:       | 2/20/2019 |        | Air Waybill No: | 785600819830 |           |  |
| Sh   | hipper Tax ID/EIN: |           |        |                 |              |           |  |

IMPORTANT: Print 3 copies of the Commercial Invoice and other customs related forms for international air shipments and 5 copies for international FedEx Ground shipments to Canada or Mexico. Include the copies with the Shipping Label.

48. Print the packaging instructions and labels that appear. Checklists and labels were created based on your earlier responses to categorize the material you are shipping.

| Shipment Information                                                                           |                                                                                      |                                                                         |                                                                                                    |                              | - 7     |
|------------------------------------------------------------------------------------------------|--------------------------------------------------------------------------------------|-------------------------------------------------------------------------|----------------------------------------------------------------------------------------------------|------------------------------|---------|
| Origin                                                                                         | Destination                                                                          | <sup>1</sup> Package Information                                        | Workday Information                                                                                                    | Scan Activity                | Amount  |
| Yale<br>John Smith<br>25 Science Park<br>5th Floor<br>New Haven CT 06511-1968<br>United States | Yale University<br>John Smith<br>Inge-Beisheim-Platz 1<br>Berlin BE 10785<br>Germany | FedEx<br>2/20/2019<br>FedEx International Economy<br>CUSTOM 5 lbs<br>PK | Company: CO01<br>Yale Designated: YD000002<br>Cost Center: CC0075<br>Program: PG00400<br>Project: PJ000001<br>Spend Category: SC204<br>Requester ID: 11784524                                                                                                    | No information at this time. | \$33.60 |
| Material Name                                                                                  | Material Clas                                                                        | sification                                                              |                                                                                                    |                              |         |
| Annual Cincken egga                                                                            | EALUE FAM                                                                            |                                                                         | UN NO:<br>Preservative:<br>Net Weight/Volume:<br>Net Value: 1 USD<br>Risk Agent or Toxins<br>Show Transaction di                                                                                                    | 1 ml<br>:: N/A<br>stails     |         |
| Total for this shipment                                                                        |                                                                                      |                                                                         |                                                                                                    |                              | \$33.60 |
| Cancel Shi                                                                                     | pment                                                                                | Print Airwaybill F                                                      | Print Documents                                                                                                    | Print FedEx Bio              |         |
| Print all Requir                                                                               | ed Labels Paci                                                                       | aging Instructions                                                      | Schedule Pickup Schedule Schedule Sched | pporting Documents           |         |
|                                                                                                |                                                                                      | Shipment History                                                        |                                                                                                    |                              |         |

- 49. Cut around the outside border of the label and affix it to a vertical side of the box (not the top or bottom) then cover the label with clear plastic packaging tape.
- 50. Cut around the outside border of the label, fill in the information in the Dry Ice label, affix it to a vertical side of the box (not the top or bottom) and then cover the label with clear plastic packaging tape.

NOTE: Missing information on this label can result in a returned shipment.

51. Click Schedule Pickup.

| Shipment Information                                                                           |                                                                                      | 10                                                                      |                                                                                                    |                              |         |
|------------------------------------------------------------------------------------------------|--------------------------------------------------------------------------------------|-------------------------------------------------------------------------|----------------------------------------------------------------------------------------------------|------------------------------|---------|
| Origin                                                                                         | Destination                                                                          | <sup>1</sup> Package Information                                        | Workday Information                                                                                                    | Scan Activity                | Amount  |
| Yale<br>John Smith<br>25 Science Park<br>5th Floor<br>New Haven CT 06511-1968<br>United States | Yale University<br>John Smith<br>Inge-Beisheim-Platz 1<br>Berlin BE 10785<br>Germany | FedEx<br>2/20/2019<br>FedEx International Economy<br>CUSTOM 5 lbs<br>PK | Company: CO01<br>Yale Designated: YD000002<br>Cost Center: CC0075<br>Program: PG00400<br>Project: PJ000001<br>Spend Category: SC204<br>Requester ID: 11784524 | No information at this time. | \$33.60 |
| Material Name                                                                                  | Material Class                                                                       | sification                                                              |                                                                                                    |                              |         |
| Phillip Critication ogga                                                                       | CALMEN AND                                                                           |                                                                         | UN NO:<br>Preservative:<br>Net Weight/Volume:<br>Net Value: 1 USD<br>Risk Agent or Toxins<br>Show Transaction di                                              | 1 ml<br>s: N/A<br>stails     |         |
| Total for this shipment                                                                        |                                                                                      |                                                                         |                                                                                                    |                              | \$33.60 |
| Cancel Shi                                                                                     | pment F                                                                              | rint Airwaybill P                                                       | hint Documents                                                                                                    | Print FedEx Bio              |         |
| Print all Requir                                                                               | ed Labels Pack                                                                       | aging Instructions S                                                    | ichedule Pickup Si                                                                                                    | apporting Documents          |         |
|                                                                                                |                                                                                      | Shipment History                                                        |                                                                                                    |                              |         |

- 52. Choose a pickup date (if other than today) and then select the Shipment Ready Time and Business Close time from the drop-down list of options provided.
  - Please allow at least 2 hours between the shipment ready time and business close time.

| Scheduling Information            | Scheduling Information                                          |   |  |  |  |
|-----------------------------------|-----------------------------------------------------------------|---|--|--|--|
| Choose Pickup date, Shi           | Choose Pickup date, Shipment ready time and Business close time |   |  |  |  |
| Current time:                     | 10:40:03 P                                                      | M |  |  |  |
| <sup>1</sup> Pickup date:         | 2/18/2019                                                       | T |  |  |  |
| Time Zone:                        | Eastern                                                         |   |  |  |  |
| <sup>2</sup> Shipment ready time: | Select                                                          |   |  |  |  |
| Business close time:              | Select                                                          |   |  |  |  |

53. Edit the address information if necessary. Please include building, floor, or suite numbers where the package is located.

| Pickup Location          |                               |                                                                       |  |  |  |
|--------------------------|-------------------------------|-----------------------------------------------------------------------|--|--|--|
| Edit Address information | on for Package(s) to be picke | )                                                                     |  |  |  |
| *Contact Name:           | John Smith                    | ohn Smith IMPORTANT: Please make                                      |  |  |  |
| *Company:                | ale complete physical address |                                                                       |  |  |  |
| *Address:                | 25 Science Park 5th Floor     | 5 Science Park 5th Floor where the package needs to be picked up from |  |  |  |
| *City:                   | New Haven                     | (including building, floor or                                         |  |  |  |
| *State:                  | СТ                            | suite humbers).                                                       |  |  |  |
| *Zip:                    | 06511-1968                    |                                                                       |  |  |  |
| Country:                 | US                            |                                                                       |  |  |  |
| *Phone:                  | 123-456-7890                  |                                                                       |  |  |  |
| Special Instructions:    | Dangerous Goods               |                                                                       |  |  |  |
|                          |                               |                                                                       |  |  |  |

54. Edit the Number of Packages to be picked up from the specified location.

| Shipment Information                                       |           |                  |  |
|------------------------------------------------------------|-----------|------------------|--|
| Edit Number of Packages to be picked up from this location |           |                  |  |
| Service Type:                                              | FedEx Sta | andard Overnight |  |
| *Number of Packages:                                       | 1         |                  |  |
| *Total Weight:                                             | 5         | lbs              |  |

#### 55. Click on Submit Pickup.

Please retain the Pickup Confirmation Number for your records. Your package will be picked up only if you have a Pickup Confirmation Number.

| Shipment Information    |              |                               |
|-------------------------|--------------|-------------------------------|
| Edit Number of Packages | s to be pick | ed up from this location      |
| Service Type:           | FedEx Sta    | andard Overnight              |
| *Number of Packages:    | 1            |                               |
| *Total Weight:          | 5            | lbs                           |
|                         |              | Back to Summary Submit Pickup |

56. Click Back to Summary.

#### Return to Table of Contents

#### **FREQUENTLY ASKED QUESTIONS: INTERNATIONAL SHIPMENTS**

- How do I send a "Documents Only" shipment?
  - A document is generally defined as a written, typed or printed communication of no commercial value. International documents shipped in an envelope or in any other packaging do not require an invoice. Call us at 1-800-816-1615 for information about documents. Enter customs value of at least \$1.00 for documents only.
- How do I send a Non-Documents shipment?
  - International shipments containing items other than documents require additional forms. When using non-document shipments, you need to fill in product profile and other information for export purpose. Multiple copies of commercial invoices and other forms are needed. The system will produce a label and other necessary documents for each package.
- What documents are required for international shipments?
  - If you're shipping internationally, eShipGlobal produces the following documents based on the information you provide:
    - Commercial Invoice
    - Shipper's Export Declaration (SED)
    - Certificate of Origin
    - NAFTA Certificate of Origin
    - Caribbean Common Market Commercial Invoice (CARICOM)
- What is a Commercial Invoice?
  - This is a document provided by the seller/exporter that describes the parties involved in the shipping transaction and the goods being transported. It is the primary document used by Customs and for imports should be prepared using the official language of the country to which the goods are being exported, if possible. The Commercial Invoice should include a detailed breakdown of all items included in the shipment: including any generic or scientific name, grade and quantity, composition and/or construction, the country of manufacture, the price or cost, currency used, the Harmonized System number for each commodity and the terms of delivery. The document shown is an example of one format. Some countries require that an original invoice be executed on the shipper's letterhead. The invoice should always be signed and dated by the exporter certifying that the details provided are true and correct representations of the contents covered by the Commercial Invoice.
- How many copies should I send with the shipment?
  - The system will provide a prompt indicating the quantity of commercial invoice copies and other forms needed for the shipment that are requited.
  - Forms cannot be filed electronically.
- What is NAFTA Certificate of Origin?
  - The CF434 NAFTA Certificate of Origin is a US form that is used to validate claims for preferential duty treatment (reduced or duty-free entry) under the North American Free Trade Agreement (NAFTA) between the US, Canada and Mexico. Alternative versions of the form which have been approved by Canada or Mexico customs authorities may also be used. This form can be prepared to cover either a single shipment or for a 'blanket' period up to one (1) year. It may be prepared in Spanish, French or English. However, customs authorities may require that a written translation into the importer's

language be provided. To request preferential treatment, the NAFTA Certificate must be prepared and signed by the exporter. However, the exporter may ask the actual producer of the goods to prepare and sign one (as the manufacturer) as a supporting document. For more information, please contact US Customs.

- What is Caribbean Common Market Commercial Invoice?
  - The CARICOM is an invoice much like the Commercial Invoice, that is used for export shipments consigned to the Caribbean Common Market member nations. The CARICOM can be used interchangeably with the Commercial Invoice provided the details required by the import customs requirements of the destination are met on the document that is prepared. It is recommended that the shipper verify with the importer what form of invoice is acceptable or required if there is any question. The CARICOM should not be used for exports other than to the CARICOM member nations. (Antigua, Barbuda, Bahamas, Barbados, Belize, Dominica, Grenada, Guyana, Haiti, Jamaica, Montserrat, St. Kitts and Nevis, St. Lucia, St. Vincent and Grenadines, Suriname and Trinidad and Tobago).
- What is a Shippers Export Declaration (SED)?
  - The Shipper's Export Declaration (SED) is required by the US Department of Census in order to obtain statistical data and by the Bureau of Export Administration (BXA) to assist in enforcing export controls. Many shipments qualify for an exemption on the basis of the destination and/or the value. (Shipments to most destination are exempt if the value per Schedule B is \$2500 USD or less.) The form is to be prepared and signed by a US shipper (exporter) or their agent, indicating the description (including the Schedule B or HTS number), value, weight, destination, and other basic information about an export shipment. SED information may be submitted electronically through the Automated Export System (AES). For information on SED requirements and exemptions, please review the U.S. Code of Federal Regulations.

#### Return to Table of Contents